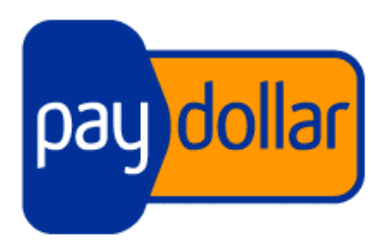

# **PayDollar PayGate**

集成指南 v3.60

**(**留白)

#### 版權信息

聯款通(香港)有限公司 香港北角渣華道 191 號 嘉華國際中心 17 樓 1701-02 室 電話: (852) 2538 8278 傳真: (852) 2545 3898 網址: <u>http://www.asiapay.com</u>

本文檔及本文件所述軟件的版權 2012 均爲聯款通(香港)有限公司所有。版權所有。僅可根據軟件提供的 許可協議來使用本文檔所述的軟件。除根據軟件提供的許可協議使用本文檔中所述的軟件目的外,不得 全部或部分複製本文檔。本文檔資料如有更改,恕不另行通知。如無特別說明,本文檔示例中使用的公 司、名稱、數據均爲虛構。

所有商標歸其各自所有者所有。本文檔制定和產生于香港特別行政區。

#### 保密和使用

此文檔(以及附件)中的內容是聯款通(香港)有限公司提供的保密信息。此文檔僅供聯款通(香港) 有限公司同意的商家使用。嚴禁其他地方複製、分發或傳播此文件。

#### 版本歷史

| Revision     | Date           | Revision Description                                                                                                    |  |
|--------------|----------------|----------------------------------------------------------------------------------------------------|--|
| 0.0          | July 11,2001   | First Draft issue                                                                                                    |  |
| 1.0          | Apr 28, 2003   | First issue (All in One Copy)                                                                                                    |  |
| 1.1          | Oct 7, 2003    | Add VBV Parameters for Server Side Integration                                                                                                    |  |
| 1.2          | Nov 1, 2003    | Modify VBV Parameters for Server Side Integration                                                                                                    |  |
| 1.3          | Nov 6, 2003    | Deleted Data Feed Retry Message                                                                                                    |  |
| 1.4          | Nov 13, 2003   | Add AuthId to Data Feed Output                                                                                                    |  |
| 1.5          | Feb 20, 2004   | Add JCB Card Type and Japanese Lang Parameter                                                                                                    |  |
| 1.6          | Mar 9, 2004    | All-in-One Version                                                                                                    |  |
| 1.7          | May 6, 2004    | Add JPY and TWD Currency Code                                                                                                    |  |
| 1.8          | May 13, 2004   | Add data feed flow comment                                                                                                    |  |
| 1.9          | Aug. 20, 2004  | Add AMEX and Security Code parameter                                                                                                    |  |
| 2.0          | Sept 14, 2004  | Add Payment Flow, 3D Transaction, PayPal Transaction and New Currencies                                                                                                    |  |
| 2.1          | Oct 8, 2004    | Modify the pop-up flow to be inline flow of 3D Transaction                                                                                                    |  |
| 2.2          | Dec 6, 2004    | Add errorUrl parameter to Direct Client Side Connection                                                                                                    |  |
| 2.3          | Sep 15, 2005   | Add ECI and Payer Authentication Status to datafeed section                                                                                                    |  |
| 2.5          | Jan 25, 2006   | Add data feed port requirement                                                                                                    |  |
| 2.6          | Mar 30, 2006   | Add new parameters to datafeed :                                                                                                    |  |
|              |                | - sourcelp                                                                                                    |  |
|              |                | - ipCountry                                                                                                    |  |
| 2.7          | Jun 15, 2006   | Add sample data feed page in ASP.                                                                                                    |  |
| 2.8          | Jun 20, 2006   | Modified Payment Method to support CUP.                                                                                                    |  |
| 2.9          | Nov 27, 2006   | Add Transaction Handling and FAQ Section                                                                                                    |  |
| 3.0          | Aug 30, 2007   | Add Alipay payment method                                                                                                    |  |
| 3.1          | Jan 24, 2008   | Language update – Supporting Thai                                                                                                    |  |
| 3.11         | June. 25. 2008 | Revise and updated content                                                                                                    |  |
| 3.2          | Mar 25, 2009   | Add China UnionPay (CHINAPAY) payment method                                                                                                    |  |
| 321          | Apr 29, 2009   | Add new parameter "payMethod" to Data Feed Output                                                                                                    |  |
| 322          | May 14, 2009   |                                                                                                    |  |
| 3.3          | Nov 5, 2009    |                                                                                                    |  |
| 3.4          | Doc 18, 2000   | Add now optional parameter for connect to payment page                                                                                                    |  |
| 3.4          | Dec 18, 2009   | Add new optional parameter for connect to payment page.                                                                                                    |  |
| 2.5          | lup 1, 2010    | Add now parameter "aardiaguing Country" to Data Eood Output                                                                                                    |  |
| 0.0<br>0.5 5 | Jun 25, 2010   | Add new parameter "cardIssuingCountry" to Data Feed Output                                                                                                    |  |
| 3.5.5        | Jun 25, 2010   | Add new parameter "channelType" to Data Feed Output                                                                                                    |  |
| 3.0          | Jun 29,2010    | Add new function "Multi-Currency Processing" and merge "Server Side Direct<br>Connection" Spec into one spec. Move "Data Feed Handling" into a new<br>section. Add mps fields in datafeed and merchant api. |  |

| 3.7  | Jul 27, 2010 | Add Secure Hash Function.                                                                                                   |  |
|------|--------------|----------------------------------------------------------------------------------------------------|--|
|      |              | Add new optional parameter "amount" for Merchant API RequestRefund action                                                   |  |
| 3.8  | Dec 6,2010   | Merchant can set Return Value Link (Data Feed) at merchant admin                                                            |  |
|      |              | Language update – Supporting French, German, Russian and Spanish                                                            |  |
| 3.9  | Feb 16, 2011 | Add new optional parameters on Client Post Through Browser for disable the print and retry function at payment result page. |  |
| 3.10 | Apr 1, 2011  | Update the description of the parameter "payType" for integration.                                                          |  |
|      |              | Add new parameters "mSchPayId", "dSchPayId" to Data Feed Output.                                                            |  |
| 3.11 | Apr 20, 2011 | Add MOP, PHP, THB, MYR, IDR and KRW Currency Code                                                                           |  |
| 3.12 | Jun 1, 2011  | Update the list of response code from PayDollar                                                                             |  |
| 3.13 | Jul 12, 2011 | Add SAR, NZD, AED, BND Currency Code                                                                                        |  |
|      |              | Add MEPS payment method                                                                                                    |  |
|      |              | Add MemberPay Service integration parameters                                                                                |  |
| 3.14 | Nov 2, 2011  | Update Browser version compatibility                                                                                        |  |
|      |              | Update IP Ranges                                                                                                    |  |
|      |              | Add "AMEX SafeKey"                                                                                                    |  |
|      |              | Update the wording of "3D-Secure" to "3-D Secure"                                                                           |  |
|      |              | Add datafeed return parameters (AlertCode and Merchantld)                                                                   |  |
| 3.15 | Jan 30,2012  | Update Debit payment for Thailand                                                                                           |  |
|      |              | Add SCB , BAY, UOB, TMB , UOB , KTB , IBANKING, Bill Payment                                                                |  |
| 3.16 | Jun 6, 2012  | Add Installment service                                                                                                    |  |
| 3.17 | Jun 27, 2012 | Update testing environment IP Ranges                                                                                        |  |
| 3.18 | Aug 3, 2012  | Add Airline data support                                                                                                    |  |
|      |              | - Air Ticket Number                                                                                                    |  |
| 3.19 | Oct 5, 2012  | Add new optional parameters panFirst4, panLast4, accountHash and                                                            |  |
|      |              | accountHashAlgo to Data Feed Out and Merchant API Query                                                                     |  |
|      |              | Add new payment method "UPOP"                                                                                               |  |
| 3.20 | Jan 8, 2013  | Add customer billing information                                                                                            |  |
| 3.21 | Jan 28, 2013 | Add payment gateway transaction time into datafeed and query function                                                       |  |
| 3.22 | Jun 13, 2013 | Add VND Currency Code                                                                                                    |  |
| 3.23 | Jun 21,2013  | Add 99BILL, ALIPAY, CHINAPAY, PAYPAL, PPS, TENPAY, MEPS,                                                                    |  |
|      |              | OCTOPUS, ENETS, MYCLEAR, POLI, UPOP, UPOP-GNETE, UPOP-DNA,                                                                  |  |
|      |              | FUIOU, SCB, KRUNGSRIONLINE, KTB, UOB, TMB, IBANKING, BPM,                                                                   |  |
|      |              | GCash, BancNet, SMARTMONEY into direct client side connection method                                                        |  |
| 3.24 | Aug 22, 2013 | Add M2U and CIMBCLICK                                                                                                    |  |
| 3.25 | Nov 11, 2013 | Add new optional parameter "panFull" to Data Feed output and Merchant API                                                   |  |
|      |              | Query.                                                                                                    |  |
| 3.26 | Nov 22, 2013 | Add new currency INR                                                                                                    |  |
| 3.27 | Feb 18, 2014 | Add new language Vietnamese                                                                                                 |  |

| 3.28 | Mar 19, 2014 | Add OCTOPUS                                                                                                    |  |
|------|--------------|----------------------------------------------------------------------------------------------------|--|
| 3.29 | May 29, 2014 | Add "mpLatestStaticToken" and "mpMemberId" in DataFeed                                                                                                    |  |
| 3.30 | Jun 06, 2014 | Add "timeoutValue" to control Octopus timeout value                                                                                                    |  |
| 3.31 | Jul 03, 2014 | Add "hiddenAmount" and "expDateCheck", for Client Post Through Browser                                                                                                    |  |
| 3.32 | Oct 06, 2014 | - Add Ewallet Integration Parameters in Direct Client Side Connection and Server Side Direct Connection                                                                                                    |  |
|      |              | - Add Ewallet information in Data Feed Response                                                                                                    |  |
| 3.33 | Oct 31, 2014 | Add WeChat payment method                                                                                                    |  |
| 3.34 | Nov 3, 2014  | Add Multi Currency Pricing and Integration Parameters for card data                                                                                                    |  |
|      |              | encryption                                                                                                    |  |
| 3.35 | Nov 25, 2014 | Update description of optional parameter "foreignAmount" on MCP Function                                                                                                    |  |
| 3.36 | Dec 2, 2014  | Add "promotionCode", "promotionRuleCode", "promotionOriginalAmt" on                                                                                                    |  |
|      |              | Query API                                                                                                    |  |
| 3.37 | Dec 12, 2014 | Add ONEPAY (ATM Card) Payment Method                                                                                                    |  |
| 3.38 | Mar 19, 2015 | Change the type of "Ord"                                                                                                    |  |
| 3.39 | Jun 11, 2015 | Add new parameters "rewardsRedeemTotalAmt", "rewardsRedeemType",<br>"rewardsRedeemProgram", "rewardsRedeemCode1",<br>"rewardsRedeemLabel1", "rewardsRedeemAmt1", "rewardsBalance1",<br>"rewardsRedeemCode2", "rewardsRedeemLabel2", "rewardsRedeemAmt2",<br>"rewardsBalance2", "rewardsRedeemCode3", "rewardsRedeemLabel3",<br>"rewardsRedeemAmt3", "rewardsBalance3" to Data Feed Output and Query<br>API Output                                                                                         |  |
| 3.40 | Aug 19, 2015 | Add new parameters "netAmtAfterRewards" to Data Feed Output and Query<br>API Output<br>Add new parameters "netAmtAfterRewards ", "rewardsRedeemTotalAmt",<br>"rewardsRedeemType", "rewardsRedeemProgram", "rewardsRedeemCode1",<br>"rewardsRedeemLabel1", "rewardsRedeemAmt1", "rewardsBalance1",<br>"rewardsRedeemCode2", "rewardsRedeemLabel2", "rewardsRedeemAmt2",<br>"rewardsBalance2", "rewardsRedeemCode3", "rewardsRedeemLabel3",<br>"rewardsRedeemAmt3", "rewardsBalance3" to Capture API Output |  |
| 3.41 | Sep 14, 2015 | Add VISA Checkout and MasterPass Payment Method                                                                                                    |  |
| 3.42 | Sep 16,2015  | Add installOnly                                                                                                    |  |
| 3.43 | Sep 23,2015  | Revise output of "Settlement Report Request"                                                                                                    |  |
|      |              | Update description of Datafeed for VISA Checkout                                                                                                    |  |
| 3.44 | Nov 12, 2015 | Add VISA Checkout and MasterPass Payment Method                                                                                                    |  |
| 3.45 | Dec 16,2015  | Change the length of " atched"                                                                                                    |  |
| 3.46 | Jan 22, 2016 | Add API function – Query payment request log                                                                                                    |  |
| 3.47 | Jan 26, 2016 | Add new parameter "payMode" for control which payment mode use of                                                                                                    |  |
|      |              | transaction                                                                                                    |  |
| 3.48 | Jan 28, 2016 | Updates on API function – Query payment request log                                                                                                    |  |
|      |              | Update compatible version of browsers                                                                                                    |  |
| 3.49 | Apr 6, 2016  | Updates Datafeed                                                                                                    |  |
|      |              | Updates API return value                                                                                                    |  |
| 3.50 | Apr 28,2016  | Updates API return value                                                                                                    |  |

| 3.51 | May 23,2016   | Add WELEND, update settlement report request                         |  |
|------|---------------|----------------------------------------------------------------------|--|
| 3.52 | Sep 12, 2016  | Change IP Address of UAT server                                      |  |
| 3.53 | Feb 7, 2017   | Add new integration parameter "orderPhoneNo"                         |  |
| 3.54 | Mar 14, 2017  | Add installment provider datafeed output                             |  |
|      |               | Add VA payment flow                                                  |  |
|      |               | Add Credit Card with Installment flow                                |  |
| 3.55 | May 12, 2017  | Add new API function "Cancel Payment" (Only for payment bank FASPAY) |  |
| 3.56 | Aug 28, 2017  | Update example of source codes                                       |  |
| 3.57 | Jun 18, 2019  | Add MoMo Payment                                                     |  |
| 3.58 | July 15, 2019 | Add Samsung Pay Payment                                              |  |
| 3.59 | Sep 05, 2019  | Add 3DS 2.0 related parts.                                           |  |
|      |               | Update the list of "Response Code From PayDollar"                    |  |
|      |               | Add PaySDK iOS                                                       |  |
|      |               | Add PaySDK Android                                                   |  |
| 3.60 | Oct 17, 2019  | Flow chart Update.                                                   |  |
|      |               | Update length for field named "threeDSVersion"                       |  |

# 目錄

| 1 | 概述                                                                                               | 10  |
|---|--------------------------------------------------------------------------------------------------|-----|
|   | 介紹                                                                                               | 10  |
| 2 | <b>浦探古</b> 法                                                                                     | 11  |
| 2 | <b>连</b> 按 <i>门広</i>                                                                             | ! ! |
|   | 2.1 客戶端通過瀏覽器提交 POST (CLIENT POST THROUGH BROWSER)                                                | 11  |
|   | 範圍和兼容性                                                                                           | 11  |
|   | 信用卡支付流程                                                                                          | 12  |
|   | 信用卡分期付款流程                                                                                        | 12  |
|   | 99BILL, ALIPAY, CHINAPAY, PAYPAL, PPS, TENPAY, SCB, BAY, KTB, UOB, TMB, BBL iBanking, UPOP, M2U, |     |
|   | CIMBCLICK, OCTOPUS, WECHAT, ONEPAY 支付流程                                                          | 14  |
|   | 賬單支付流程 (BPM)                                                                                     | 14  |
|   | Permata, BII 和 BCA 虛擬賬戶(VA)支付流程                                                                  | 16  |
|   | 集成頁中參數的定義                                                                                        | 17  |
|   | 支持 3DS 2.0 的參數                                                                                   | 21  |
|   | 客戶端 Post 方法示例 (源代碼)                                                                              | 27  |
|   | 啓用                                                                                               | 28  |
|   | 2.2 客戶端直接連接(Direct Client Side Connection)                                                       | 29  |
|   | VISA, Master, Diners, JCB, AMEX 信用卡與借記卡支付流程                                                      | 30  |
|   | 其他支付流程                                                                                           | 30  |
|   | 非 3D 認證交易                                                                                        | 32  |
|   | 3D 認證交易                                                                                          | 32  |
|   | 集成步驟                                                                                             | 34  |
|   | 集成頁中參數的定義                                                                                        | 34  |
|   | 支持 3DS 2.0 的參數                                                                                   | 37  |
|   | 連接我們網關的示例 (客戶端直接連接)                                                                              | 45  |
|   | 啓用                                                                                               | 45  |
|   | 2.3 服務器端直接連接(Server Side Direct Connection)                                                      | 46  |
|   | 集成頁中參數的定義                                                                                        | 47  |
|   | 支持 3DS 2.0 的參數                                                                                   | 52  |
|   | 源代碼示例                                                                                            | 54  |
|   | 啓用                                                                                               | 55  |
| 3 | 返回鏈接處理                                                                                           | 56  |
|   | 返回鏈接輸出中的參數定義                                                                                     | 56  |
|   | 返回鏈接設置                                                                                           | 62  |
|   | 返回鏈接頁面示例                                                                                         | 62  |

| 4 | 哈希碼安全交易                                                                             | 64                  |
|---|-------------------------------------------------------------------------------------|---------------------|
|   | 簡介                                                                                  | 64                  |
|   | 哈希碼安全驗證流程                                                                           | 64                  |
|   | PayDollar 提供的客戶端庫文件                                                                 | 65                  |
|   | 手動生成和驗證哈希碼                                                                          | 66                  |
|   | 開通商戶賬號的哈希碼安全驗證                                                                      | 67                  |
| 5 | 多幣種處理服務                                                                             | 68                  |
|   | 簡介                                                                                  |                     |
|   | 簡單貨幣轉換(SCP)                                                                         | 69                  |
|   | 簡單貨幣轉換 (SCP) 樣板交易示例                                                                 | 70                  |
|   | 多貨幣計價 (MCP)                                                                         | 72                  |
|   | 多貨幣計價(MCP)樣板交易示例                                                                    | 74                  |
|   | 動態貨幣轉換(DCC)                                                                         | 75                  |
|   | 動態貨幣轉換(DCC)樣板交易示例                                                                   | 76                  |
| 6 | 商家 API 功能                                                                           | 77                  |
|   | API 功能簡介                                                                            | 77                  |
|   | 預授權支付                                                                               | 78                  |
|   | 撤銷已經接受的支付                                                                           | 80                  |
|   | 對已經接受的支付請求退款                                                                        | 81                  |
|   | 查詢付款狀態                                                                              |                     |
|   | 查詢請求日志                                                                              | 91                  |
|   | 取消支付                                                                                | 94                  |
|   | 結算報告請求                                                                              | 96                  |
|   | 服務器端 JAVA 編寫的 HTML 示例源代碼                                                            |                     |
| 7 | 异常交易處理                                                                              | 100                 |
|   | A) 返回鏈接失敗                                                                           | 100                 |
|   | B) 跳轉至 SUCCESSURL / FAILURL / CANCELURL 失敗                                          |                     |
|   | C) 客戶進行的不完整 3D 認證交易                                                                 | 100                 |
|   | D) 客戶進行的不完整的 99BILL / ALIPAY / CHINAPAY / PPS / TENPAY / SCB / BAY / KTB / UOB / TI | VB / BBL IBANKING / |
|   | UPOP / M2U / CIMBCLICK / WECHAT 交易                                                  | 100                 |
| 8 | PAYSDK IOS 移動端 SDK                                                                  | 102                 |
|   | A) SDK 集成步驟:                                                                        | 102                 |
|   | B) WebView 支付調用                                                                     | 105                 |
|   | C) 直接支付調用                                                                           |                     |
|   | D) 分期支付調用                                                                           |                     |

| E) 計劃支付調用                              |     |
|----------------------------------------|-----|
| F) 會員支付調用                              |     |
| G) 促銷支付                                |     |
| H) ALIPAY 全球支付調用                       |     |
| I) ALIPAY 香港支付調用                       | 110 |
| J) ALIPAY 中國支付調用                       | 112 |
| K) 3DS 2.0 支付調用                        | 114 |
| 9 PAYSDK ANDROID 移動端 SDK               |     |
| A) SDK 集成步驟:                           |     |
| B) WEBVIEW 支付調用                        |     |
| C) 直接支付調用                              |     |
| D) 分期支付調用                              |     |
| E) 計劃支付                                |     |
| F) 會員支付                                |     |
| G) 促銷支付                                |     |
| H) ALIPAY 全球支付調用                       |     |
| I) ALIPAY 香港支付調用                       |     |
| J) ALIPAY 中國支付調用                       |     |
| K) 3DS 2.0 支付調用                        |     |
| 10 疑難排解                                |     |
| 系統安裝                                   |     |
| 常見問題                                   |     |
| 返回鏈接                                   |     |
| 3D 安全認證                                |     |
| 數據安全                                   |     |
| 技術支持                                   |     |
| 附錄 A                                   |     |
| 傳款易 付款響雁代碼                             |     |
| 1 主要響應代碼 (PRC)                         | 140 |
| 2 次要響應代碼 (SRC)                         | 141 |
| 響應代碼列表                                 |     |
| 最行的響應代碼                                | 141 |
| <u>傳款易響應</u> 代碼                        | 142 |
| 15555101000000000000000000000000000000 | 144 |
| 國家編碼列表                                 |     |
|                                        |     |

# 1 概述

#### 介紹

PayDollar PayGate 是一個功能强大的基于網頁的在綫支付服務平臺,提供安全、多渠道、多語言、多 貨幣的支付服務。許多著名的公司和組織在使用它。

本技術規範文件描述了電子商務網站與 PayDollar 電子商務服務以及在綫支付服務(聯款通(香港)有 限公司提供,各商家訂購使用)進行集成的各組成規範部分。創建本文檔的目的是確保所有的技術規範 都包含足够的技術信息,供商家設計幷修改現有在綫購物架構或軟件的代碼,以保證支付服務的成功使 用。它也提供了一份清單供規範的的審查著對集成功能進行測試。

每種連接方法下都有一個額外的參數部分。該部分專為 3DS 2.0(Three Domain Secure 2.0)而設計。3DS 身份驗證是無卡交易的附加安全層。3DS 2.0 旨在獲得更好,更强大的欺詐檢測。

PayDollar PayGate 使商家連接我們的網站更方便,更靈活。商家可以選擇以下集成方法之一,將在文 檔中進行詳細說明。

- 客戶端通過瀏覽器 Post (如購物車) (Client Post Through Browser)
- 客戶端直接連接(Direct Client Side Connection)
- 服務器直接連接(如 IVR 系統, 手機 APP) (Server Side Direct Connection)

此外,後面將詳細說明更多商家 API 功能。

# 2 連接方法

# 2.1 客戶端通過瀏覽器提交 POST (Client Post Through Browser)

這是各商家最常用的方法。這種連接方法的優點是簡便快速。另一方面,可使用支付交易流。僅通過小型集成,商家就能運行一個實時網站。

#### 範圍和兼容性

此連接針對的是配有在綫購物車系統的商家。此程序基于 HTML 格式,由 Javascript 語言編寫,幷廣泛 適用于此檔中沒有說明的技術規範和種類的在綫購物車軟件和架構。購物車軟件的整合方法,不包含在 此文檔中。

軟件代碼的兼容版本如下:

| 軟件代碼       | 版本  |
|------------|-----|
| HTML       | 4.0 |
| Javascript | 1.3 |

常用瀏覽器與軟件代碼的版本兼容性如下:

| 瀏覽器                         | 版本      |
|-----------------------------|---------|
| Microsoft Internet Explorer | 11或更高版本 |
| Mozilla Firefox             | 27或更高版本 |
| Google Chrome               | 30或更高版本 |
| Safari                      | 7或更高版本  |

信用卡支付流程

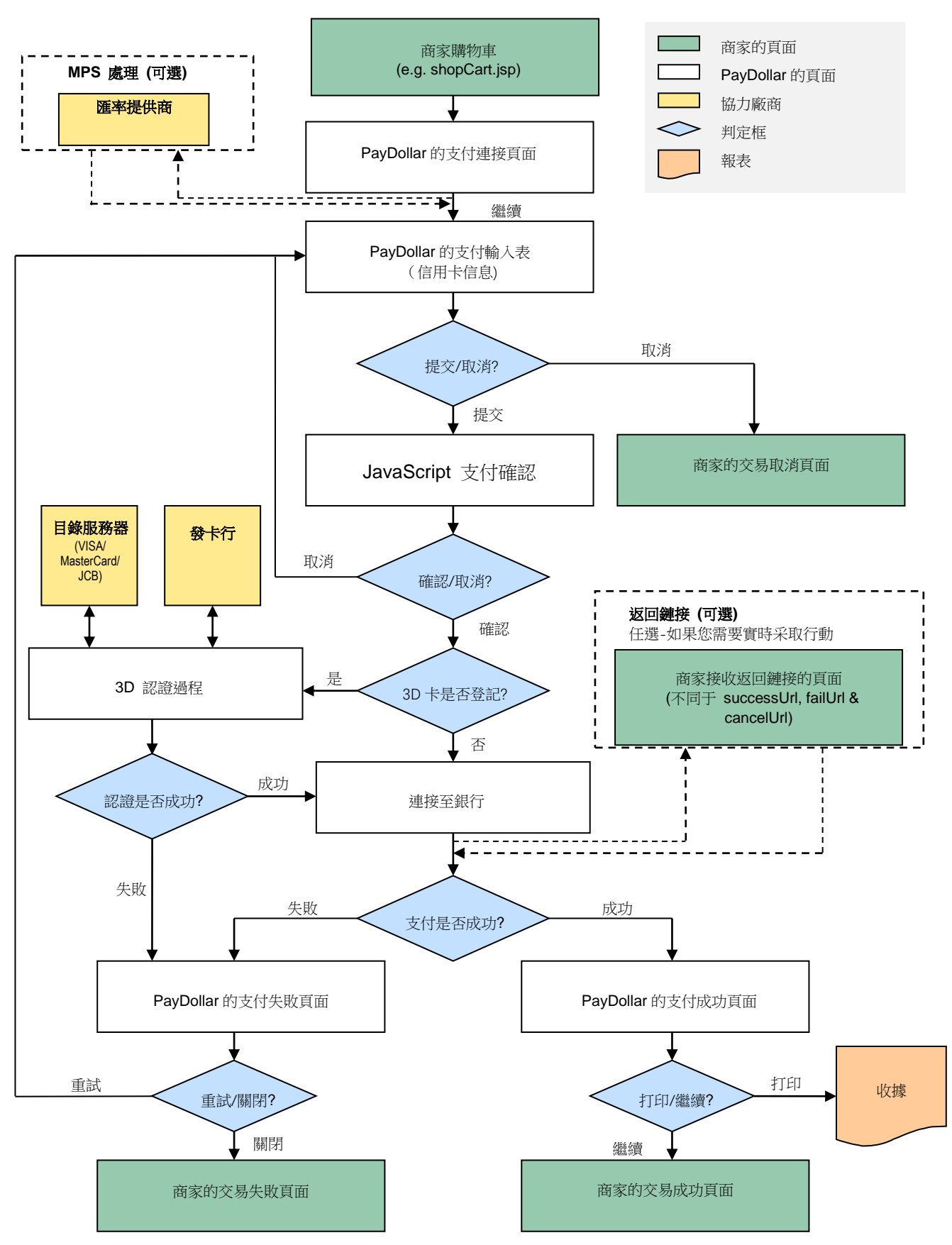

### 信用卡分期付款流程

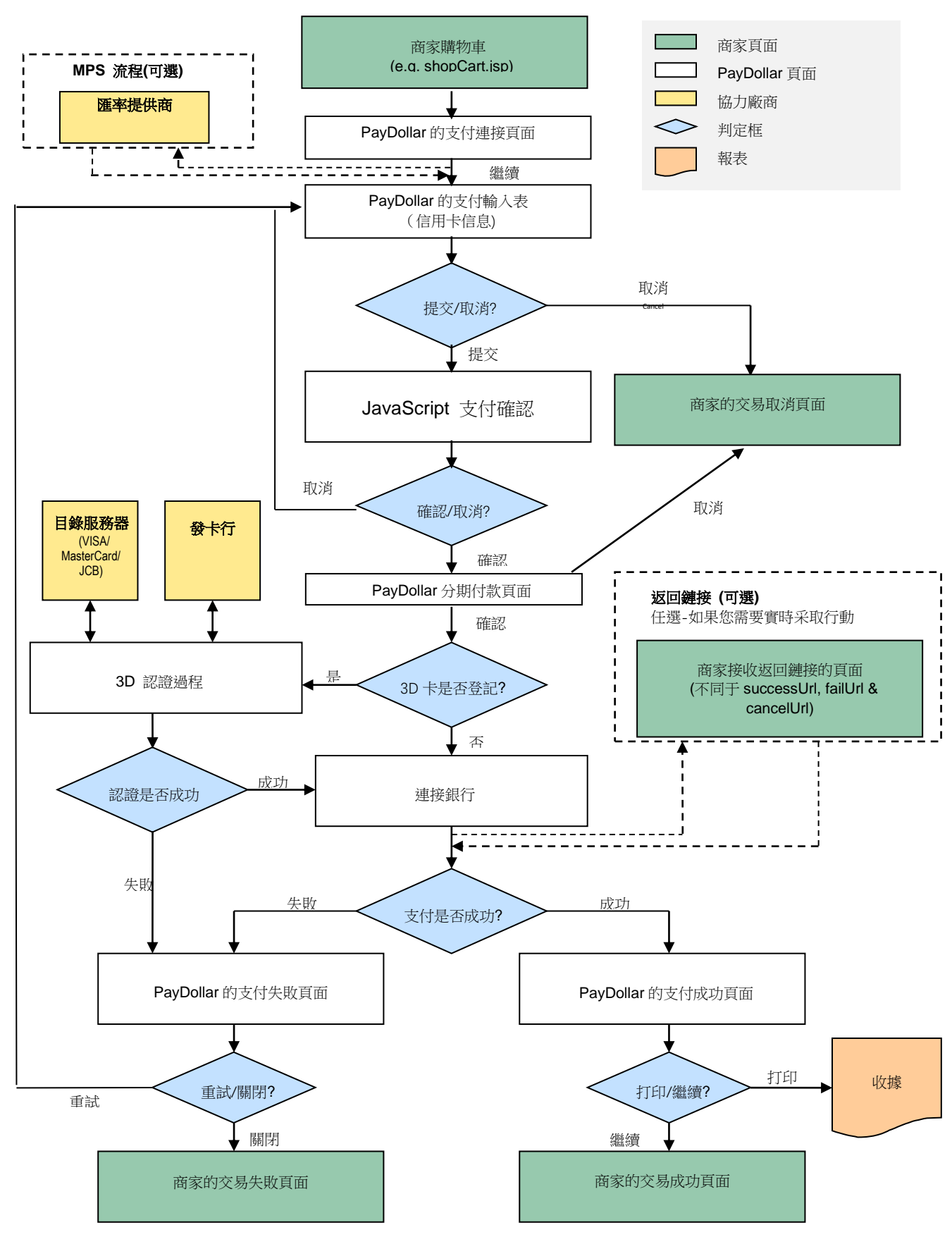

# 99BILL, ALIPAY, CHINAPAY, PAYPAL, PPS, TENPAY, SCB, BAY, KTB, UOB, TMB, BBL iBanking, UPOP, M2U, CIMBCLICK, OCTOPUS, WECHAT, ONEPAY 支付流程

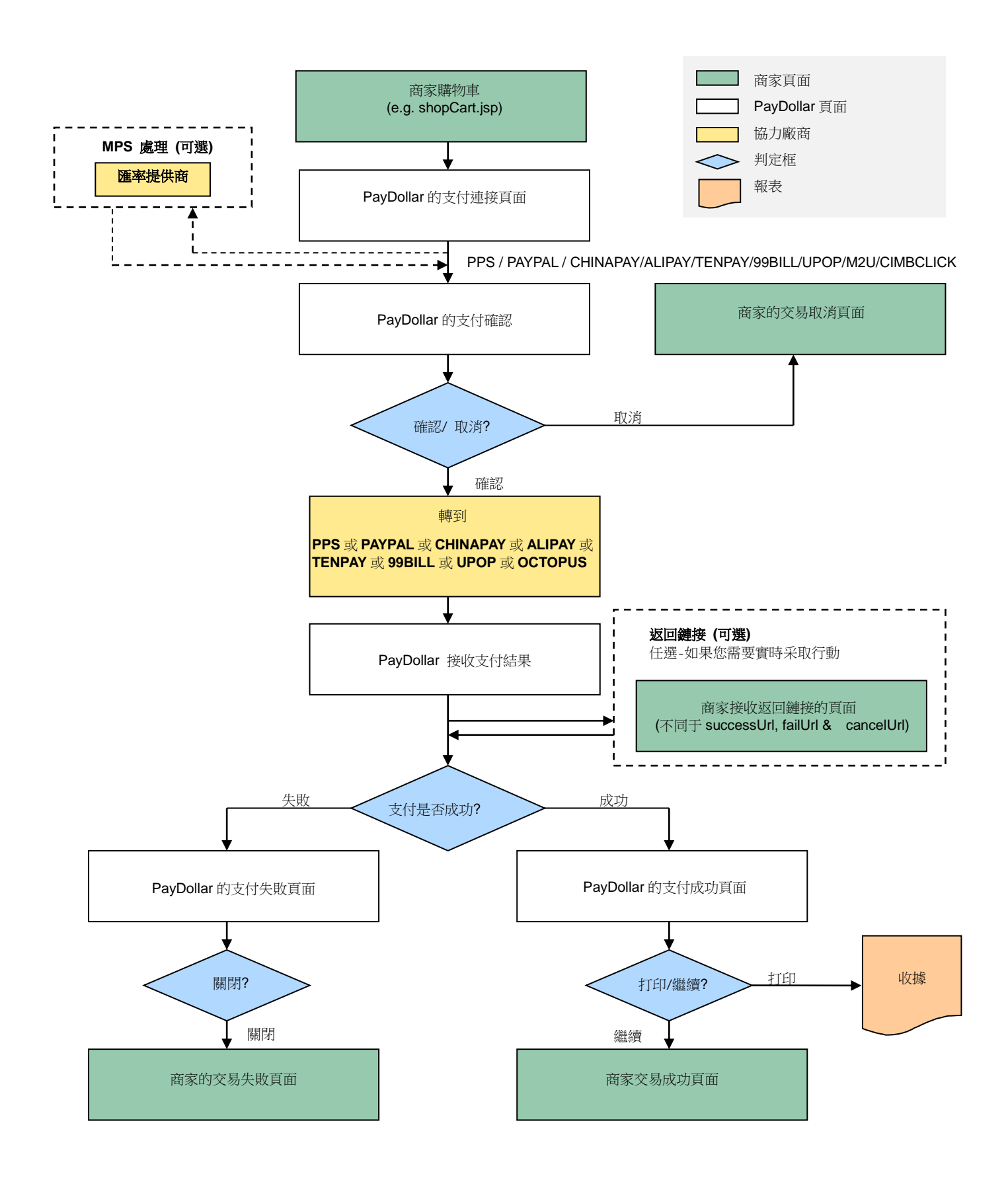

# 賬單支付流程 (BPM)

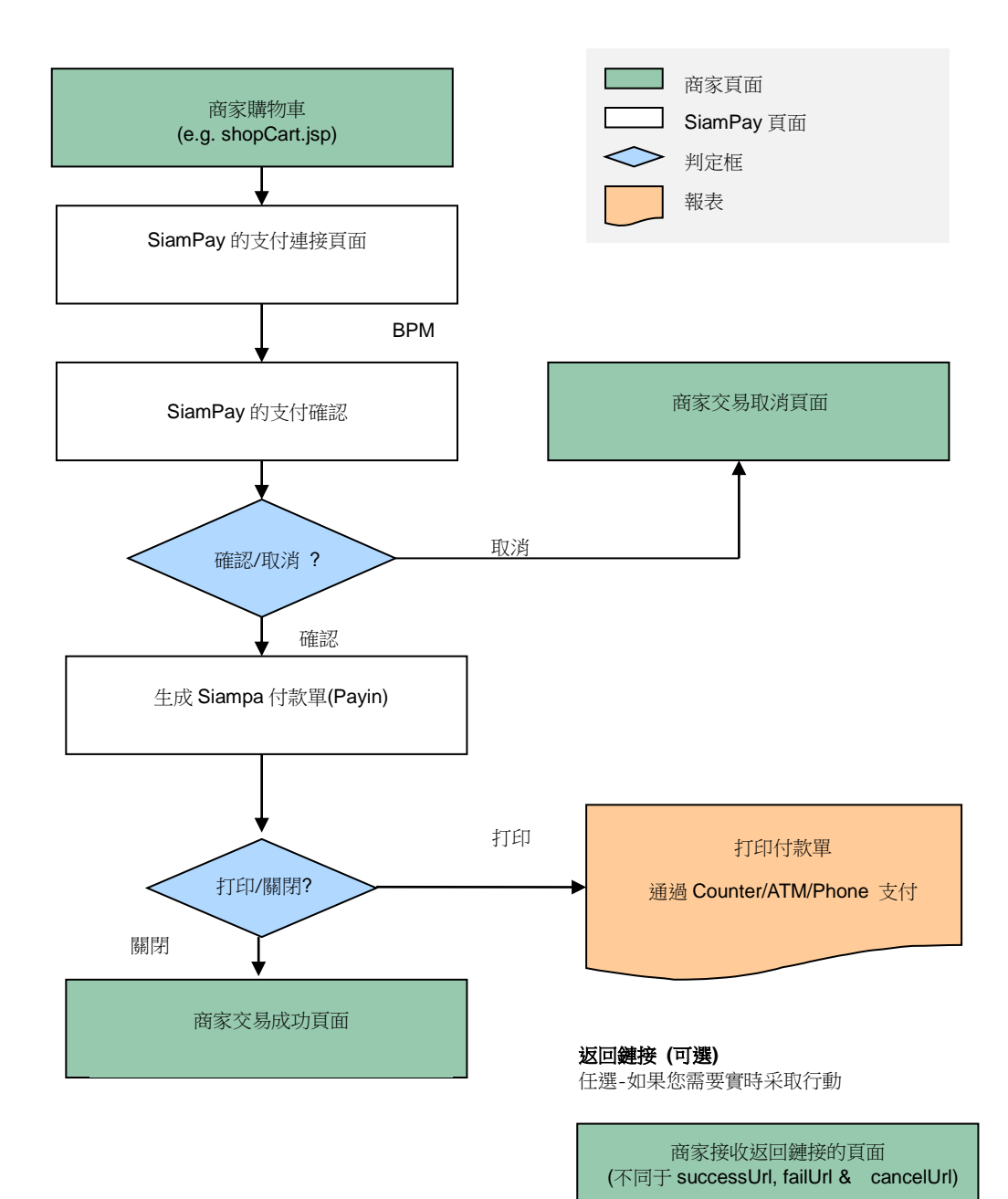

## Permata, BII和 BCA 虛擬賬戶(VA)支付流程

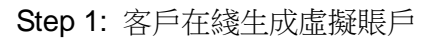

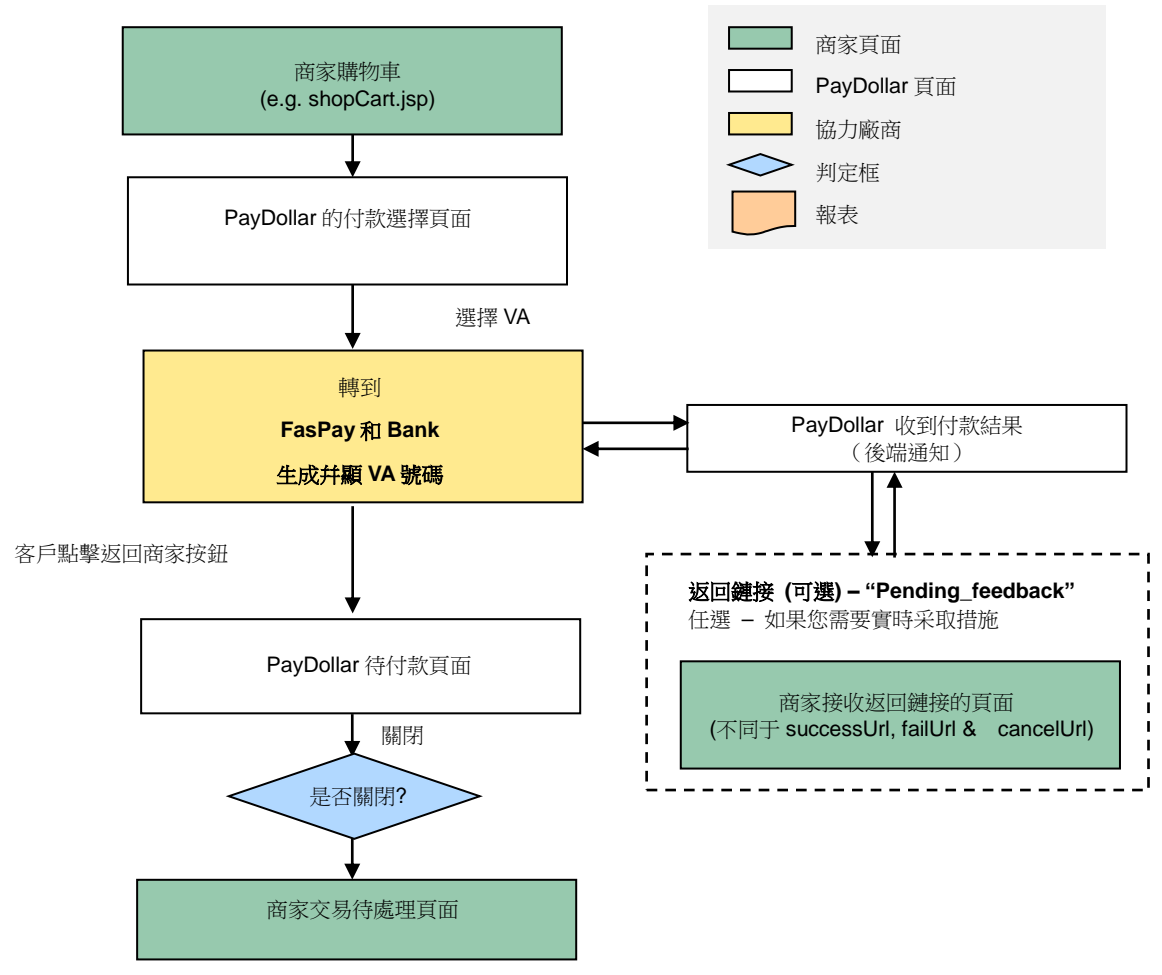

Step 2: 客戶在有效期之前離綫支付至虛擬賬戶

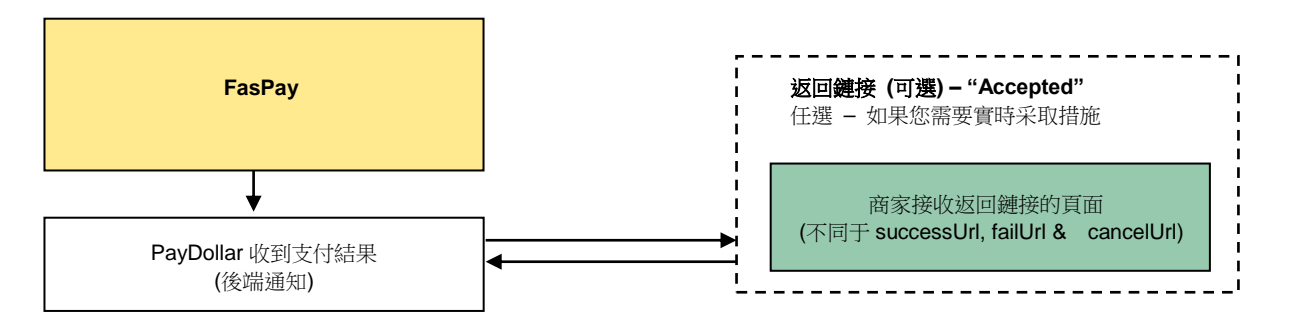

值得注意的是支付程序的軟件代碼(見示例)應嵌入集成頁面(如上,可根據使用者以前的購物交易生 成購買總金額)。系統將支付流的後續各部分導引至系統架構,在架構中使用者提交詳細的支付內容,并 且系統對支付內容進行處理以供結算和清算。

# 集成頁中參數的定義

以下是供集成用的参数。PayDollar PayGate 區分大小寫。要確保字體正確。結束交易時,系統將向客戶 返回一條支付信息。 商家可創建靜態 HTML 頁面來顯示信息。如果商家網站支持返回鏈接,系統可返回 下表所示的支付信息。

| 參數         | 數據類型          | 描述                     |                    |             |
|------------|---------------|------------------------|--------------------|-------------|
|            | 連接到支付]        | 頁面所需的參數(使用             | UTF-8 編碼)          |             |
| orderRef   | Text (35)     | 商家的訂單參考號               |                    |             |
| currCode   | Text (3)      | 支付貨幣種類:                |                    |             |
|            |               | "344" – HKD            | "840" – USD        | "702" – SGD |
|            |               | "156" – CNY (RMB)      | "392" – JPY        | "901" – TWD |
|            |               | "036" – AUD            | "978" – EUR        | "826" – GBP |
|            |               | "124" – CAD            | "446" – MOP        | "608" – PHP |
|            |               | "764" – THB            | "458" – MYR        | "360" – IDR |
|            |               | "410" – KRW            | "682" – SAR        | "554" – NZD |
|            |               | "784" – AED            | "096" – BND        | "704" – VND |
|            |               | "356" – INR            |                    |             |
|            |               | 備注:                    |                    |             |
|            |               | mpsMode = SCP, currCoc | le 值應爲外幣           |             |
|            |               | mpsMode = MCP, currCo  | de 值應爲基礎貨幣         |             |
| amount     | Number (12,2) | 要向客戶收取所提供的             | 貨幣的總金額             |             |
|            |               | 備注:                    |                    |             |
|            |               | mpsMode = SCP, 金額      | f應以外幣計算。           |             |
|            |               | mpsMode = MCP, 金額      | 頁應以基本貨幣計算。         |             |
| lang       | Text (1)      | 支付頁面的語言                |                    |             |
|            |               | "E" – 英語               | "C"- 繁體            | 中文          |
|            |               | "X" - 簡體中文             | "J"- 日語            |             |
|            |               | "T" - 泰國語              | " <b>F</b> "- 法語   | ł           |
|            |               | "G" – 德語               | " <b>R</b> "- 俄語   | Î           |
|            |               | "S" – 西班牙語             | "V"- 越南            | 語           |
|            |               |                        |                    |             |
| cancelUrl  | Text (300)    | 您希望我們在您的客戶             | 与取消交易時去往的約         | 罔頁地址        |
|            |               | (僅用于顯示目的, 訪            | 青勿使用此 URL 更新語      | 糸統・請使用      |
|            |               | DataFeed • )           |                    |             |
| failUrl    | Text (300)    | 您希望我們在交易被打             | <b>拒絕後去往的網頁地</b> 均 | Ŀ           |
|            |               | (僅用于顯示目的,              | 請勿使用此 URL 更新       | 系統。請使用      |
|            |               | DataFeed • )           |                    |             |
| successUrl | Text (300)    | 您希望我們在交易被打             | 妾受後去往的網頁地均         | Ŀ           |

|            |            | (僅用于顯示目的, 請勿使用此 URL 更新系統。請使用                                                                                                    |
|------------|------------|----------------------------------------------------------------------------------------------------|
|            |            | DataFeed • )                                                                                                    |
| merchantld | Number     | 我們向您提供的商家代號                                                                                                    |
| рауТуре    | Text(1)    | 支付類型:                                                                                                    |
|            | ("N", "H") | "N" - 消費交易                                                                                                    |
|            |            | "H"預授權交易                                                                                                    |
|            |            | 使用預授權交易的商戶,對于有效的交易請注意執行"預授<br>權"操作.一旦預授權,客戶的信用卡中的金額將會在下次銀行<br>結算中扣除.如果商戶不執行 預授權/授權沖正 操作,則超過<br>14 日的授權交易,將由發卡銀行將釋放持卡人的信用額度。                                                                                                    |
|            |            | 商戶執行 預授權/授權沖正 操作,可以在<br>商戶管理後臺 > 運作 > 交易明細                                                                                                    |
|            |            | 備注:使用 99BILL, ALIPAY, CHIANPAY, PAYPAL, PPS, TENPAY, WECHAT, MEPS, OCTOPUS 不能進行預授權支付                                                                                                    |
| payMethod  | Text       | 支付方式:"ALL" - 所有有效支付方式"CC" - 信用卡支付"VISA" - Visa 卡支付"Master" - Master 卡支付"JCB" - JCB 支付"AMEX" - AMEX 支付"Diners" - Diners Club 支付"PPS" - PPS 通過 PayDollar 支付"PAYPAL" - PayPal 通過 PayDollar 支付"CHINAPAY" - China UnionPay 通過 PayDollar 支付"ALIPAY" - ALIPAY 通過 PayDollar 支付"TENPAY" - TENPAY 通過 PayDollar 支付"MEPS" - MEPS 通過 PayDollar 支付"SCB" - SCB (SCB Easy) 通過 PayDollar 支付"BPM" - Bill Payment 通過 PayDollar 支付 |
|            |            | "KTB" – Krung thai 銀行 (KTB 在綫) 通過 PayDollar 支付<br>"UOB" – United Oversea 銀行通過 PayDollar 支付<br>"KRUNGSRIONLINE" –Ayudhya 銀行(KRUNGSRIONLINE)通過<br>PayDollar 支付                                                                                                    |

|                      |               | "TMB" –TMB Bank 通過 PayDollar 支付                 |
|----------------------|---------------|-------------------------------------------------|
|                      |               | "IBANKING" – Bangkok iBanking 銀行通過 PayDollar 支付 |
|                      |               | "UPOP" – UPOP 通過 PayDollar 支付                   |
|                      |               | "M2U" – M2U 通過 PayDollar Payment                |
|                      |               | "CIMBCLICK" – CIMBCLICK 通過 PayDollar 支付         |
|                      |               | "OCTOPUS" – OCTOPUS 通過 PayDollar 支付             |
|                      |               | "WECHAT" – WECHAT 通過 PayDollar 支付               |
|                      |               | "ONEPAY" – ONEPAY 通過 PayDollar 支付               |
|                      |               | "VCO" – VISA Checkout 支付                        |
|                      |               | "MP" – MasterPass 支付                            |
|                      |               | "WELEND" – WELEND 通過 PayDollar 支付               |
|                      |               | "MOMOPAY" – MoMo eWallet 支付                     |
|                      |               | "SAMSUNG" – Samsung Pay 支付                      |
|                      |               | 分期付款的可選參數                                       |
| installment_service  | Text (1)      | 分期付款服務指標                                        |
|                      | ("T","F")     |                                                 |
| installment_period   | Text (20)     | 分期期數                                            |
|                      |               |                                                 |
|                      |               | *不提供將在付款期間啓用分期付款選擇                              |
|                      |               | *以分隔符" "表示的多個周期,僅用于支付方式"WELEND"                 |
| installOnly          | Text (1)      | 控制分期付款的强制性                                      |
|                      | ("T","F")     |                                                 |
|                      | 角             | 亢空公司 <b>數據的可選參數</b>                             |
| airline_service      | Text (1)      | 分期付款服務指標                                        |
|                      | ("T","F")     |                                                 |
| airline_ticketNumber | Text (13)     | 機票號碼                                            |
|                      | 多             | 幣種計價的可選參數(MCP)                                  |
| mpsMode              | Text(3)       | 多幣種處理服務(MPS)模式:                                 |
|                      |               | "NIL"或不提供 - 禁用 MPS(商家不使用 MPS)                   |
|                      |               | "SCP" - 啓用 MPS '簡單貨幣轉換'                         |
|                      |               | "DCC" – 啓用 DCC '動態貨幣轉換'                         |
|                      |               | "MCP" - 啓用 MCP '多貨幣計價'                          |
|                      |               |                                                 |
|                      |               | 適用于應用 MPS 功能的商家                                 |
| multiRateID          | Text (12)     | 匯率ID                                            |
|                      |               | *從 API 函數 "MCPMultiRateEnquiry"返回               |
| mpsExRate            | Number (10,4) | 商家的基本貨幣與外幣之間的匯率                                 |
|                      |               | *從 API 函數 "MCPMultiRateEnquiry"返回               |

| foreignCurrCode                                                                                                    | Text (3)         | 外幣代碼                                        |
|----------------------------------------------------------------------------------------------------|------------------|---------------------------------------------|
| foreignAmount                                                                                                    | Number (12,2)    | 計算外幣金額                                      |
|                                                                                                    |                  | *外幣金額應由最低金額 HKD10 / MOP10 的基礎金額轉換,以         |
|                                                                                                    |                  | 避免公差檢查失敗。                                   |
|                                                                                                    |                  | 促銷的可選參數                                     |
| promotion                                                                                                    | Text(1);         | 啓用/禁用促銷                                     |
|                                                                                                    | ("T" or "F")     |                                             |
| promotionCode                                                                                                    | Text(8);         | 促銷活動代碼                                      |
| promotionRuleCode                                                                                                    | Text(8);         | 促銷規則代碼                                      |
| promotionOriginalAmt                                                                                                    | Number (12,2)    | 促銷原始金額                                      |
|                                                                                                    | 連                | 接到支付頁面的可選參數                                 |
| remark                                                                                                    | Text (200)       | 備注域,用來存儲商家沒有顯示在交易網頁上的附加數據                   |
| redirect                                                                                                    | Number           | 自動跳轉到商家網站的秒數,在 PayDollar 的"付款成功/失           |
|                                                                                                    |                  | 敗"頁面上進行                                     |
| oriCountry                                                                                                    | Number(3)        | 源國家編碼                                       |
|                                                                                                    |                  | 例如:                                         |
|                                                                                                    |                  | 344– "HK"                                   |
|                                                                                                    |                  | 840 – "US"                                  |
| destCountry                                                                                                    | Number(3)        | 目的國家編碼:                                     |
|                                                                                                    |                  | 例如:                                         |
|                                                                                                    |                  | 344 – "HK"                                  |
|                                                                                                    |                  | 840 – "US"                                  |
| secureHash                                                                                                    | Text (40)        | secureHash 用于驗證商戶的身份以及交易信息的完整性。             |
|                                                                                                    |                  | secureHash 是通過將交易參數以及 secureHashSecret 組合起來 |
|                                                                                                    |                  | 進行散列運算獲得的。                                  |
|                                                                                                    |                  |                                             |
|                                                                                                    |                  | *只提供給注册了該功能的商戶使用。詳見章節 4。                    |
|                                                                                                    |                  |                                             |
| print                                                                                                    | Text(2) ; ("no") | 在支付結果負面,關閉打印功能                              |
| failRetry                                                                                                    | Text(2) ; ("no") | 富交易被拒絕,關閉重試功能                               |
| timeoutValue                                                                                                    | Number           | 超時值,以秒為單位,僅適用于 OCTOPUS 付款, 範圍為 180          |
|                                                                                                    |                  |                                             |
| hiddenAmount                                                                                                    | lext (1)         | 用于控制金額是否顯示。「「表示顯示金額」,「表示个顯示                 |
|                                                                                                    | ('T', 'F'')      |                                             |
| explateCheck                                                                                                    | Number           | 用丁控制到期日期惯查的值。例如。如果提父 1,则該卡                  |
|                                                                                                    |                  | 叫为双射个侍仕一個月內到别。                              |
| and the second second se | T-++(0)          | 取八祖為 192 。*悝適用丁抓准的冏家。                       |
| payMode                                                                                                    | lext(2)          | 们就惧式                                        |

|              |          | "EC" – 電商(Electronic Commerce)(默認)<br>"MO" – 郵購(Mail Order) |
|--------------|----------|-------------------------------------------------------------|
|              |          | "RC" - 定期(Recurring)                                        |
| orderPhoneNo | Text(30) | 訂單電話                                                        |

# 支持 3DS 2.0 的參數

以下是專門用于 3DS 2.0 的參數。 商家應滿足開始使用 3DS 2.0 的參數要求。 參數區分大小寫,并且應 采用 UTF-8 編碼。

| 参數                            | 數據類型       | 强制性 | 描述                                                                                                    |
|-------------------------------|------------|-----|----------------------------------------------------------------------------------------------------|
|                               | 基本         | ≤參數 |                                                                                                    |
| threeDSTransType              | Text (2)   | No  | 交易類型(選擇最合適的一個):<br>"01" - 商品/服務購買(Goods/Service<br>Purchase)<br><i>*如果未提供 threeDSTransType,則爲默</i><br><i>認值</i><br>"03" - 支票確認<br>"10" - 賬戶資金<br>"11" - Quasi-Cash 交易 |
| threeDSCustomerEmail          | Text (254) | No  | "28" - 激活及加載預付費服務<br>客戶的電子郵件地址,如果有請提供<br>,强烈建議提供。<br>應符合IETF RFC 5322第3.4條的要<br>求。                                                                                    |
| threeDSMobilePhoneCountryCode | Text (3)   | No  | 客戶的手機號碼國家/地區代碼,如果有<br>請提供。<br>如果提供<br>"threeDSMobilePhoneCountryCode",則還應<br>該提供"threeDSMobilePhoneNumber"。<br>示例: "852" – Hong Kong                                  |
| threeDSMobilePhoneNumber      | Text (15)  | No  | 客戶的手機號碼,如果有請提供。<br>如果提供"threeDSMobilePhoneNumber",則<br>還應該提供<br>"threeDSMobilePhoneCountryCode"。                                                                      |
| threeDSHomePhoneCountryCode   | Text (3)   | No  | 客戶的住宅電話號碼國家/地區代碼,如<br>果有請提供。<br>如果提供<br>"threeDSHomePhoneCountryCode",則還應該<br>提供"threeDSHomePhoneNumber"。                                                             |

|                             |           |    | 示例: "852" – Hong Kong                                                                                                    |
|-----------------------------|-----------|----|----------------------------------------------------------------------------------------------------|
| threeDSHomePhoneNumber      | Text (15) | No | 客戶的家庭電話號碼,如果有請提供。<br>如果提供"threeDSHomePhoneNumber",則<br>還應該提供<br>"threeDSHomePhoneCountryCode"。                                                                                                    |
| threeDSWorkPhoneCountryCode | Text (3)  | No | 客戶的工作電話號碼國家/地區代碼,如<br>果有請提供。<br>如果提供"threeDSWorkPhoneCountryCode",<br>則還應該提供<br>"threeDSWorkPhoneNumber"。<br>示例: "852"-Hong Kong                                                                                                    |
| threeDSWorkPhoneNumber      | Text (15) | No | 客戶的工作電話號碼,如果有請提供。<br>如果提供"threeDSWorkPhoneNumber",則還<br>需要提供"threeDSWorkPhoneCountryCode"。                                                                                                    |
| threeDSIsFirstTimeItemOrder | Text (1)  | No | 標記以顯示客戶是否正在重新訂購商品/<br>産品。 即購買相同的商品。<br>僅在付款與購買項目/産品有關時才提<br>供。<br>"T" - 這是客戶第一次購買此商品;<br>"F" - 這不是客戶第一次够買此商品。                                                                                                    |
| threeDSChallengePreference  | Text(2)   | No | 指示是否爲此交易請求挑戰(challenge):<br>"01" - 無偏好<br>* <i>如果未提供</i><br><i>threeDSChallengePreference</i> , <i>則爲默認</i><br>值。.<br>"02" - 不要求挑戰(商家傾向)<br>"03" - 要求挑戰(百家傾向)<br>"04" - 要求挑戰(授權)<br>"05" - 不要求挑戰(已經進行交易風險分<br>析)*<br>"06" - 不要求挑戰(已經難行了强大的消<br>費者身份驗證)*<br>"08" - 不要求挑戰(如果不需要挑戰,請<br>使用白名單豁免)*<br>"09" - 請求挑戰(如果需要挑戰,則要求<br>白名單提示)<br><b>** 如果選擇了"不要求挑戰" 選項,則退</b> |

|                           |                |                      | 款責任轉移給商家。                          |
|---------------------------|----------------|----------------------|------------------------------------|
| 定期/分期支                    | 付相關(僅          | 在定期/分期               | 付款時提供)                             |
| threeDSRecurringFrequency | Text (4)       | Yes (只適              | 兩次付款之間的最短天數。                       |
|                           |                | 用于定期                 | 例如"30"付款之間隔30天。                    |
|                           |                | /分期付                 |                                    |
|                           |                | 款)                   |                                    |
| threeDSRecurringExpiry    | Text (8)       | Yes (只適              | 不可以再付款的日期                          |
|                           |                | 用于定期                 | 格式:YYYYMMDD                        |
|                           |                | /分期付                 | 示例:"20190401"                      |
|                           |                | 款)                   |                                    |
|                           | :相關(僅在         | 帳單地址可用               | <b>韦時提供</b> )                      |
| threeDSBillingCountryCode | Text (3)       | Yes(僅                | 付款持卡人開票國家/地區,                      |
|                           |                | 在帳單地                 | 應爲 ISO 3166-1 數字三位數國家/地區代          |
|                           |                | 址可用                  | 碼。                                 |
|                           |                | 時)                   | 示例:"344" – Hong Kong,"840" – US。   |
| threeDSBillingState       | Text (3)       | No                   | 付款持卡人帳單狀態,                         |
|                           |                |                      | 應爲 ISO 3166-2 中定義的國家/地區細分          |
|                           |                |                      | 代碼,如果有請提供。                         |
|                           |                |                      | 因爲某些國家/地區沒有細分代碼。                   |
|                           |                |                      | 示例: "PE" – Prince Edward Island of |
|                           |                |                      |                                    |
| threeDSBillingCity        | lext (50)      | Yes( 佳仕              | 付款持卞人計實城市                          |
|                           |                | 版 <b>里</b> 地址        | 示例・Hong Kong                       |
|                           | $T_{0,t}$ (E0) | り用时)<br>Vee(煤左       | 什物性上 框閉地址 行 1                      |
|                           | Text (50)      | 作品和中于                | 11 私付下八城中地址111                     |
| threeDSBilling ine1       |                | സ中地址<br>可田 <u></u> 咕 |                                    |
| threeDSBillingLine2       | Text (50)      | No                   | 付款持卡人賬單地址行2,如果有請提供                 |
| threeDSBillingLine3       | Text (50)      | No                   | 付款持卡人賬單地址行3,如果有請提供                 |
| threeDSBillingPostalCode  | Text (16)      | No                   | 付款持卡人賬單地址行4,如果有請提供                 |
|                           | 關(僅在付款         | 次要求運輸/2              | 交付時才提供)                            |
| threeDSDeliveryTime       | Text (2)       | No                   | 此購買的交貨時間:                          |
|                           |                |                      | "01" – 電子傳遞;                       |
|                           |                |                      | "02" – 當天發貨;                       |
|                           |                |                      | "03" – 隔夜運送;                       |
|                           |                |                      | "04" - 爲期兩天或以上的運送;                 |
| threeDSDeliveryEmail      | Text (254)     | No                   | 購買產品的電子郵件收件人。                      |
|                           |                |                      | 僅在購買的產品使用電子交付時才提供。                 |

| threeDSShippingDetails     | Text (2)  | No     | <ul> <li>運送詳細信息/類型(選擇最合適的一個):</li> <li>"01" - 寄至持卡人的帳單地址;</li> <li>"02" - 運送到商家中存儲的另一個經過</li> <li>驗證的地址;</li> <li>"03" - 運送到與持卡人的帳單地址不同</li> <li>的地址;</li> <li>"04" - 運送到本地商店/在本地商店取貨</li> <li>(商店地址應填寫在運送地址字段中);</li> <li>"05" - 數字商品(包括在綫服務,電子禮品卡和兌換代碼);</li> <li>"06" - 旅行和活動門票,未發貨;</li> <li>"07" - 其他(例如:游戲、未提供的數字</li> <li>服務、電子媒體訂閱等);</li> </ul> |
|----------------------------|-----------|--------|----------------------------------------------------------------------------------------------------|
| threeDSShippingCountryCode | Text (3)  | No     | 運送/送貨國家,<br>應爲 ISO 3166-1 數字三位數國家/地區代<br>碼。<br>示例: "344" – Hong Kong, "840" – US                                                                                                    |
| threeDSShippingState       | Text (3)  | No     | 運送/交付狀態,<br>應該是 ISO 3166-2 中定義的國家/地區細<br>分代碼。<br>示例: "PE" – Prince Edward Island of California                                                                                                    |
| threeDSShippingCity        | Text (50) | No     | 送貨/送貨城市<br>示例:"Hong Kong"                                                                                                    |
| threeDSShippingLine1       | Text (50) | No     | 送貨地址1                                                                                                    |
| threeDSShippingLine2       | Text (50) | No     | 送貨地址2,如果有請提供。                                                                                                    |
| threeDSShippingLine3       | Text (50) | No     | 送貨地址3,如果有請提供。                                                                                                    |
| threeDSShippingPostalCode  | Text (16) | No     | 送貨/郵遞區號,如果有請提供。                                                                                                    |
| threeDSIsAddrMatch         | Text (1)  | No     | 用于比較帳單郵寄地址和送貨地址的標<br>志。<br>如果有請提供。<br>"T"-送貨地址與帳單地址匹配,<br>"F"-送貨地址與帳單地址不符。                                                                                                    |
| 遭日卡/預付卡購買相關                | (僅在與禮     | 品卡/預付卡 | 購買相關的情况下提供)                                                                                                    |
| threeDSGiftCardAmount      | Text (15) | No     | 禮品卡/預付卡購買金額                                                                                                    |
| threeDSGiftCardCurr        | Text (3)  | No     | 禮品卡/預付卡購買貨幣,<br>ISO 4217三位數貨幣代碼。<br>示例: "344"-HKD                                                                                                    |

| threeDSGiftCardCount      | Text (2) | No    | 禮品卡/預付卡購買數量。                |  |  |  |
|---------------------------|----------|-------|-----------------------------|--|--|--|
|                           |          |       | 示例:"12" – 購買 12 張禮品卡        |  |  |  |
| 預購相關(僅當付款與預購相關時才提供)       |          |       |                             |  |  |  |
| threeDSPreOrderReason     | Text (2) | No    | 預訂原因:.                      |  |  |  |
|                           |          |       | "01" -預購是由于商人的庫存狀况,即由       |  |  |  |
|                           |          |       | 于商人的庫存不足而無法購買產品;            |  |  |  |
|                           |          |       | "02" -預定用于將來發布的產品,即購買       |  |  |  |
|                           |          |       | 産品將在將來的日期發布。                |  |  |  |
| threeDSPreOrderReadyDate  | Text (8) | No    | 預購的預計準備日期                   |  |  |  |
|                           |          |       | 格式: YYYYMMDD                |  |  |  |
|                           |          |       | 示例:"20190401"               |  |  |  |
| 帳戶信息相                     | 1關(僅在商   | 家中有用戶 | 長戶時提供)                      |  |  |  |
| threeDSAcctCreateDate     | Text(8)  | No    | 持卡人開設帳戶的日期                  |  |  |  |
|                           |          |       | 格式: YYYYMMDD                |  |  |  |
|                           |          |       | 示例:"20190401"               |  |  |  |
| threeDSAcctAgeInd         | Text(2)  | No    | 持卡人擁有帳戶的時間長度:               |  |  |  |
|                           |          |       | •01 =沒有帳戶(guest check-out); |  |  |  |
|                           |          |       | •02 =在此交易期間創建;              |  |  |  |
|                           |          |       | •03=少于30天;;                 |  |  |  |
|                           |          |       | •04=30-60天;                 |  |  |  |
|                           |          |       | •05 =超過 60 天。               |  |  |  |
| threeDSAcctLastChangeDate | Text(8)  | No    | 持卡人帳戶的最後更改日期,包括帳單或          |  |  |  |
|                           |          |       | 送貨地址,新的付款帳戶或添加的新用           |  |  |  |
|                           |          |       | 戶。                          |  |  |  |
|                           |          |       | 格式:YYYYMMDD                 |  |  |  |
|                           |          |       | 示例:"20190401"               |  |  |  |
| threeDSAcctLastChangeInd  | Text(2)  | No    | 自上次更改持卡人帳戶信息(包括帳單或          |  |  |  |
|                           |          |       | 送貨地址、新付款帳戶或添加的新用戶)          |  |  |  |
|                           |          |       | 以來的時間長度:                    |  |  |  |
|                           |          |       | •01 = 在本次交易中發生變化;           |  |  |  |
|                           |          |       | •02 = 少于30天;                |  |  |  |
|                           |          |       | •03=30-60天;                 |  |  |  |
|                           |          |       | •04 = 60 天以上。               |  |  |  |
| threeDSAcctPwChangeDate   | Text(8)  | No    | 持卡人的帳戶更改密碼或重置帳戶的日           |  |  |  |
|                           |          |       | 期。                          |  |  |  |
|                           |          |       | 格式:YYYYMMDD                 |  |  |  |
|                           |          |       | 示例:"20190401"               |  |  |  |
| threeDSAcctPwChangeInd    | Text(2)  | No    | 表示自持卡人的帳戶更改密碼或重置帳           |  |  |  |

|                                       |         |    | <ul> <li>戶以來的時間:</li> <li>01 = 不變;</li> <li>02 = 在此交易期間更改;</li> <li>03 = 少于 30 天</li> <li>04 = 30-60 天;</li> <li>05 = 超過 60 天。</li> </ul> |
|---------------------------------------|---------|----|----------------------------------------------------------------------------------------------------|
| threeDSAcctPurchaseCount              | Text(4) | No | 過去六個月內使用此持卡人帳戶進行的<br>購買次數。<br>示例: "13" -在過去六個月中購買了13<br>次                                                                                 |
| threeDSAcctCardProvisionAttempt       | Text(3) | No | 最近 24 小時內嘗試添加卡的次數<br>示例:"2" – 嘗試添加兩次卡                                                                                                    |
| threeDSAcctNumTransDay                | Text(3) | No | 該持卡人帳戶在過去 24 小時內在所有付<br>款帳戶中進行的交易(成功和放弃)的次<br>數。.<br>示例:"2"-已處理 2 筆交易                                                                     |
| threeDSAcctNumTransYear               | Text(3) | No | 該持卡人帳戶在上一年所有付款帳戶中<br>的交易(成功和放弃)的次數。<br>示例:"10"-已處理 10 筆交易                                                                                 |
| threeDSAcctPaymentAcctDate            | Text(8) | No | 付款帳戶在持卡人的帳戶中注册的日期<br>格式: YYYYMMDD<br>示例:"20190401"                                                                                        |
| threeDSAcctPaymentAcctInd             | Text(2) | No | 指示付款帳戶在持卡人的帳戶中注册的<br>時間長度:<br>•01 = 沒有帳戶 (guest check-out);<br>•02 = 在此交易期間;<br>•03 = 少于 30天;<br>•04 = 30-60天;<br>•05 = 超過 60天。           |
| threeDSAcctShippingAddrLastChangeDate | Text(8) | No | 首次使用該交易的送貨地址的日期<br>格式: YYYYMMDD<br>示例:"20190401"                                                                                          |
| threeDSAcctShippingAddrLastChangeInd  | Text(2) | No | 指示何時首次使用此交易使用的送貨地<br>址:<br>•01 = 這次交易<br>•02 = 少于 30 天;<br>•03 = 30-60 天;<br>•04 = 超過 60 天。                                               |

| threeDSAcctIsShippingAcctNameSame     | Text(1) | No     | 指示帳戶上的持卡人姓名是否與此交易<br>使用的運送姓名相同:<br>"T" - 帳戶名稱與運輸名稱相同;<br>"F" - 帳戶名稱與運輸名稱不同。                                                                                                    |
|---------------------------------------|---------|--------|----------------------------------------------------------------------------------------------------|
| threeDSAcctIsSuspiciousAcct           | Text(1) | No     | 指示持卡人帳戶是否經歷過可疑活動(包<br>括先前的欺詐行爲):<br>"T" - 觀察到可疑活動;<br>"F" - 未觀察到可疑活動。                                                                                                    |
| ····································· | 息相關(僅   | 在商家中有月 | <b>用戶帳戶時提供)</b>                                                                                                    |
| threeDSAcctAuthMethod                 | Text(2) | No     | <ul> <li>持卡人用于認證的機制:</li> <li>01 = 未進行身份驗證(即持卡人以訪客身份"登錄");</li> <li>02 = 使用商家自己的憑證登錄到商家系統上的持卡人帳戶;</li> <li>03 = 使用聯合 ID 登錄商人系統上的持卡人帳戶;</li> <li>04 = 使用發行者憑證登錄商戶系統的持卡人帳戶;</li> <li>05 = 使用第三方身份驗證登錄商人系統的持卡人帳戶;</li> <li>06 = 使用 FIDO Authenticator 在商家系統上登錄持卡人帳戶。</li> </ul> |
| threeDSAcctAuthTimestamp              | Text(8) | No     | 持卡人認證的 UTC 日期和時間。<br>格式: YYYYMMDD<br>例如"20190401"                                                                                                    |
|                                       | 從支付令牌   | 中取消了卡伯 | 言息的令牌時才提供)                                                                                                    |
| threeDSPayTokenInd                    | Text(1) | No     | 表示交易已取消令牌。<br>*僅在解除令牌時提供<br>"T"-卡信息從支付令牌中删除了令牌                                                                                                    |

| 重定向 URL(successUrl,failUrl 和 cancelUrl)輸出 |      |                          |  |  |
|-------------------------------------------|------|--------------------------|--|--|
| Ref                                       | Text | 商家的訂單參考號 (僅用于顯示目的。請勿使用此  |  |  |
|                                           |      | URL 更新系統。請使用 DataFeed。 ) |  |  |

## 客戶端 Post 方法示例 (源代碼)

以下爲購物車集成 PayDollar 的 HTML 示例。需要注意的是,粗體字部份爲强制整合內容。

以下窗體示例中, hidden 字段用于保存值:

```
. . .
<form name="payFormCcard" method="post" action="
        https://test.paydollar.com/b2cDemo/eng/payment/payForm.jsp">
<input type="hidden" name="merchantId" value="1">
<input type="hidden" name="amount" value="3000" >
<input type="hidden" name="orderRef" value="00000000014">
<input type="hidden" name="currCode" value="344" >
<input type="hidden" name="mpsMode" value="NIL" >
<input type="hidden" name="successUrl"
        value="http://www.yourdomain.com/Success.html">
<input type="hidden" name="failUrl" value="http://www.yourdomain.com/Fail.html">
<input type="hidden" name="cancelUrl" value="http://www.yourdomain.com/Cancel.html">
<input type="hidden" name="payType" value="N">
<input type="hidden" name="lang" value="E">
<input type="hidden" name="payMethod" value="CC">
<input type="hidden" name="secureHash"
        value="44f3760c201d3688440f62497736bfa2aadd1bc0">
<input type="submit" name="submit">
</form>
```

```
• • •
```

#### 啓用

集成完成後,就可以啓動您的電子商務網站來服務您的客戶了。如果你正在使用測試環境,請使用以下的 URL:

https://test.paydollar.com/b2cDemo/eng/payment/payForm.jsp

如果是正式使用,請使用以下的 URL:

https://www.paydollar.com/b2c2/eng/payment/payForm.jsp

#### 2.2 客戶端直接連接(Direct Client Side Connection)

如果商家想要從其網頁自己網頁上完成信用卡信息的預授權而不是使用我們的標準付款頁面,則可使用 此方法。 使用此方法的要求是將 SSL 證書安裝到您的域中,以保護客戶的信用卡信息。

此外,如果客戶使用的信用卡已登記 3D 驗證服務,將要求客戶提供個人密碼以驗證付款人的身份。"3D 認證"是一個 VISA、MasterCard、JCB 以及 AMEX 實施的信用卡授權程序(信用卡授權程序分別命名爲 "Visa 驗證服務"、"萬事達卡安全代碼"、"J/Secure"和"AMEX SafeKey"),目的是通過驗證在綫交易期間 購物者的身份來减少欺詐交易。 PayDollar 將說明如何執行此過程,及客戶通過 PayDollar 查看下文所示 的 3D 處理頁面。

由于 3D 協議適用于所有品牌類型,包括 VISA 驗證,萬事達卡 SecureCode, JCB J / Secure 和 AMEX SafeKey。 在本文檔中,我們以" VISA 驗證"爲例來詳細說明流程。

對于選擇這種連接方式的商戶,必須安裝 128 位 SSL 服務器證書以進行數據加密。 系統不接受未加密的 數據。

PayDollar 使用擴展驗證也能掙(Extended Validation (EV) SSL Certificate) 以確保您的系統功能正常。請檢 查您的憑證儲存區可以識別 VeriSign Intermediate CA 證書 - Secure Site Pro / Managed PKI for SSL Premium with EV Certificates。如果沒有,則需要在您的憑證儲存區安裝 VeriSign Intermediate CA 證書。

請從以下鏈接中下載初級和中級的 VerSign EV SSL Intermediate CA 證書,然後導入兩個證書到你的密鑰 庫環境 http://www.verisign.com/support/verisign-intermediate-ca/extended-validation-pro/index.html (請選取"發表于 2009 年 5 月 17 日後")。

#### VISA, Master, Diners, JCB, AMEX 信用卡與借記卡支付流程

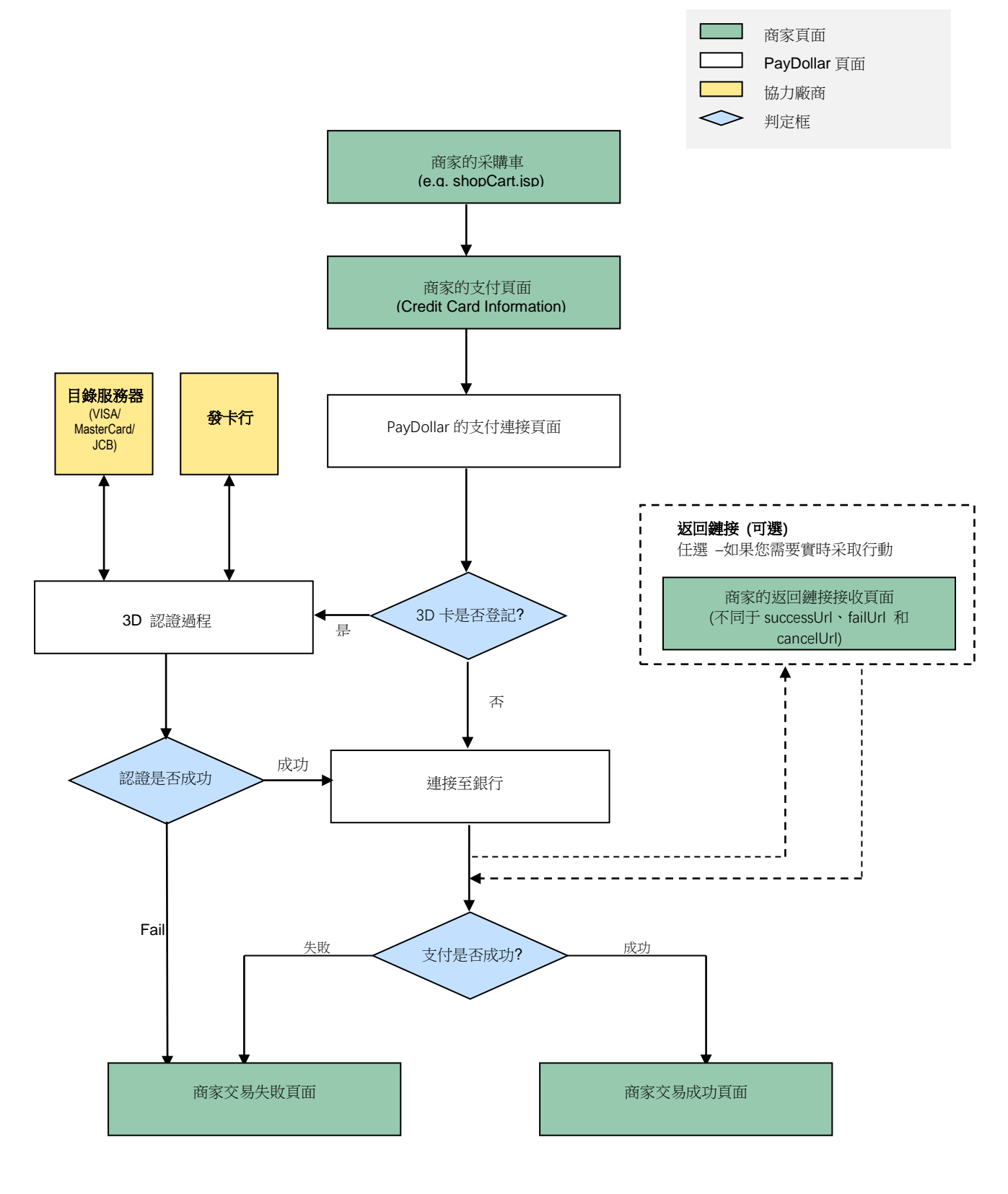

#### 其他支付流程

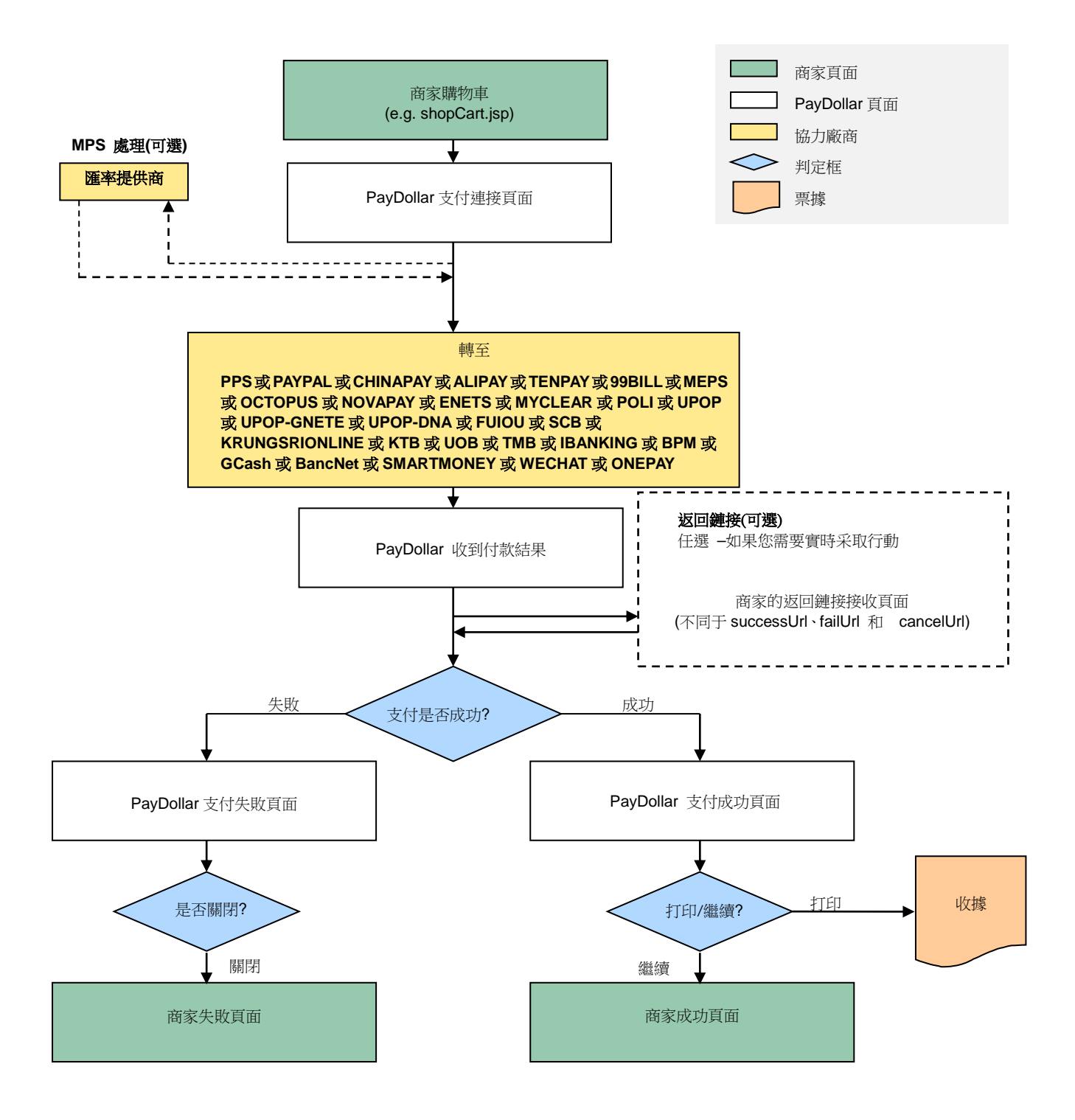

#### 非 3D 認證交易

客戶的瀏覽器將從您的站點跳轉到我們的付款頁面,然後在完成交易後,我們會將頁面跳轉到您的成功/ 失敗頁面。

#### 3D 認證交易

3D 認證要求客戶輸入自己信用卡的密碼,客戶的瀏覽器將跳轉至一個 3D 通知網頁,目的是通知客戶他 們需要在快顯窗口中輸入密碼來完成 3D 認證。以下是 "Visa 驗證服務"的舉例頁面。

| 🚈 ACS - Microsoft Internet Explorer               |                                                                                                    |                      |
|---------------------------------------------------|----------------------------------------------------------------------------------------------------|----------------------|
| Eile Edit View Favorites Tools Help               |                                                                                                    | 18                   |
| (⇒ Back - → - (S) (2) (2) (2) (2) Search (a)      | Favorites 🛞 Media 🎯 🖏 🥌 🖉 🚽 🏶 🖓 🖳                                                                                                    |                      |
| Address () https://test.paydollar.com/b2cDemo/eng | J/dPayment/payComp.jsp                                                                                                    | 🗾 🧟 Go Links " 😨 🗸   |
|                                                   |                                                                                                    |                      |
|                                                   | -1                                                                                                    |                      |
|                                                   | VERIFIED<br>by VISA                                                                                                    |                      |
|                                                   |                                                                                                    |                      |
|                                                   | Verified by VISA is now processing                                                                                                    |                      |
|                                                   | You are required to verify your VISA card in your card issuer's<br>pop-up window to complete the payment process for the<br>following merchant. |                      |
|                                                   | MERCHANT NAME : Saiko Sounds Ltd.                                                                                                    |                      |
|                                                   | Please DO NOT close this window.                                                                                                    |                      |
|                                                   |                                                                                                    |                      |
|                                                   | PayDollar Payment Service wyddar 🦯                                                                                                    |                      |
|                                                   | Copyright (c) 2001 AsiaPay (HK) Limited. All rights reserved.                                                                                   |                      |
|                                                   |                                                                                                    |                      |
|                                                   |                                                                                                    |                      |
|                                                   |                                                                                                    |                      |
|                                                   |                                                                                                    |                      |
|                                                   |                                                                                                    |                      |
|                                                   |                                                                                                    |                      |
| (a) Dana                                          |                                                                                                    | A Discussi           |
| C Doue                                            |                                                                                                    | j j j 🚽 🔂 Internet 🥢 |

圖 1.1 通知頁舉例

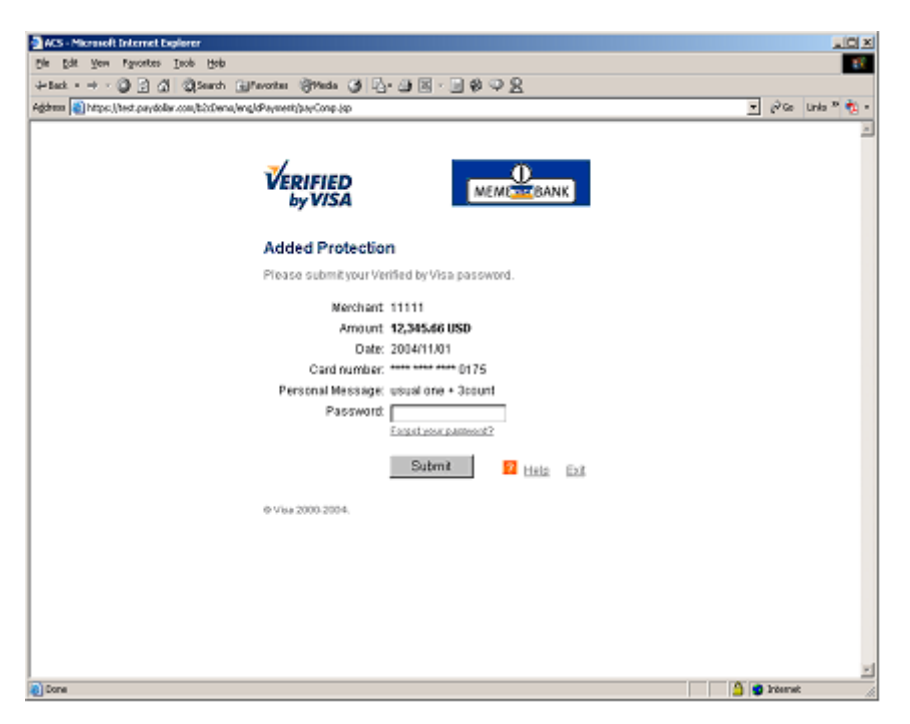

圖 1.2 發證銀行驗證頁面舉例

認證後,認證結果將轉發至我方系統,并且我方收單銀行根據認證結果繼續完成此交易過程。

若要連接至我方系統,你方需要將所需參數發送至我方參數頁面 URL上,然後通過使用返回鏈接返回結果。

# 集成頁中參數的定義

在已生成購買金額的集成目標頁面中,應添加以下字段(隱藏或文本):

| 參數         | 數據類型          | 描述                         |                          |                       |  |
|------------|---------------|----------------------------|--------------------------|-----------------------|--|
|            | 請求參數(使月       | 目 UTF-8 編碼)用于連             | 接我們的支付頁面                 |                       |  |
| orderRef   | Text (35)     | 商家訂單參考編號                   |                          |                       |  |
| amount     | Number (12,2) | 您要向客戶收取的總金額(最多2個小數位)       |                          |                       |  |
|            |               | 備注:                        |                          |                       |  |
|            |               | mpsMode = MCP, 該           | 金額應以基本貨幣計算               |                       |  |
| currCode   | Text (3)      | 付款貨幣:                      |                          |                       |  |
|            |               | "344" – HKD                | "840" – USD              | "702" – SGD           |  |
|            |               | "156" – CNY (RMB)          | "392" – JPY              | "901" – TWD           |  |
|            |               | "036" – AUD                | "978" – EUR              | "826" – GBP           |  |
|            |               | "124" – CAD                | "446" – MOP              | "608" – PHP           |  |
|            |               | "764" – THB                | "458" – MYR              | "360" – IDR           |  |
|            |               | "410" – KRW                | "682" – SAR              | "554" – NZD           |  |
|            |               | "784" – AED                | "096" – BND              | "704" – VND           |  |
|            |               | "356" – INR                |                          |                       |  |
|            |               | 備注:                        |                          |                       |  |
|            |               | mpsMode = MCP, 該会          | 这額應以基本貨幣計算               | ç o                   |  |
| lang       | Text (1)      | 付款頁面的語言 :                  |                          |                       |  |
|            |               | "E" – 英語                   | "C"- 繁體                  | 豊中文                   |  |
|            |               | "X" - 簡體中文                 | "J"- 日語                  | i                     |  |
|            |               | "T" – 泰國語                  | " <b>F</b> "- 法語         | Î<br>I                |  |
|            |               | " <b>G</b> " – 德語          | " <b>R</b> "- 俄語         | i.<br>I               |  |
|            |               | "S" – 西班牙語                 | "V"- 越南                  | Ĵ                     |  |
|            |               |                            |                          |                       |  |
| merchantId | Number        | 我們提供給您的商戶                  | 代號                       |                       |  |
| pMethod    | Text          | 付款方式                       |                          |                       |  |
|            |               | ("VISA", "Master", "Diners | s", "JCB", "AMEX", PPS", | "PAYPAL", "CHINAPAY", |  |
|            |               | "ALIPAY", "TENPAY", "99    | BILL", "MEPS", "OCTOP    | JS", "NOVAPAY",       |  |
|            |               | "ENETS", "MYCLEAR", "      | POLI", "UPOP", "UPOP-G   | GNETE" ,"UPOP-DNA",   |  |
|            |               | "FUIOU", "SCB", "KRUN      | GSRIONLINE", "KTB", "U   | OB", "TMB",           |  |
|                     |                    | "IBANKING", "BPM", "GCash", "BancNet", "SMARTMONEY, "M2U", |  |  |  |
|---------------------|--------------------|------------------------------------------------------------|--|--|--|
|                     |                    | "CIMBCLICK", "WECHAT", "ONEPAY", "VCO", "WELEND")          |  |  |  |
| epMonth             | Number(2)          | 信用卡有效期月份(卡付款强制)                                            |  |  |  |
| epYear              | Number(4)          | 信用卡有效期年份(卡付款强制)                                            |  |  |  |
| cardNo              | Text (16)          | 信用卡號(卡付款强制)                                                |  |  |  |
| securityCode        | Text (4)           | 信用卡驗證碼(卡付款强制)                                              |  |  |  |
|                     |                    | - VISA: CVV2 (三位數)                                         |  |  |  |
|                     |                    | - MasterCard: CVC2 (三位數)                                   |  |  |  |
|                     |                    | - JCB: CAV2 (三位數)                                          |  |  |  |
|                     |                    | - American Express: 4DBC(四位數)                              |  |  |  |
| cardHolder          | Text (20)          | 信用卡持有人姓名(卡付款强制)                                            |  |  |  |
| failUrl             | Text (300)         | 您希望我們在交易被拒絕後跳轉的網頁地址(僅用于顯示目的。                               |  |  |  |
|                     |                    | 請勿使用此 URL 更新系統。請使用 DataFeed。 )                             |  |  |  |
| successUrl          | Text (300)         | 您希望我們在交易被接受後跳轉的網頁地址(僅用于顯示目的。                               |  |  |  |
|                     |                    | 請勿使用此 URL 更新系統。請使用 DataFeed。 )                             |  |  |  |
| errorUrl            | Text (300)         | 當發生意外錯誤(例如參數不正確)時,您希望我們重定向的網                               |  |  |  |
|                     |                    | 頁地址(僅用于顯示目的。請勿使用此 URL 更新系統。請使用                             |  |  |  |
|                     |                    | DataFeed。)                                                 |  |  |  |
| рауТуре             | Text (1)           | 支付類型:                                                      |  |  |  |
|                     | ("N","H")          | "N" - 消費交易                                                 |  |  |  |
|                     |                    | "H" - 預授權交易                                                |  |  |  |
|                     |                    |                                                            |  |  |  |
|                     |                    | 使用預授權交易的商戶,對于有效的交易請注意執行"預授權"                               |  |  |  |
|                     |                    | 操作.一旦預授權,客戶的信用卡中的金額將會在下次銀行結算中                              |  |  |  |
|                     |                    | 扣除.如果商戶不執行 預授權/授權沖正 操作,則超過 14 日的授                          |  |  |  |
|                     |                    | 權交易,將由發卡銀行將釋放持卡人的信用額度。                                     |  |  |  |
|                     |                    |                                                            |  |  |  |
|                     |                    | 商戶執行 預授權/授權沖正 操作,可以在                                       |  |  |  |
|                     |                    | 商戶管理後臺 > 運作 > 交易明細                                         |  |  |  |
|                     |                    |                                                            |  |  |  |
|                     |                    | 備注:使用 PPS, PAYPAL, CHINAPAY, ALIPAY, TENPAY, 99BILL, MEPS, |  |  |  |
|                     |                    | OCTOPUS, NOVAPAY, ENETS, MYCLEAR, POLI, UPOP, UPOP-GNETE,  |  |  |  |
|                     |                    | UPOP-DNA, FUIOU, SCB, KRUNGSRIONLINE, KTB, UOB, TMB,       |  |  |  |
|                     |                    | IBANKING, BPM, GCash, BancNet, SMARTMONEY, M2U, CIMBCLICK, |  |  |  |
|                     |                    | WECHAI 不能進行預授權交易                                           |  |  |  |
|                     |                    | 分期付款的可選參數                                                  |  |  |  |
| installment_service | Text (1) ("T","F") | 分期付款服務指標                                                   |  |  |  |
| installment_period  | Text (20)          | 分期期數                                                       |  |  |  |

|                                       |                    | *以分隔符" "表示的多個周期,僅用于支付方式"WELEND"                   |
|---------------------------------------|--------------------|---------------------------------------------------|
|                                       |                    | 航空公司數據的可選參數                                       |
| airline_service                       | Text (1) ("T","F") | 分期付款服務指標                                          |
| airline_ticketNumber                  | Text (13)          | 機票號碼                                              |
|                                       |                    | 帳單信息的可選參數                                         |
| billingFirstName                      | Text(60)           | 客戶名字                                              |
| billingLastName                       | Text(60)           | 客戶姓氏                                              |
| billingStreet1                        | Text(40)           | 客戶地址                                              |
| billingStreet2                        | Text(40)           | 客戶地址,如果地址超過40,則爲必填項                               |
| billingCity                           | Text(50)           | 市                                                 |
| billingState                          | Text(2)            | 如果客戶所在的國家是美國或加拿大,則必須提供                            |
| billingPostalCode                     | Text(10)           | 如果客戶所在的國家是美國或加拿大,則必須提供                            |
| billingCountry                        | Text(2)            | 示例:HK                                             |
| billingEmail                          | Text(255)          | 電子郵件地址                                            |
| custIPAddress                         | Text(15)           | 192.168.180.100                                   |
|                                       |                    | 連接到支付頁面的可選參數                                      |
| remark                                | Text               | 確認郵件和交易明細報告中將顯示一個附加的備注字段,以幫助                      |
|                                       |                    | 您參考訂單                                             |
| oriCountry                            | Number(3)          | 源國家編碼                                             |
|                                       |                    | 例如:                                               |
|                                       |                    | 344 – "HK" 840 – "US"                             |
| destCountry                           | Number(3)          | 目的地國家/地區代碼                                        |
|                                       |                    | 例:                                                |
|                                       |                    | 344 – "HK" 840 – "US"                             |
| secureHash                            | Text (40)          | secureHash 用于驗證商戶的身份以及交易信息的完整性。                   |
|                                       |                    | secureHash 是通過將交易參數以及 secureHashSecret 組合起來       |
|                                       |                    | 進行散列建昇獲得的。                                        |
| 4                                     | Neuropean          | *只提供給注册」該切能的簡尸使用。詳見早即 4。                          |
| timeoutvalue                          | Number             | 超時值,以炒為単位,僅適用于 OCTOPUS 付款, 範圍為 180 到              |
| novModo                               | Toyt(2)            |                                                   |
| раумоце                               | lexi(z)            | 「11元/(夫)」、<br>"FC" - 雷芮(Flectronic Commerce)( 野辺) |
|                                       |                    | "MO" – 郵膳 (Mail Order)                            |
|                                       |                    | "RC"— 定期(Recurring                                |
| orderPhoneNo                          | Text(30)           | 訂單電話號碼                                            |
|                                       |                    | 多幣種計價的可選參數(MCP)                                   |
| mpsMode                               | Text(3)            | 多幣種處理服務(MPS)模式:                                   |
| · · · · · · · · · · · · · · · · · · · |                    |                                                   |

Text (12)

Text (3)

Number (10,4)

multiRateID

mpsExRate

foreignCurrCode

| "MCP"-通過"多種貨幣定價" 啓用 MPS           |
|-----------------------------------|
| 適用于應用 MPS 功能的商家                   |
| 匯率 ID                             |
| *從 API 函數 "MCPMultiRateEnquiry"返回 |
| 商家的基本貨幣與外幣之間的匯率                   |
| *從 API 函數 "MCPMultiRateEnquiry"返回 |
| 外幣代碼                              |
| 計算外幣金額                            |

| foreignAmount  | Number (12,2) | 計算外幣金額                                         |  |  |
|----------------|---------------|------------------------------------------------|--|--|
|                |               | *外幣金額應由最低金額 HKD10 / MOP10 的基礎金額轉換,             |  |  |
|                |               | 避免公差檢查失敗。                                      |  |  |
|                | Û             | 使用第三方電子錢包的可選參數                                 |  |  |
| eWalletService | Text          | EWallet 服務指示燈                                  |  |  |
|                | ("T","F")     |                                                |  |  |
| eWalletBrand   | Text (10)     | "eWalletBrand"的值:                              |  |  |
|                |               | "MP" – MasterPass "ECO" – AMEX ExpressCheckout |  |  |
|                |               | "VCO" – VISA Checkout                          |  |  |
| eWalletInd     | Text          | MasterPass EWalle Text(3),錢包指示符由錢包平臺僅返回,幷且     |  |  |
|                |               | 必須在金融授權交易中將其傳遞給付款處理者/收款人。                      |  |  |
| vcoCallid      | Text          | 從 VISA Checkout 返回的 "callid"值                  |  |  |
|                |               | *僅適用于" VISA Checkout 直接集成"                     |  |  |
|                |               | 卡數據加密的可選參數                                     |  |  |
| encryptMode    | Text          | 加密方式:                                          |  |  |
|                |               | "WEB"-用于在綫交易                                   |  |  |
| encryptAlgo    | Text          | 加密算法:                                          |  |  |
|                |               | -"WEB"的"AES/CBC/PKCS5Padding"                  |  |  |
| encryptedData  | Text          | 其他自定義的加密數據(僅適用于合作夥伴)                           |  |  |
|                |               | 如果 encrytedMode 爲 "WEB",請在加密前遵循以下格式            |  |  |

# 支持 3DS 2.0 的參數

以下是專門用于 3DS 2.0 的參數。 商家應滿足開始使用 3DS 2.0 的參數要求。 參數區分大小寫,并且應 采用 UTF-8 編碼。

cardNo | expDate | cardHolder | securityCode

| 參數               | 數據類型     | 强制性 | 描述                            |  |  |
|------------------|----------|-----|-------------------------------|--|--|
| 基本參數             |          |     |                               |  |  |
| threeDSTransType | Text (2) | No  | 交易類型(選擇最合適的一個):               |  |  |
|                  |          |     | "01" - 商品/服務購買(Goods/ Service |  |  |
|                  |          |     | Purchase);                    |  |  |

|                               |            |    | * <i>如果未提供 threeDSTransType,則爲默</i><br><i>認值。</i><br>"03" - 檢查驗收;<br>"10" - 支票確認;<br>"11" - Quasi-Cash 交易;<br>"28" - 激活及加載預付費服務。     |
|-------------------------------|------------|----|----------------------------------------------------------------------------------------------------|
| threeDSCustomerEmail          | Text (254) | No | 客戶的電子郵件地址,如果有請提供,强烈建議提供。<br>應符合IETF RFC 5322第3.4條的要求。                                                                                |
| threeDSMobilePhoneCountryCode | Text (3)   | No | 客戶的手機號碼國家/地區代碼,如果有<br>請提供。<br>如果提供<br>"threeDSMobilePhoneCountryCode",則還應<br>該提供"threeDSMobilePhoneNumber"。<br>示例: "852" – Hong Kong |
| threeDSMobilePhoneNumber      | Text (15)  | No | 客戶的手機號碼,如果有請提供。<br>如果提供"threeDSMobilePhoneNumber",則<br>還應該提供<br>"threeDSMobilePhoneCountryCode"。                                     |
| threeDSHomePhoneCountryCode   | Text (3)   | No | 客戶的住宅電話號碼國家/地區代碼,如<br>果有請提供。<br>如果提供<br>"threeDSHomePhoneCountryCode",則還應該<br>提供"threeDSHomePhoneNumber"。<br>示例: "852"-Hong Kong     |
| threeDSHomePhoneNumber        | Text (15)  | No | 客戶的家庭電話號碼,如果有請提供。<br>如果提供"threeDSHomePhoneNumber",則<br>還應該提供<br>"threeDSHomePhoneCountryCode"                                        |
| threeDSWorkPhoneCountryCode   | Text (3)   | No | 客戶的工作電話號碼國家/地區代碼,如<br>果有請提供。<br>如果提供"threeDSWorkPhoneCountryCode",<br>則還應該提供<br>"threeDSWorkPhoneNumber"。<br>示例: "852" – Hong Kong   |
| threeDSWorkPhoneNumber        | Text (15)  | No | 客戶的工作電話號碼,如果有請提供。<br>如果提供"threeDSWorkPhoneNumber",則還                                                                                 |

|                             |          |                               | 需要提供"threeDSWorkPhoneCountryCode"                                                                                                    |
|-----------------------------|----------|-------------------------------|----------------------------------------------------------------------------------------------------|
| threeDSIsFirstTimeItemOrder | Text (1) | No                            | 標記以顯示客戶是否正在重新訂購商品/<br>産品。 即購買相同的商品。<br>僅在付款與購買項目/産品有關時才提<br>供。<br>"T" - 這是客戶第一次購買此商品;<br>"F" - 這不是客戶第一次够買此商品。                                                                                                    |
| threeDSChallengePreference  | Text(2)  | No                            | 指示是否爲此交易請求挑戰(challenge):<br>"01" - 無偏好<br>* <i>如果未提供</i><br><i>threeDSChallengePreference</i> , <i>則爲默認</i><br><i>值</i> 。.<br>"02" - 不要求挑戰(商家傾向)<br>"04" - 要求挑戰(百家傾向)<br>"04" - 要求挑戰(已經進行交易風險分<br>析)*<br>"06" - 不要求挑戰(已經進行交易風險分<br>析)*<br>"06" - 不要求挑戰(已經執行了强大的消<br>費者身份驗證)*<br>"08" - 不要求挑戰(如果不需要挑戰,請<br>使用白名單豁免)*<br>"09" - 請求挑戰(如果需要挑戰,則要求<br>白名單提示)<br><b>** 如果選擇了"不要求挑戰" 選項,則退</b><br><b>款責任轉移給商家</b> 。 |
| 定期/分期支                      | で付相關(僅   | 在定期/分期                        | 付款時提供)                                                                                                    |
| threeDSRecurringFrequency   | Text (4) | Yes (只適<br>用于定期<br>/分期付<br>款) | 兩次付款之間的最短天數。<br>例如"30"付款之間隔30天。                                                                                                    |
| threeDSRecurringExpiry      | Text (8) | Yes (只適<br>用于定期<br>/分期付<br>款) | 不可以再付款的日期<br>格式:YYYYMMDD<br>示例:"20190401"                                                                                                    |
|                             | :相關(僅在   | 帳單地址可用                        | <b>用時提供)</b>                                                                                                    |
| threeDSBillingCountryCode   | Text (3) | Yes (僅<br>在帳單地                | 付款持卡人開票國家/地區,<br>應為ISO 3166-1數字三位數國家/地區代                                                                                                    |

|                          |                | 址可用<br>時 )                     | 碼。<br>一一一一一一一一一一一一一一一一一一一一一一一一一一一一一一一一一一一一                                                                                                    |
|--------------------------|----------------|--------------------------------|----------------------------------------------------------------------------------------------------|
| threeDSBillingState      | Text (3)       | No                             | <ul> <li>小树:344 – Hong Kong,840 – 05。</li> <li>付款持卡人帳單狀態,</li> <li>應爲 ISO 3166-2 中定義的國家/地區細分</li> <li>代碼,如果有請提供。</li> <li>因爲某些國家/地區沒有細分代碼。</li> <li>二例:"PE" 加利涅尼亞愛德茲玉子鳥</li> </ul>                                                                                                    |
| threeDSBillingCity       | Text (50)      | <b>Yes</b> (僅在<br>帳單地址<br>可用時) | 付款持卡人計費城市<br>示例:"Hong Kong"                                                                                                    |
| threeDSPillingl incl     | Text (50)      | Yes (僅<br>在帳單地<br>址可用          | 付款持卡人賬單地址行1                                                                                                    |
|                          | Toyt (EQ)      | ц <del>у</del> )               | 付款技上 / 距留地址 行 9 . 加田 右连担供                                                                                                    |
| threeDSBillingLine2      | Text $(50)$    | No                             | 付款持下八般单地址门 2,如来有胡捉供                                                                                                    |
| threeDSBillingPostalCode | Text $(30)$    | No                             | 门款持下八城里地址门3,如未有崩捉供                                                                                                    |
| ameebobining ostaloode   | <u>调(僅在付</u> 章 | 7要求運輸/ス                        | 71007770000000000000000000000000000000                                                                                                    |
| threeDSDeliveryTime      |                | No                             | 此購買的交貨時間:                                                                                                    |
|                          |                |                                | "01" - 電子傳遞;<br>"02" - 當天發貨;<br>"03" - 隔夜運送;<br>"04" - 爲期兩天或以上的運送;                                                                                                    |
| threeDSDeliveryEmail     | Text (254)     | No                             | 購買產品的電子郵件收件人。<br>僅在購買的產品使用電子交付時才提供。                                                                                                    |
| threeDSShippingDetails   | Text (2)       | No                             | <ul> <li>運送詳細信息/類型(選擇最合適的一個):</li> <li>"01" - 寄至持卡人的帳單地址;</li> <li>"02" - 運送到商家中存儲的另一個經過</li> <li>驗證的地址;</li> <li>"03" - 運送到與持卡人的帳單地址不同的地址;</li> <li>"04" - 運送到本地商店/在本地商店取貨(商店地址應填寫在運送地址字段中);</li> <li>"05" - 數字商品(包括在綫服務,電子禮品卡和兌換代碼);</li> <li>"06" - 旅行和活動門票,未發貨;</li> <li>"07" - 其他(例如:游戲、未提供的數字</li> </ul> |

|                                                                                                    |                                                                                 |                                          | 服務、電子媒體訂閱等);                                                                                                    |
|----------------------------------------------------------------------------------------------------|---------------------------------------------------------------------------------|------------------------------------------|----------------------------------------------------------------------------------------------------|
|                                                                                                    |                                                                                 | No                                       | 運送/送貨國家,                                                                                                    |
|                                                                                                    |                                                                                 |                                          | ~~~~~~~~~~~~~~~~~~~~~~~~~~~~~~~~~~~~                                                                                                    |
|                                                                                                    |                                                                                 |                                          | 碼。                                                                                                    |
| threeDSShippingCountryCode                                                                                                    | Text (3)                                                                        |                                          | 志硕:"344" – Hong Kong "840" – US                                                                                                    |
|                                                                                                    | 10/((0)                                                                         | No                                       | 猫送/交付\\能,                                                                                                    |
|                                                                                                    |                                                                                 | NO                                       | 應該是 ISO 3166-2 由完美的國家/₩區細                                                                                                    |
|                                                                                                    |                                                                                 |                                          | 分代框。                                                                                                    |
| threeDSShinningState                                                                                                    | Text (3)                                                                        |                                          | 云例:" <b>PF"</b> 加利福尼西愛德華王子自                                                                                                    |
| threeDSShinningCity                                                                                                    | Text (50)                                                                       | No                                       | 洋貨/洋貨城市                                                                                                    |
| lineeboomppingeny                                                                                                    | 16xt (50)                                                                       | INO                                      | 云贞/云贞视印<br>云伽:"Hong Kong"                                                                                                    |
| threeDSShippingling1                                                                                                    | Toyt (50)                                                                       | No                                       |                                                                                                    |
| threeDSShippingLine1                                                                                                    | Text (50)                                                                       | No                                       | 达貝地址 1<br>并作地址 2,如田方洼坦供。                                                                                                    |
| three DSShippingLine2                                                                                                    | Text (50)                                                                       | No                                       | 达真地址 2 , 如木/7 胡花庆。<br>送作地址 2 , 如田右连相供                                                                                                    |
|                                                                                                    | Text (50)                                                                       | NO                                       | 达貝地址 3 , 如未有 萌旋快。                                                                                                    |
| threeDSShippingPostalCode                                                                                                    | lext (16)                                                                       | No                                       | 达員/郵遞區號,如果有請提供。                                                                                                    |
| threeDSIsAddrMatch                                                                                                    | lext (1)                                                                        | No                                       | 用于比較帳單郵奇地址相迗貨地址的標                                                                                                    |
|                                                                                                    |                                                                                 |                                          | 志。                                                                                                    |
|                                                                                                    |                                                                                 |                                          | 如果有請提供。                                                                                                    |
|                                                                                                    |                                                                                 |                                          | "1"一还貨地址與帳單地址匹配,                                                                                                    |
|                                                                                                    |                                                                                 |                                          | "F"还貨地址與帳車地址个符。                                                                                                    |
| والمحروب والمحرور والمحرور المحروب والمحروب والمحرور والمحرور والمح                                                                                                    | بعد حسامت فالعلاج الم                                                           | الوالو المستحسن الوالع المستوي           |                                                                                                    |
| 禮品卡/預付卡購買相關                                                                                                    | 「僅在與禮                                                                           | 品卡/預付卡                                   | 時買相關的情况下提供)                                                                                                    |
| 禮品卡/預付卡購買相關<br>threeDSGiftCardAmount                                                                                                    | <mark>(僅在與禮</mark><br>Text (15)                                                 | 品卡/預付卡<br>No                             | ·購買相關的情况下提供)<br>禮品卡/預付卡購買金額                                                                                                    |
| 禮品卡/預付卡購買相關<br>threeDSGiftCardAmount<br>threeDSGiftCardCurr                                                                                                    | 。(僅在與禮<br>Text (15)<br>Text (3)                                                 | 品卡/預付卡<br>No<br>No                       | 購買相關的情况下提供)<br>禮品卡/預付卡購買金額<br>禮品卡/預付卡購買貨幣,                                                                                                    |
| 禮品卡/預付卡購買相關<br>threeDSGiftCardAmount<br>threeDSGiftCardCurr                                                                                                    | 【 僅在與禮<br>Text (15)<br>Text (3)                                                 | 品卡/預付卡<br>No<br>No                       | 購買相關的情況下提供)<br>禮品卡/預付卡購買金額<br>禮品卡/預付卡購買貨幣,<br>ISO 4217三位數貨幣代碼。                                                                                                    |
| 禮品卡/預付卡購買相關<br>threeDSGiftCardAmount<br>threeDSGiftCardCurr                                                                                                    | 5 (僅在與禮<br>Text (15)<br>Text (3)                                                | 品卡/預付卡<br>No<br>No                       | 購買相關的情況下提供)<br>禮品卡/預付卡購買金額<br>禮品卡/預付卡購買貨幣,<br>ISO 4217三位數貨幣代碼。<br>示例: "344" – HKD                                                                                                    |
| 禮品卡/預付卡購買相關<br>threeDSGiftCardAmount<br>threeDSGiftCardCurr<br>threeDSGiftCardCount                                                                                                    | 5 (僅在與禮<br>Text (15)<br>Text (3)<br>Text (2)                                    | 品卡/預付卡<br>No<br>No<br>No                 | <ul> <li>購買相關的情况下提供)</li> <li>禮品卡/預付卡購買金額</li> <li>禮品卡/預付卡購買貨幣,</li> <li>ISO 4217三位數貨幣代碼。</li> <li>示例: "344" – HKD</li> <li>禮品卡/預付卡購買數量。</li> </ul>                                                                                                    |
| 禮品卡/預付卡購買相關<br>threeDSGiftCardAmount<br>threeDSGiftCardCurr<br>threeDSGiftCardCount                                                                                                    | 5 (僅在與禮<br>Text (15)<br>Text (3)<br>Text (2)                                    | 品卡/預付卡<br>No<br>No<br>No                 | <ul> <li>購買相關的情况下提供)</li> <li>禮品卡/預付卡購買金額</li> <li>禮品卡/預付卡購買貨幣,</li> <li>ISO 4217三位數貨幣代碼。</li> <li>示例: "344" – HKD</li> <li>禮品卡/預付卡購買數量。</li> <li>示例: "12" – 購買 12 張禮品卡</li> </ul>                                                                                                    |
| 禮品卡/預付卡購買相關<br>threeDSGiftCardAmount<br>threeDSGiftCardCurr<br>threeDSGiftCardCount<br>預購相關                                                                                                    | 。(僅在與禮<br>Text (15)<br>Text (3)<br>Text (2)                                     | 品卡/預付卡<br>No<br>No<br>與預購相關              | <ul> <li>購買相關的情况下提供)</li> <li>禮品卡/預付卡購買金額</li> <li>禮品卡/預付卡購買貨幣,</li> <li>ISO 4217三位數貨幣代碼。</li> <li>示例: "344" – HKD</li> <li>禮品卡/預付卡購買數量。</li> <li>示例: "12" – 購買 12 張禮品卡</li> <li>诗才提供)</li> </ul>                                                                                                    |
| 禮品卡/預付卡購買相關     threeDSGiftCardAmount     threeDSGiftCardCurr     threeDSGiftCardCount     預購相關     threeDSPreOrderReason                                                                                                    | 5 (僅在與禮<br>Text (15)<br>Text (3)<br>Text (2)<br>5 (僅當付款<br>Text (2)             | 品卡/預付卡<br>No<br>No<br>與預購相關明<br>No       | 購買相關的情况下提供)<br>禮品卡/預付卡購買金額<br>禮品卡/預付卡購買貨幣,<br>ISO 4217三位數貨幣代碼。<br>示例:"344"-HKD<br>禮品卡/預付卡購買數量。<br>示例:"12"-購買 12 張禮品卡<br>時才提供)<br>預訂原因:.                                                                                                    |
| 禮品卡/預付卡購買相關<br>threeDSGiftCardAmount<br>threeDSGiftCardCurr<br>threeDSGiftCardCount<br><u>預購相關</u><br>threeDSPreOrderReason                                                                                                    | 5 (僅在與禮<br>Text (15)<br>Text (3)<br>Text (2)<br>5 (僅當付款<br>Text (2)             | 品卡/預付卡<br>No<br>No<br>與預購相關明<br>No       | <ul> <li>購買相關的情况下提供)</li> <li>禮品卡/預付卡購買金額</li> <li>禮品卡/預付卡購買貨幣,</li> <li>ISO 4217三位數貨幣代碼。</li> <li>示例: "344" - HKD</li> <li>禮品卡/預付卡購買數量。</li> <li>示例: "12" - 購買 12 張禮品卡</li> <li>時才提供)</li> <li>預訂原因:.</li> <li>"01" -預購是由于商人的庫存狀况,即由</li> </ul>                                                                                                    |
| 禮品卡/預付卡購買相關<br>threeDSGiftCardAmount<br>threeDSGiftCardCurr<br>threeDSGiftCardCount<br><u>預購相關</u><br>threeDSPreOrderReason                                                                                                    | 5 (僅在與禮<br>Text (15)<br>Text (3)<br>Text (2)<br>5 (僅當付款<br>Text (2)             | 品卡/預付卡<br>No<br>No<br>與預購相關吗<br>No       | <ul> <li>購買相關的情况下提供)</li> <li>禮品卡/預付卡購買金額</li> <li>禮品卡/預付卡購買貨幣,</li> <li>ISO 4217三位數貨幣代碼。</li> <li>示例: "344" - HKD</li> <li>禮品卡/預付卡購買數量。</li> <li>示例: "12" - 購買 12 張禮品卡</li> <li>寺才提供)</li> <li>預訂原因:.</li> <li>"01" -預購是由于商人的庫存狀况,即由</li> <li>于商人的庫存不足而無法購買產品;</li> </ul>                                                                                                    |
| 禮品卡/預付卡購買相關<br>threeDSGiftCardAmount<br>threeDSGiftCardCurr<br>threeDSGiftCardCount<br><u>預購相關</u><br>threeDSPreOrderReason                                                                                                    | 5 (僅在與禮<br>Text (15)<br>Text (3)<br>Text (2)<br>5 (僅當付款<br>Text (2)             | 品卡/預付卡<br>No<br>No<br>與預購相關吗<br>No       | <ul> <li>購買相關的情况下提供)</li> <li>禮品卡/預付卡購買金額</li> <li>禮品卡/預付卡購買貨幣, <ul> <li>ISO 4217三位數貨幣代碼。</li> <li>示例: "344" – HKD</li> </ul> </li> <li>禮品卡/預付卡購買數量。</li> <li>示例: "12" – 購買 12 張禮品卡</li> </ul> <li><b>持才提供)</b> 預訂原因:. <ul> <li>"01" –預購是由于商人的庫存狀况,即由</li> <li>于商人的庫存不足而無法購買產品;</li> <li>"02" –預定用于將來發布的產品,即購買</li> </ul></li>                                                                           |
| 禮品卡/預付卡購買相關<br>threeDSGiftCardAmount<br>threeDSGiftCardCurr<br>threeDSGiftCardCount<br>預購相關<br>threeDSPreOrderReason                                                                                                    | 5 (僅在與禮<br>Text (15)<br>Text (3)<br>Text (2)<br>5 (僅當付款<br>Text (2)             | 品卡/預付卡<br>No<br>No<br>與預購相關明<br>No       | 購買相關的情况下提供)<br>禮品卡/預付卡購買金額<br>禮品卡/預付卡購買貨幣,<br>ISO 4217三位數貨幣代碼。<br>示例:"344"-HKD<br>禮品卡/預付卡購買數量。<br>示例:"12"-購買12張禮品卡<br><b>持才提供)</b><br>預訂原因:.<br>"01"-預購是由于商人的庫存狀况,即由<br>于商人的庫存不足而無法購買產品;<br>"02"-預定用于將來發布的產品,即購買<br>產品將在將來的日期發布。                                                                                                    |
| 禮品卡/預付卡購買相關<br>threeDSGiftCardAmount<br>threeDSGiftCardCurr   threeDSGiftCardCount   預購相關   threeDSPreOrderReason   threeDSPreOrderReadyDate                                                                                                    | 5 (僅在與禮<br>Text (15)<br>Text (3)<br>Text (2)<br>5 (僅當付款<br>Text (2)<br>Text (8) | 品卡/預付卡<br>No<br>No<br>與預購相關明<br>No       | <ul> <li>購買相關的情况下提供)</li> <li>禮品卡/預付卡購買金額</li> <li>禮品卡/預付卡購買貨幣,<br/>ISO 4217三位數貨幣代碼。<br/>示例: "344" – HKD</li> <li>禮品卡/預付卡購買數量。</li> <li>示例: "12" – 購買 12 張禮品卡</li> <li>每才提供)</li> <li>預訂原因:.</li> <li>"01" –預購是由于商人的庫存狀况,即由<br/>于商人的庫存不足而無法購買產品;</li> <li>"02" –預定用于將來發布的產品,即購買<br/>產品將在將來的日期發布。</li> <li>預購的預計準備日期</li> </ul>                                                                           |
| されてきのDSGiftCardAmount   threeDSGiftCardCurr   threeDSGiftCardCount   可期時相關   threeDSPreOrderReason   threeDSPreOrderReadyDate                                                                                                    | 5 (僅在與禮<br>Text (15)<br>Text (3)<br>Text (2)<br>5 (僅當付款<br>Text (2)<br>Text (2) | 品卡/預付卡<br>No<br>No<br>與預購相關明<br>No       | 講買相關的情况下提供)<br>禮品卡/預付卡購買金額<br>禮品卡/預付卡購買貨幣,<br>ISO 4217三位數貨幣代碼。<br>示例:"344"-HKD<br>禮品卡/預付卡購買數量。<br>示例:"12"-購買 12 張禮品卡<br>方才提供)<br>預訂原因:.<br>"01"-預購是由于商人的庫存狀况,即由<br>于商人的庫存不足而無法購買產品;<br>"02"-預定用于將來發布的產品,即購買<br>產品將在將來的日期發布。<br>預購的預計準備日期<br>格式:YYYYMMDD                                                                                                    |
| 禮品卡/預付卡購買相關     threeDSGiftCardAmount     threeDSGiftCardCurr     ThreeDSGiftCardCount     T預購相關     threeDSPreOrderReason     threeDSPreOrderReadyDate     threeDSPreOrderReadyDate | 5 (僅在與禮<br>Text (15)<br>Text (3)<br>Text (2)<br>5 (僅當付款<br>Text (2)<br>Text (2) | 品卡/預付卡<br>No<br>No<br>與預購相關吗<br>No       | 講買相關的情况下提供)<br>禮品卡/預付卡購買金額<br>禮品卡/預付卡購買貨幣,<br>ISO 4217三位數貨幣代碼。<br>示例:"344"-HKD<br>禮品卡/預付卡購買數量。<br>示例:"12"-購買12張禮品卡<br>不例:"12"-購買12張禮品卡<br>不例:"12"-購買12張禮品卡<br>不例:"12"-購買12張禮品<br>不例:"12"-購買12張禮品<br>不例:"12"-<br>購買12張禮品<br>不例:"12"-<br>購買12張禮品<br>不例:"12"-<br>購買12張禮品<br>不例:"12"-<br>購買12張禮品<br>不例:"12"-<br>購買12張禮品<br>不例:"12"-<br>購買12張禮品<br>不例:"12"-<br>購買12張<br>不例:"12"-<br>購買12張<br>不例:"12"-<br>購買12 |
| されてきのとうでは、<br>ではのでのでは、<br>ではのでのでのでは、<br>ではのでのでのでは、<br>ではのでのでのでは、<br>ではのでのでのでは、<br>ではのでのでのでは、<br>ではのでのでのでは、<br>ではのでのでのでは、<br>ではのでのでのでは、<br>ではのでのでのでのでのでは、<br>ではのでのでのでは、<br>ではのでのでのでのでのでのでは、<br>ではのでのでのでのでのでのでのでのでのでのでのでのでのでのでのでのでのでのでの                                                                                                    | 5 (僅在與禮<br>Text (15)<br>Text (3)<br>Text (2)<br>5 (僅當付款<br>Text (2)<br>Text (8) | 品卡/預付卡<br>No<br>No<br>與預購相關明<br>No<br>No | 講買相關的情况下提供)<br>禮品卡/預付卡購買金額<br>禮品卡/預付卡購買貨幣,<br>ISO 4217三位數貨幣代碼。<br>示例:"344"-HKD<br>禮品卡/預付卡購買數量。<br>示例:"12"-購買 12 張禮品卡<br>不例:"12"-購買 12 張禮品卡<br>不例:"12"-購買 12 張禮品卡<br>不例:"12"-購買 12 張禮品卡<br>不例:"12"-購買 12 張禮品卡<br>"01"-預購是由于商人的庫存狀况,即由<br>于商人的庫存不足而無法購買產品;<br>"02"-預定用于將來發布的產品,即購買<br>產品將在將來的日期發布。<br>預購的預計準備日期<br>格式:YYYYMMDD<br>示例:"20190401"<br>張戶時提供)                                                  |

|                                 |         |    | 格式: YYYYMMDD<br>示例:"20190401"                                                                                                    |
|---------------------------------|---------|----|----------------------------------------------------------------------------------------------------|
| threeDSAcctAgeInd               | Text(2) | No | <ul> <li>持卡人擁有帳戶的時間長度:</li> <li>01 =沒有帳戶(guest check-out);</li> <li>02 =在此交易期間創建;</li> <li>03 =少于 30 天;;</li> <li>04 =30-60 天;</li> <li>05 =超過 60 天。</li> </ul> |
| threeDSAcctLastChangeDate       | Text(8) | No | 持卡人帳戶的最後更改日期,包括帳單或<br>送貨地址,新的付款帳戶或添加的新用<br>戶。<br>格式:YYYYMMDD<br>示例:"20190401"                                                                                   |
| threeDSAcctLastChangeInd        | Text(2) | No | 自上次更改持卡人帳戶信息(包括帳單或<br>送貨地址、新付款帳戶或添加的新用戶)<br>以來的時間長度:<br>•01 = 在本次交易中發生變化;<br>•02 = 少于 30 天;<br>•03 = 30-60 天;<br>•04 = 60 天以上。                                  |
| threeDSAcctPwChangeDate         | Text(8) | No | 持卡人的帳戶更改密碼或重置帳戶的日<br>期。<br>格式:YYYYMMDD<br>示例:"20190401"                                                                                                    |
| threeDSAcctPwChangeInd          | Text(2) | No | 表示自持卡人的帳戶更改密碼或重置帳<br>戶以來的時間:<br>•01 = 不變;<br>•02 = 在此交易期間更改;<br>•03 = 少于 30 天<br>•04 = 30-60 天;<br>•05 = 超過 60 天。                                               |
| threeDSAcctPurchaseCount        | Text(4) | No | 過去六個月內使用此持卡人帳戶進行的<br>購買次數。<br>示例: "13"-在過去六個月中購買了13<br>次                                                                                                    |
| threeDSAcctCardProvisionAttempt | Text(3) | No | 最近 24 小時內嘗試添加卡的次數<br>示例:"2" – 嘗試添加兩次卡                                                                                                    |
| threeDSAcctNumTransDay          | Text(3) | No | 該持卡人帳戶在過去 24 小時內在所有付                                                                                                    |

|                                       |         |        | 款帳戶中進行的交易(成功和放弃)的次<br>數。<br>示例:"2"-已處理2筆交易                                                                                      |
|---------------------------------------|---------|--------|----------------------------------------------------------------------------------------------------|
| threeDSAcctNumTransYear               | Text(3) | No     | 該持卡人帳戶在上一年所有付款帳戶中<br>的交易(成功和放弃)的次數。<br>示例:"10"-已處理 10 筆交易                                                                       |
| threeDSAcctPaymentAcctDate            | Text(8) | No     | 付款帳戶在持卡人的帳戶中注册的日期<br>格式: YYYYMMDD<br>示例: "20190401"                                                                             |
| threeDSAcctPaymentAcctInd             | Text(2) | No     | 指示付款帳戶在持卡人的帳戶中注册的<br>時間長度:<br>•01 = 沒有帳戶 (guest check-out);<br>•02 = 在此交易期間;<br>•03 = 少于 30天;<br>•04 = 30-60天;<br>•05 = 超過 60天。 |
| threeDSAcctShippingAddrLastChangeDate | Text(8) | No     | 首次使用該交易的送貨地址的日期<br>格式: YYYYMMDD<br>示例:"20190401"                                                                                |
| threeDSAcctShippingAddrLastChangeInd  | Text(2) | No     | 指示何時首次使用此交易使用的送貨地<br>址:<br>•01 = 這次交易<br>•02 = 少于 30 天;<br>•03 = 30-60 天;<br>•04 = 超過 60 天。                                     |
| threeDSAcctIsShippingAcctNameSame     | Text(1) | No     | 指示帳戶上的持卡人姓名是否與此交易<br>使用的運送姓名相同:<br>"T" - 帳戶名稱與運輸名稱相同;<br>"F" - 帳戶名稱與運輸名稱不同。                                                     |
| threeDSAcctIsSuspiciousAcct           | Text(1) | No     | 指示持卡人帳戶是否經歷過可疑活動(包<br>括先前的欺詐行為):<br>"T" - 觀察到可疑活動;<br>"F" - 未觀察到可疑活動。                                                           |
| 帳戶身份驗證信                               | 言息相關(僅  | 在商家中有用 | 用戶帳戶時提供)                                                                                                    |
| threeDSAcctAuthMethod                 | Text(2) | No     | <ul> <li>持卡人用于認證的機制:</li> <li>•01 = 未進行身份驗證(即持卡人以訪客身份"登錄");</li> <li>•02 = 使用商家自己的憑證登錄到商家</li> </ul>                            |

|                          |         |        | 系統上的持卡人帳戶;                      |
|--------------------------|---------|--------|---------------------------------|
|                          |         |        | ・03 = 使用聯合 ID 登錄商人系統上的持         |
|                          |         |        | 卡人帳戶;                           |
|                          |         |        | ・04 = 使用發行者憑證登錄商戶系統的            |
|                          |         |        | 持卡人帳戶;                          |
|                          |         |        | ・05 = 使用第三方身份驗證登錄商人系            |
|                          |         |        | 統的持卡人帳戶;                        |
|                          |         |        | ・06 = 使用 FIDO Authenticator 在商家 |
|                          |         |        | 系統上登錄持卡人帳戶。                     |
| threeDSAcctAuthTimestamp | Text(8) | No     | 持卡人認證的 UTC 日期和時間。               |
|                          |         |        | 格式:YYYYMMDD                     |
|                          |         |        | 例如"20190401"                    |
| 支付令牌相關(僅在                | 從支付令牌   | 中取消了卡伯 | 言息的令牌時才提供)                      |
| threeDSPayTokenInd       | Text(1) | No     | 表示交易已取消令牌。                      |
|                          |         |        | *僅在解除令牌時提供                      |
|                          |         |        | "T" -卡信息從支付令牌中刪除了令牌             |

### 連接我們網關的示例 (客戶端直接連接)

由于不同類型的編程語言具有不同的語法。因此,下面的示例代碼是用 HTML 代碼編寫的,要求是將所 有必需的參數發布到我們的安全 API 中,并以黃色突出顯示。

示例代碼:

. . . <form name="payForm" method="post" action="https://test.paydollar.com/b2cDemo/eng/dPayment/payComp.jsp"> <input type="hidden" name="merchantId" value="1"> <input type="hidden" name="amount" value="3000" > <input type="hidden" name="orderRef" value="0000000006"> <input type="hidden" name="currCode" value="344" > <input type="hidden" name="pMethod" value="VISA" > <input type="hidden" name="cardNo" value="4918914107195005" > <input type="hidden" name="securityCode" value="123" > <input type="hidden" name="cardHolder" value="Testing" > <input type="hidden" name="epMonth" value="07" > <input type="hidden" name="epYear" value="2015" > <input type="hidden" name="payType" value="N" > <input type="hidden" name="successUrl" value="http://www.yourwebsite.com/pSuccess.jsp"> <input type="hidden" name="failUrl" value="http://www.yourwebsite.com/pFail.jsp"> <input type="hidden" name="errorUrl" value="http://www.yourwebsite.com/pError.jsp"> <input type="hidden" name="lang" value="E"> <input type="hidden" name="secureHash" value="44f3760c201d3688440f62497736bfa2aadd1bc0"> <input type="submit" value="Pay Now"> </form> . . .

\*本文檔中的所有原始程序代碼歸聯款通(香港)有限公司所有。任何使用、修改和改編代碼的行爲應 上報聯款通(香港)有限公司幷經聯款通(香港)有限公司批准。聯款通(香港)有限公司對使用原始 程序代碼造成的另一方損失不負任何責任。

### 啓用

集成結束後,你方的電子商務網頁就可以運行供客戶使用了。

如果你正在使用測試環境,請使用以下的 URL:

### https://test.paydollar.com/b2cDemo/eng/dPayment/payComp.jsp

如果是正式使用,請使用以下的 URL:

https://www.paydollar.com/b2c2/eng/dPayment/payComp.jsp

# 2.3 服務器端直接連接(Server Side Direct Connection)

這種連接方式是商家通過PayDollar PayGate 系統直接向銀行請求付款授權,并需要獲得收單銀行的批准。 例如,商家的 IVR 系統或移動應用程序可以直接與我們集成。因此,商家需要建立自己的付款信息收集 頁面以收集付款信息,例如信用卡號,過期數據,持有人的姓名等。然後,付款信息將會發送到銀行提 供的 URL 地址。因此,商家的客戶將看不到任何銀行的付款頁面。

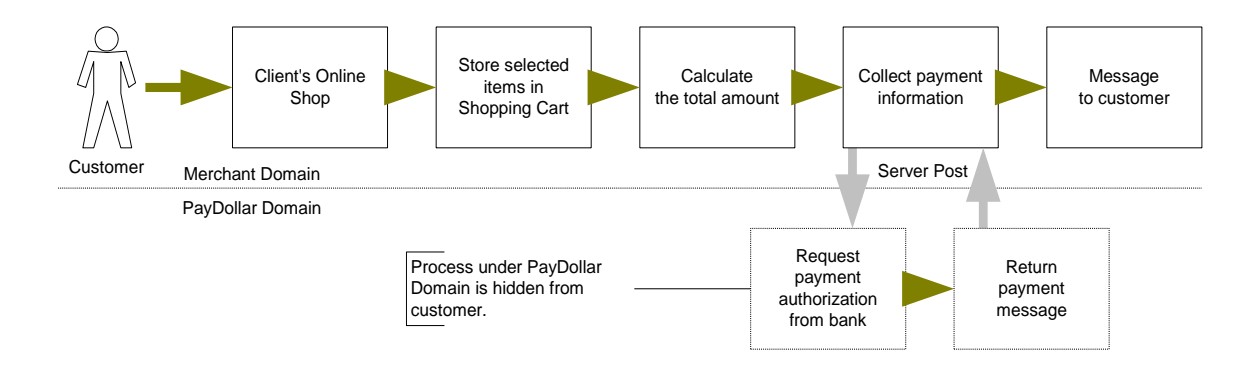

選擇此種連接的商戶,必須安裝 128-bit SSL 加密程序。系統不接受沒有加密的數據。

PayDollar 使用擴展驗證也能掙(Extended Validation (EV) SSL Certificate) 以確保您的系統功能正常。請檢 查您的憑證儲存區可以識別 VeriSign Intermediate CA 證書 - Secure Site Pro / Managed PKI for SSL Premium with EV Certificates。如果沒有,則需要在您的憑證儲存區安裝 VeriSign Intermediate CA 證書。

請從以下鏈接中下載初級和中級的 VerSign EV SSL Intermediate CA 證書,然後導入兩個證書到你的密鑰 庫環境 http://www.verisign.com/support/verisign-intermediate-ca/extended-validation-pro/index.html (請選取"發表于 2009 年 5 月 17 日後")

## 集成頁中參數的定義

以下是用于集成的參數, PayDollar 支付網關區分大小寫,確保字體正確。交易完成後,系統將在商家 制定的頁面上返回客戶付款消息。

| 參數           | 數據類型             | 描述                         |                            |             |  |
|--------------|------------------|----------------------------|----------------------------|-------------|--|
|              | 請求參數(使           | 用 UTF-8 編碼)用于連接我們的支付頁面     |                            |             |  |
| orderRef     | Text (35)        | 商家訂單參考編號                   |                            |             |  |
| amount       | Number (12,2)    | 您要向客戶收取的總金額(最多2個小數位)       |                            |             |  |
|              |                  | 備注:                        |                            |             |  |
|              |                  | mpsMode = MCP,該金額應以基本貨幣計算。 |                            |             |  |
| currCode     | Text (3)         | 付款貨幣:                      |                            |             |  |
|              |                  | "344" – HKD                | "840" – USD                | "702" – SGD |  |
|              |                  | "156" – CNY (RMB)          | "392" – JPY                | "901" – TWD |  |
|              |                  | "036" – AUD                | "978" – EUR                | "826" – GBP |  |
|              |                  | "124" – CAD                | "446" – MOP                | "608" – PHP |  |
|              |                  | "764" – THB                | "458" – MYR                | "360" – IDR |  |
|              |                  | "410" – KRW                | "682" – SAR                | "554" – NZD |  |
|              |                  | "784" – AED                | "096" – BND                | "704" – VND |  |
|              |                  | "356" – INR                |                            |             |  |
|              |                  | 備注:                        |                            |             |  |
|              |                  | mpsMode = MCP,             | mpsMode = MCP,該金額應以基本貨幣計算。 |             |  |
| lang         | Text (1)         | 付款頁面的語言:                   |                            |             |  |
|              |                  | "E" - 英語                   |                            |             |  |
| merchantld   | Number           | 我們提供給您的商戶                  | 代號                         |             |  |
| pMethod      | Text             | 支付卡類型:                     |                            |             |  |
|              | ("VISA",         |                            |                            |             |  |
|              | "Master", "Diner | "VCO" – VISA Checkout      |                            |             |  |
|              | S",              |                            |                            |             |  |
|              | "JCB", "AMEX",   |                            |                            |             |  |
|              | "VCO")           |                            |                            |             |  |
| epMonth      | Number(2)        | 信用卡到期月份                    |                            |             |  |
| epYear       | Number(4)        | 信用卡到期年份                    |                            |             |  |
| cardNo       | Text (16)        | 信用卡號                       |                            |             |  |
| cardHolder   | Text (20)        | Credit card holder name    |                            |             |  |
| securityCode | Text (4)         | 信用卡驗證碼:                    |                            |             |  |
|              |                  | - VISA: CVV2(三位數)          |                            |             |  |
|              |                  | - MasterCard: CVC2 ( =     | 三位數)                       |             |  |

|                                                                                                    |                                                                                                    | - JCB: CAV2(三位數)                                                                                                    |  |
|----------------------------------------------------------------------------------------------------|----------------------------------------------------------------------------------------------------|----------------------------------------------------------------------------------------------------|--|
|                                                                                                    |                                                                                                    | - American Express: 4DBC(四位數)                                                                                                    |  |
| рауТуре                                                                                                    | Text (1)                                                                                                    | 支付類型:                                                                                                    |  |
|                                                                                                    | ("N","H")                                                                                                    | "N" - 消費交易                                                                                                    |  |
|                                                                                                    |                                                                                                    | "H" – 預授權交易                                                                                                    |  |
|                                                                                                    |                                                                                                    |                                                                                                    |  |
|                                                                                                    |                                                                                                    | 使用預授權交易的商戶,對于有效的交易請注意執行"預授權"操                                                                                                    |  |
|                                                                                                    |                                                                                                    | 作.一旦預授權,客戶的信用卡中的金額將會在下次銀行結算中扣除.                                                                                                    |  |
|                                                                                                    |                                                                                                    | 如果商戶不執行 預授權/授權沖正 操作,則超過14日的授權交易,                                                                                                    |  |
|                                                                                                    |                                                                                                    | 將由發卡銀行將釋放持卡人的信用額度。                                                                                                    |  |
|                                                                                                    |                                                                                                    | 商戶執行 預授權/授權沖正 墁作,可以左                                                                                                    |  |
|                                                                                                    |                                                                                                    | 商户 书门 頂頂 推行 这个时间 计 计 计 计 计 计 计 计 计 计 计 计 计 计 计 计 计 计 计                                                                                                    |  |
|                                                                                                    |                                                                                                    | 四, 日生改革 ? 是IF ? 入勿为强                                                                                                    |  |
|                                                                                                    |                                                                                                    | 備注:使用 PPS, PAYPAL, CHINAPAY, ALIPAY, TENPAY, 99BILL, MEPS,                                                                                                    |  |
|                                                                                                    |                                                                                                    | OCTOPUS, NOVAPAY, ENETS, MYCLEAR, POLI, UPOP, UPOP-GNETE,                                                                                                    |  |
|                                                                                                    |                                                                                                    | UPOP-DNA, FUIOU, SCB, KRUNGSRIONLINE, KTB, UOB, TMB, IBANKING,                                                                                                    |  |
|                                                                                                    |                                                                                                    | BPM, GCash, BancNet, SMARTMONEY, M2U, CIMBCLICK, WECHAT,                                                                                                    |  |
|                                                                                                    |                                                                                                    | ONEPAY 不能進行預授權交易                                                                                                    |  |
|                                                                                                    |                                                                                                    | 分期付款的可選參數                                                                                                    |  |
|                                                                                                    | Tout (1) ("T" "F")                                                                                                    | 公期付款服務指揮                                                                                                    |  |
| installment_service                                                                                                    |                                                                                                    | 73 共17 17 77 78 79 79 79 79 79 79 79 79 79 79 79 79 79                                                                                                    |  |
| installment_service<br>installment_period                                                                                                    | Number                                                                                                    | 分期期數                                                                                                    |  |
| installment_service<br>installment_period                                                                                                    | Number                                                                                                    | 分期期數<br>航空公司數據的可選參數                                                                                                    |  |
| installment_service<br>installment_period<br>airline_service                                                                                                    | Text (1) ("T", "F")                                                                                                    | 分期内款版研留標       分期期數       航空公司數據的可選參數       分期付款服務指標                                                                                                    |  |
| installment_service<br>installment_period<br>airline_service<br>airline_ticketNumber                                                                                                    | Text (1) ("T", "F")<br>Text (1) ("T", "F")<br>Text (13)                                                                                                    | 分期内款版研留標       分期期數       航空公司數據的可選參數       分期付款服務指標       機票號碼                                                                                                    |  |
| installment_service<br>installment_period<br>airline_service<br>airline_ticketNumber                                                                                                    | Text (1) ("T","F")<br>Text (1) ("T","F")<br>Text (13)                                                                                                    | 分期内款版研留標       分期期數       航空公司數據的可選參數       分期付款服務指標       機票號碼       帳單信息的可選參數                                                                                                    |  |
| installment_service<br>installment_period<br>airline_service<br>airline_ticketNumber<br>billingFirstName                                                                                                    | Text (1) ("T","F")<br>Text (1) ("T","F")<br>Text (13)<br>Text(60)                                                                                                    | 分期内款版新目標         分期期數         航空公司數據的可選參數         分期付款服務指標         機票號碼         帳單信息的可選參數         客戶名字                                                                                                    |  |
| installment_service<br>installment_period<br>airline_service<br>airline_ticketNumber<br>billingFirstName<br>billingLastName                                                                                                    | Text (1) ("T", "F")<br>Text (1) ("T", "F")<br>Text (13)<br>Text(60)<br>Text(60)                                                                                                    | 分期内款版初目標         分期期數         航空公司數據的可選參數         分期付款服務指標         機票號碼         帳單信息的可選參數         客戶名字         客戶姓氏                                                                                                    |  |
| installment_service<br>installment_period<br>airline_service<br>airline_ticketNumber<br>billingFirstName<br>billingLastName<br>billingStreet1                                                                                                    | Text (1) ("T", "F")<br>Text (1) ("T", "F")<br>Text (13)<br>Text(60)<br>Text(60)<br>Text(40)                                                                                                    | 分期付款版初目標         分期期數         航空公司數據的可選參數         分期付款服務指標         機票號碼         帳單信息的可選參數         客戶名字         客戶姓氏         客戶地址                                                                                                    |  |
| installment_service<br>installment_period<br>airline_service<br>airline_ticketNumber<br>billingFirstName<br>billingLastName<br>billingStreet1<br>billingStreet2                                                                                  | Text (1) ("T", "F")<br>Number<br>Text (1) ("T", "F")<br>Text (13)<br>Text(60)<br>Text(60)<br>Text(60)<br>Text(40)<br>Text(40)                                                                                                    | 分期付款版務指標 <b>航空公司數據的可選參數</b> 分期付款服務指標         機票號碼 <b>帳單信息的可選參數</b> 客戶名字         客戶姓氏         客戶地址         客戶地址,如果地址超過 40,則爲必填項                                                                                                    |  |
| installment_service<br>installment_period<br>airline_service<br>airline_ticketNumber<br>billingFirstName<br>billingLastName<br>billingStreet1<br>billingStreet2<br>billingCity                                                                   | Text (1) ("T", "F")<br>Number<br>Text (1) ("T", "F")<br>Text (13)<br>Text(60)<br>Text(60)<br>Text(60)<br>Text(40)<br>Text(40)<br>Text(40)<br>Text(50)                                                                                                    | 为期内款版初相保<br>分期期數 航空公司數據的可選參數 分期付款服務指標 機單信息的可選參數 客戶名字 客戶名字 客戶地址 客戶地址 名戶地址 名戶地址 名戶地址                                                                                                    |  |
| installment_service<br>installment_period<br>airline_service<br>airline_ticketNumber<br>billingFirstName<br>billingLastName<br>billingStreet1<br>billingStreet2<br>billingCity<br>billingState                                                   | Text (1) ("T","F")         Number         Text (1) ("T","F")         Text (13)         Text (60)         Text(60)         Text(40)         Text(40)         Text(50)         Text(2)                                                                                                    | 分期付款版初相標         分期期數         航空公司數據的可選參數         分期付款服務指標         機票號碼         機單信息的可選參數         客戶名字         客戶姓氏         客戶地址         家戶地址,如果地址超過40,則爲必填項         市         如果客戶所在的國家是美國或加拿大,則必須提供                                                                   |  |
| installment_service<br>installment_period<br>airline_service<br>airline_ticketNumber<br>billingFirstName<br>billingLastName<br>billingStreet1<br>billingStreet2<br>billingCity<br>billingState<br>billingPostalCode                              | Text (1) ("T","F")         Number         Text (1) ("T","F")         Text (13)         Text (60)         Text(60)         Text(40)         Text(40)         Text(50)         Text(2)         Text(10)                                                                                                    | 分期付款版初相保         分期期數         航空公司數據的可選參數         分期付款服務指標         機票號碼         機單信息的可選參數         客戶名字         客戶姓氏         客戶地址,如果地址超過40,則爲必填項         市         如果客戶所在的國家是美國或加拿大,則必須提供         如果客戶所在的國家是美國或加拿大,則必須提供                                                 |  |
| installment_service<br>installment_period<br>airline_service<br>airline_ticketNumber<br>billingFirstName<br>billingLastName<br>billingStreet1<br>billingStreet2<br>billingCity<br>billingState<br>billingPostalCode<br>billingCountry            | Text (1) ("T","F")         Number         Text (1) ("T","F")         Text (13)         Text (60)         Text(60)         Text(40)         Text(40)         Text(50)         Text(2)         Text(10)         Text(2)                                                                                                    | 分期的款款額銷售標<br>分期期數<br>航空公司數據的可選參數<br>分期付款服務指標<br>機票號碼<br><b>帳單信息的可選參數</b><br>客戶名字<br>客戶名字<br>客戶姓氏<br>客戶地址,如果地址超過40,則爲必填項<br>市<br>如果客戶所在的國家是美國或加拿大,則必須提供<br>如果客戶所在的國家是美國或加拿大,則必須提供                                                                                        |  |
| installment_service<br>installment_period<br>airline_service<br>airline_ticketNumber<br>billingFirstName<br>billingLastName<br>billingStreet1<br>billingStreet2<br>billingCity<br>billingCountry<br>billingCountry<br>billingEmail               | Text (1) ("T","F")         Number         Text (1) ("T","F")         Text (13)         Text (60)         Text(60)         Text(60)         Text(40)         Text(50)         Text(2)         Text(2) | 万東村市秋雨3636月14歳         分期期數         航空公司數據的可選參數         分期付款服務指標         機票號碼         帳單信息的可選參數         客戶名字         客戶姓氏         客戶地址         客戶地址,如果地址超過40,則爲必填項         市         如果客戶所在的國家是美國或加拿大,則必須提供         如果客戶所在的國家是美國或加拿大,則必須提供         示例:HK         電子郵件地址 |  |
| installment_service<br>installment_period<br>airline_service<br>airline_ticketNumber<br>billingFirstName<br>billingLastName<br>billingStreet1<br>billingStreet2<br>billingCity<br>billingCate<br>billingCountry<br>billingEmail<br>custIPAddress | Text (1) ("T","F")         Text (13)         Text (13)         Text (60)         Text(60)         Text(40)         Text(40)         Text(2)         Text(10)         Text(2)         Text(255)         Text(15)                                                                                                    | 分期期數         航空公司數據的可選參數         分期付款服務指標         機票號碼         帳單信息的可選參數         客戶名字         客戶姓氏         客戶地址         名戶地址,如果地址超過 40,則爲必填項         市         如果客戶所在的國家是美國或加拿大,則必須提供         示例:HK         電子郵件地址         192.168.180.100                              |  |

| remark          | Text              | 確認郵件和交易明細報告中將顯示一個附加的備注字段,以幫助您<br>參考訂單                                                                                                    |
|-----------------|-------------------|----------------------------------------------------------------------------------------------------|
| secureHash      | Text (40)         | secureHash 用于驗證商戶的身份以及交易信息的完整性。<br>secureHash 是通過將交易參數以及 secureHashSecret 組合起來進行<br>散列運算獲得的。<br>*只提供給注册了該功能的商戶使用。詳見章節 4。                                                                                                    |
| payMode         | Text(2)           | 付款模式:<br>"EC" – 電商(Electronic Commerce)(默認)<br>"MO" – 郵購(Mail Order)<br>"RC" - 定期(Recurring)<br>"RT" – 零售(Retail)                                                                                                    |
| orderPhoneNo    | Text(30)          | 訂單電話號碼                                                                                                    |
|                 | 3D 交易參數           | (需要在商家網站上安裝 MPI 服務器軟件)                                                                                                    |
| vbvTransaction  | Text<br>("T","F") | 3D 交易 (即通過 VISA, MasterCard SecureCode, J/Secure, AMEX<br>SafeKey 驗證)<br>"T" - True: 交易已通過 VE / PA 流程或已執行 3DS 2.0 身份驗證。<br>"F" - False: 未經 VE / PA 流程的非 3D 交易<br>[除了 vbvTransECI 以外,無需發送其他 3D 參數]<br>*注意:<br>非 3D 交易需要獲得銀行的批准,請與我們聯繫以獲取更多詳細信<br>息。  |
| vbvCHReturnCode | Number            | <ul> <li>驗證注冊返回碼:</li> <li>如果在 MPI VE 響應消息中獲得的注册值爲 "Y",則設置爲<br/>"0";</li> <li>如果在 MPI VE 響應消息中獲得的注册值爲 "N",則設置爲<br/>"1001";</li> <li>如果注册值在 MPI VE 響應消息中不可用,則設置爲 "-1";</li> <li>如果使用 3DS 2.0,則保留爲空/null。</li> </ul>                                  |
| vbvPAReturnCode | Number            | <ul> <li>付款人驗證返回碼:</li> <li>如果在 MPI VE 響應消息中獲得的狀態值爲 "Y",則設置爲<br/>"0";</li> <li>如果在 MPI VE 響應消息中獲得的狀態值爲 "A",則設置爲<br/>"1000";</li> <li>如果在 MPI VE 響應消息中獲得的狀態值爲 "N",則設置爲<br/>1003";</li> <li>否則設置爲 "-1";</li> <li>如果使用 3DS 2.0,則保留爲空/ null。</li> </ul> |

| vbvTransTime   | Text in format | 事務時間,時間,MPI PA 響應消息。                             |
|----------------|----------------|--------------------------------------------------|
|                | (YYYYMMDD      | 如果使用 3DS 2.0,則為"身份驗證響應/結果請求"的接收時間。               |
|                | HH:MM:SS)      |                                                  |
| vbvTransAuth   | Text (28)      | MPI PA 響應消息中的持卡人身份驗證驗證值, CAVV 值[必須采用             |
|                |                | Base64 編碼格式]                                     |
|                |                | 如果使用 3DS 2.0,則 "身份驗證響應/結果請求"中的 "身份驗證             |
|                |                | 值"。                                              |
| vbvTransECI    | Text (2)       | MPI PA 響應消息中的電子商務指標 ECI 值:                       |
|                |                | 對于 <u>VISA &amp; JCB</u> 卡支付:                    |
|                |                | - 對于已登記的 3D VISA 卡                               |
|                |                | [enrolled = Y]                                   |
|                |                | - 將其設置爲從 MPI PA 響應消息獲得的 ECI 值                    |
|                |                | - 如果 MPI PA 響應消息中沒有 ECI 值,則將其設置爲" 07"            |
|                |                | - 對于未登記的 3D VISA 卡                               |
|                |                | [enrolled = N]                                   |
|                |                | - 將其設置爲 "06"                                     |
|                |                | - 否則將其設置爲 "07"                                   |
|                |                | - Master 卡付款:                                    |
|                |                | - 適用于已登記的 3D Master 卡                            |
|                |                | - [enrolled = Y]                                 |
|                |                | - 將其設置爲從 MPI PA 響應消息獲得的 ECI 值                    |
|                |                | - 如果 MPI PA 響應消息中沒有 ECI 值,則將其設置爲"00"             |
|                |                | - 適用于未登記的 3D Master 卡                            |
|                |                | [ enrolled = N ]                                 |
|                |                | - 將其設置爲"01"                                      |
|                |                | 否則,將其設置爲"00"                                     |
|                |                | 對于其他信用卡付款,將其設置爲"07"                              |
|                |                | 如果使用 3DS 2.0,則"身份驗證響應/結果請求"中的 ECI 值。             |
| vbvCAVVAlgo    | Text           | MPI PA 響應消息中的 CAVV 算法 cavvAlgorithm              |
|                |                | 如果使用 3DS 2.0,則保留爲空/ null。                        |
| vbvXID         | Text(20)       | MPI PA 響應消息中的事務標識符 xid [必須包含 20 個字符]             |
|                |                | 如果使用 3DS 2.0,則保留爲空/ null。                        |
| vbvMerchantID  | Text           | MPI PA 響應消息中的獲取方定義的商家標識符 merID                   |
|                |                | 如果使用 3DS 2.0,則爲身份驗證請求的"獲取方商戶 ID"。                |
| vbvAcquirerBin | Text           | Acquirer BIN, acqBIN, in MPI PA Response Message |

| Page 51 |
|---------|
|---------|

|                                                                                                |                                                                        | If using 3DS 2.0, the "Acquirer BIN" of Authentication Request.                                                                                                    |  |  |
|------------------------------------------------------------------------------------------------|------------------------------------------------------------------------|----------------------------------------------------------------------------------------------------|--|--|
| vbvTransStatus                                                                                 | Text(1)                                                                | MPI PA 響應消息中的事務狀態:                                                                                                    |  |  |
|                                                                                                |                                                                        | - 將其設置爲從 MPI PA 響應消息獲得的狀態值;                                                                                                    |  |  |
|                                                                                                |                                                                        | - 如果 MPI PA 響應中的狀態值不可用,則將其設置爲"U";                                                                                                    |  |  |
|                                                                                                |                                                                        | - 如果使用 3DS 2.0,請將其設置為"身份驗證響應"中返回的                                                                                                    |  |  |
|                                                                                                |                                                                        | "交易狀態"。                                                                                                    |  |  |
|                                                                                                |                                                                        | 多幣種計價的可選參數(MCP)                                                                                                    |  |  |
| mpsMode                                                                                        | Text(3)                                                                | 多幣種處理服務(MPS)模式                                                                                                    |  |  |
|                                                                                                |                                                                        | "MCP" – 通過 "多種貨幣定價" 啓用 MPS                                                                                                    |  |  |
|                                                                                                |                                                                        |                                                                                                    |  |  |
|                                                                                                |                                                                        | 適用于應用 MPS 功能的商家                                                                                                    |  |  |
| multiRateID                                                                                    | Text (12)                                                              | 匯率 ID                                                                                                    |  |  |
|                                                                                                | ( )                                                                    | *從 API 函數 "MCPMultiRateEnguiry" 返回                                                                                                    |  |  |
| mpsFxRate                                                                                      | Number (10 4)                                                          | 商家的基本貨幣與外幣之間的匯率                                                                                                    |  |  |
|                                                                                                |                                                                        | *從 API 函數 "MCPMultiRateEnguiry" 返回                                                                                                    |  |  |
| foreignCurrCode                                                                                | Text (3)                                                               | 外幣代碼                                                                                                    |  |  |
| foreignAmount                                                                                  | Number (12.2)                                                          | 計算外數全額                                                                                                    |  |  |
| loreignamount                                                                                  |                                                                        | *外憋会貓雁由最低金貓 HKD10 / MOP10 的基礎全額釀換,以避免                                                                                                    |  |  |
|                                                                                                |                                                                        | 小洋梅杏生时。                                                                                                    |  |  |
|                                                                                                |                                                                        |                                                                                                    |  |  |
|                                                                                                | آر                                                                     |                                                                                                    |  |  |
| eWalletService                                                                                 | 伎<br>Text                                                              | 使用第三方電子錢包的可選參數<br>FWallet 服務指示燈                                                                                                    |  |  |
| eWalletService                                                                                 | ()<br>Text<br>("T" "F")                                                | 使用第三方電子錢包的可選參數<br>EWallet 服務指示燈                                                                                                    |  |  |
| eWalletService<br>eWalletBrand                                                                 | Text<br>("T","F")<br>Text (10)                                         | 使用第三方電子錢包的可選參數<br>EWallet 服務指示燈<br>"eWalletBrand"的值:                                                                                                    |  |  |
| eWalletService<br>eWalletBrand                                                                 | ī<br>Text<br>("T","F")<br>Text (10)                                    | 使用第三方電子錢包的可選參數<br>EWallet 服務指示燈<br>"eWalletBrand"的值:<br>"MP" – MasterPass "ECO" – AMEX ExpressCheckout                                                                                                    |  |  |
| eWalletService<br>eWalletBrand                                                                 | (『<br>Text<br>("T","F")<br>Text (10)                                   | EWallet 服務指示燈 "eWalletBrand"的值: "MP" – MasterPass "ECO" – AMEX ExpressCheckout "SAMSUNG" – Samsung Pay                                                                                                    |  |  |
| eWalletService<br>eWalletBrand<br>eWalletPaymentData                                           | (『Text<br>("T","F")<br>Text (10)                                       | <ul> <li>使用第三方電子錢包的可選參數</li> <li>EWallet 服務指示燈</li> <li>"eWalletBrand"的值:</li> <li>"MP" – MasterPass "ECO" – AMEX ExpressCheckout</li> <li>"VCO" – VISA Checkout "SAMSUNG" – Samsung Pay</li> <li>檢索到的具有 Base64 格式的 EWallet 數據</li> </ul>                                                                                                    |  |  |
| eWalletService<br>eWalletBrand<br>eWalletPaymentData                                           | (『Text<br>("T","F")<br>Text (10)<br>Text                               | 使用第三方電子錢包的可選參數 EWallet 服務指示燈 "eWalletBrand"的值: "MP" – MasterPass "ECO" – AMEX ExpressCheckout "VCO" – VISA Checkout "SAMSUNG" – Samsung Pay 檢索到的具有 Base64 格式的 EWallet 數據 *用于 Samsung Pay                                                                                                    |  |  |
| eWalletService<br>eWalletBrand<br>eWalletPaymentData                                           | tē<br>Text<br>("T", "F")<br>Text (10)<br>Text                          | 使用第三方電子錢包的可選參數 EWallet 服務指示燈 "eWalletBrand"的值: "MP" – MasterPass "ECO" – AMEX ExpressCheckout "VCO" – VISA Checkout "SAMSUNG" – Samsung Pay 檢索到的具有 Base64 格式的 EWallet 數據 *用于 Samsung Pay MasterPass EWalle Text(3),錢包指云符中錢包买臺返回,并且必須                                                                                                    |  |  |
| eWalletService<br>eWalletBrand<br>eWalletPaymentData<br>eWalletInd                             | Text<br>("T", "F")<br>Text (10)<br>Text<br>Text                        | 使用第三方電子錢包的可選參數 EWallet 服務指示燈 "eWalletBrand"的值: "MP" – MasterPass "ECO" – AMEX ExpressCheckout "VCO" – VISA Checkout "SAMSUNG" – Samsung Pay 檢索到的具有 Base64 格式的 EWallet 數據 *用于 Samsung Pay MasterPass EWalle Text(3),錢包指示符由錢包平臺返回,并且必須 在全融授權交易中將其傳遞給付款處理者/收款人。                                                                                                    |  |  |
| eWalletService<br>eWalletBrand<br>eWalletPaymentData<br>eWalletInd                             | رت<br>Text<br>("T", "F")<br>Text (10)<br>Text<br>Text                  | EWallet 服務指示燈 "eWalletBrand"的值: "MP" – MasterPass "ECO" – AMEX ExpressCheckout "VCO" – VISA Checkout "SAMSUNG" – Samsung Pay 檢索到的具有 Base64 格式的 EWallet 數據 *用于 Samsung Pay MasterPass EWalle Text(3),錢包指示符由錢包平臺返回,并且必須 在金融授權交易中將其傳遞給付款處理者/收款人。 從 VISA Checkout 返回的" callid"值                                                                                                    |  |  |
| eWalletService<br>eWalletBrand<br>eWalletPaymentData<br>eWalletInd<br>vcoCallid                | Text<br>("T", "F")<br>Text (10)<br>Text<br>Text<br>Text                | <ul> <li>使用第三方電子錢包的可選參數</li> <li>EWallet 服務指示燈</li> <li>"eWalletBrand"的值:</li> <li>"MP" – MasterPass "ECO" – AMEX ExpressCheckout</li> <li>"VCO" – VISA Checkout "SAMSUNG" – Samsung Pay</li> <li>檢索到的具有 Base64 格式的 EWallet 數據</li> <li>*用于 Samsung Pay</li> <li>MasterPass EWalle Text(3),錢包指示符由錢包平臺返回,并且必須</li> <li>在金融授權交易中將其傳遞給付款處理者/收款人。</li> <li>從 VISA Checkout 返回的 " callid"值</li> <li>*僅適用于 " VISA Checkout 直接集成"</li> </ul>                                                                                                    |  |  |
| eWalletService<br>eWalletBrand<br>eWalletPaymentData<br>eWalletInd<br>vcoCallid                | ڑھ<br>Text<br>("T", "F")<br>Text (10)<br>Text<br>Text<br>Text          | EH第三方電子錢包的可選參數 EWallet 服務指示燈 "eWalletBrand"的值: "MP" - MasterPass "ECO" - AMEX ExpressCheckout "VCO" - VISA Checkout "SAMSUNG" - Samsung Pay 檢索到的具有 Base64 格式的 EWallet 數據 *用于 Samsung Pay MasterPass EWalle Text(3),錢包指示符由錢包平臺返回,并且必須 在金融授權交易中將其傳遞給付款處理者/收款人。 從 VISA Checkout 返回的 " callid"值 *僅適用于 " VISA Checkout 直接集成"                                                                                                    |  |  |
| eWalletService<br>eWalletBrand<br>eWalletPaymentData<br>eWalletInd<br>vcoCallid                | f<br>Text<br>("T", "F")<br>Text (10)<br>Text<br>Text<br>Text           | EH第三方電子錢包的可選參數         EWallet 服務指示燈         "eWalletBrand"的值:         "MP" – MasterPass       "ECO" – AMEX ExpressCheckout         "VCO" – VISA Checkout       "SAMSUNG" – Samsung Pay         檢索到的具有 Base64 格式的 EWallet 數據         *用于 Samsung Pay         MasterPass EWalle Text(3),錢包指示符由錢包平臺返回,幷且必須         在金融授權交易中將其傳遞給付款處理者/收款人。         從 VISA Checkout 返回的 " callid"值         *僅適用于 " VISA Checkout 直接集成"         上數據加密的可選參數                                                                                                    |  |  |
| eWalletService<br>eWalletBrand<br>eWalletPaymentData<br>eWalletInd<br>vcoCallid                | Text<br>("T","F")<br>Text (10)<br>Text<br>Text<br>Text<br>Text         | EH第三方電子鏡包的可選參數         EWallet 服務指示燈         "eWalletBrand"的值:         "MP" - MasterPass       "ECO" - AMEX ExpressCheckout         "VCO" - VISA Checkout       "SAMSUNG" - Samsung Pay         檢索到的具有 Base64 格式的 EWallet 數據         *用于 Samsung Pay         MasterPass EWalle Text(3), 錢包指示符由錢包平臺返回,并且必須         在金融授權交易中將其傳遞給付款處理者/收款人。         從 VISA Checkout 返回的 " callid" 值         *僅適用于 " VISA Checkout 直接集成"         「數據加密的可選參數         加密方式         "WEB" - 開于在緣交易                                                                                              |  |  |
| eWalletService<br>eWalletBrand<br>eWalletPaymentData<br>eWalletInd<br>vcoCallid<br>encryptMode | Text<br>("T","F")<br>Text (10)<br>Text<br>Text<br>Text<br>Text         | EH第三方電子錢包的可選參數         EWallet 服務指示燈         "eWalletBrand"的值:         "MP" - MasterPass       "ECO" - AMEX ExpressCheckout         "VCO" - VISA Checkout       "SAMSUNG" - Samsung Pay         檢索到的具有 Base64 格式的 EWallet 數據         *用于 Samsung Pay         MasterPass EWalle Text(3),錢包指示符由錢包平臺返回,并且必須         在金融授權交易中將其傳遞給付款處理者/收款人。         從 VISA Checkout 返回的 " callid" 值         *僅適用于 " VISA Checkout 直接集成"         上數據加密的可選參數         加密方式         "WEB" - 用于在綫交易         "POS" - 開手 POS 卡賞面交易                                                                  |  |  |
| eWalletService<br>eWalletBrand<br>eWalletPaymentData<br>eWalletInd<br>vcoCallid<br>encryptMode | Text<br>("T","F")<br>Text (10)<br>Text<br>Text<br>Text<br>Text         | EH第三方電子錢包的可選參數         EWallet 服務指示燈         "eWalletBrand"的值:         "MP" – MasterPass       "ECO" – AMEX ExpressCheckout         "VC0" – VISA Checkout       "SAMSUNG" – Samsung Pay         檢索到的具有 Base64 格式的 EWallet 數據         *用于 Samsung Pay         MasterPass EWalle Text(3),錢包指示符由錢包平臺返回,幷且必須         在金融授權交易中將其傳遞給付款處理者/收款人。         從 VISA Checkout 返回的 " callid" 值         *僅適用于 " VISA Checkout 直接集成"         卡數據加密的可選參數         加密方式         "WEB" – 用于在綫交易         "POS" – 用于 POS 卡當面交易         Encorned Algorithm:                                      |  |  |
| eWalletService<br>eWalletBrand<br>eWalletPaymentData<br>eWalletInd<br>vcoCallid<br>encryptMode | Text<br>("T","F")<br>Text (10)<br>Text<br>Text<br>Text<br>Text<br>Text | E用第三方電子錢包的可選參數         EWallet 服務指示燈         "eWalletBrand"的值:         "MP" – MasterPass       "ECO" – AMEX ExpressCheckout         "VCO" – VISA Checkout       "SAMSUNG" – Samsung Pay         檢索到的具有 Base64 格式的 EWallet 數據         *用于 Samsung Pay         MasterPass EWalle Text(3), 錢包指示符由錢包平臺返回,并且必須         在金融授權交易中將其傳遞給付款處理者/收款人。         從 VISA Checkout 返回的 " callid" 值         *僅適用于 " VISA Checkout 直接集成" <b>卡數據加密的可選參數</b> 加密方式         "WEB" – 用于在錢交易         "POS" – 用于 POS 卡當面交易         Encrypted Algorithm:         "DEsede/CBC/PKCS5Paddiae" Ext "BOS" |  |  |
| eWalletService<br>eWalletBrand<br>eWalletPaymentData<br>eWalletInd<br>vcoCallid<br>encryptMode | Text<br>("T","F")<br>Text (10)<br>Text<br>Text<br>Text<br>Text<br>Text | EH第三方電子錢包的可選參數<br>EWallet 服務指示燈<br>"eWalletBrand"的值:<br>"MP" - MasterPass "ECO" - AMEX ExpressCheckout<br>"VCO" - VISA Checkout "SAMSUNG" - Samsung Pay<br>檢索到的具有 Base64 格式的 EWallet 數據<br>*用于 Samsung Pay<br>MasterPass EWalle Text(3),錢包指示符由錢包平臺返回,并且必須<br>在金融授權交易中將其傳遞給付款處理者/收款人。<br>從 VISA Checkout 返回的 " callid" 值<br>*僅適用于 " VISA Checkout 直接集成"<br><b>卡數據加密的可選參數</b><br>加密方式<br>"WEB" - 用于在綫交易<br>"POS" - 用于 POS 卡當面交易<br>Encrypted Algorithm:<br>-"DEsede/CBC/PKCS5Padding" For "POS"                                                                             |  |  |

| encryptedTrack1Data | Text | 加密卡軌道1數據                                    |  |  |  |
|---------------------|------|---------------------------------------------|--|--|--|
|                     |      | 格式:初始化向量IV(16)+加密的軌道1數據                     |  |  |  |
|                     |      |                                             |  |  |  |
|                     |      | 注意:Track1數據的最大記錄長度爲79個字母數字字符。加密之前           |  |  |  |
|                     |      | 以純文本形式采樣Track1數據:                           |  |  |  |
|                     |      | "%B411111111111111 ^ MR TEST C ABCDE        |  |  |  |
|                     |      | ^ 18091019681143300001 840 ?;"              |  |  |  |
| encryptedTrack2Data | Text | 加密卡軌道2數據                                    |  |  |  |
|                     |      | 格式:初始化向量 Ⅳ(16)+加密的軌道 2 數據                   |  |  |  |
|                     |      |                                             |  |  |  |
|                     |      | 注意:Track2 數據的最大記錄長度為 40 個字母數字字符。加密之         |  |  |  |
|                     |      | 前以純文本形式采樣 Track2 數                          |  |  |  |
|                     |      | 據:";4111111111111111=18091019681143384001?" |  |  |  |
| encryptedEmvData    | Text | 通過 EMV 卡上的芯片讀取的加密卡 EMV 數據                   |  |  |  |
|                     |      | 格式:初始化向量 IV(16)+加密的 EMV 數據                  |  |  |  |
| encryptedData       | Text | 其他自定義的加密數據(僅適用于合作夥伴)                        |  |  |  |
|                     |      |                                             |  |  |  |
|                     |      | 如果 encrytedMode 爲 "WEB",請在加密前遵循以下格式 cardNo  |  |  |  |
|                     |      | expDate   cardHolder   securityCode         |  |  |  |

# 支持 3DS 2.0 的參數

以下是專門用于 3DS 2.0 的參數。 商家應滿足開始使用 3DS 2.0 的參數要求。 參數區分大小寫,并且應 采用 UTF-8 編碼。

| 參數                | 數據類型      | 强制性    | 描述                                       |  |  |
|-------------------|-----------|--------|------------------------------------------|--|--|
| 基本參數              |           |        |                                          |  |  |
| threeDSVersion    | Text (10) | No     | 如果在此付款中處理了 3D-Secure,請指明 3DS             |  |  |
|                   |           |        | 版本。                                      |  |  |
|                   |           |        | *如果"vbvTransaction"爲" T",則應提供。           |  |  |
|                   |           |        | "1.0" -使用 3DS 1.0                        |  |  |
|                   |           |        | "2.1.0" /"2.2.0" –使用 3DS 2.0(取决于 3DS 2.0 |  |  |
|                   |           |        | 消息中使用的實際消息版本)                            |  |  |
| threeDSCustomerIP | Text (45) | No     | 客戶輸入的 IPv4 / IPv6 標準的 IP。                |  |  |
|                   |           |        | *建議提供所有交易(如果有)。                          |  |  |
|                   |           |        | 例如 "1.12.123.255" / " 2011:0db8:85a3:    |  |  |
|                   |           |        | 0101 : 0101 : 8a2e : 0370 : 7334"        |  |  |
| threeDSDsTransId  | Text (36) | No (如果 | 如果使用 3DS 2.0,請提供 DS Transaction ID(如     |  |  |
|                   |           | 使用 3DS | 果有)。                                     |  |  |
|                   |           | 2.0)   |                                          |  |  |

| threeDSServerTransId | Text (36) | No | 如果使用 3DS 2.0,請提供 3DS 服務交易 ID (如果   |
|----------------------|-----------|----|------------------------------------|
|                      |           |    | 有)。                                |
| threeDSAcsTransId    | Text (36) | No | 如果使用 3DS 2.0, 請提供 ACS 交易 ID (如果有)。 |
| threeDSSdkTransId    | Text (36) | No | 如果使用 3DS 2.0,請提供 SDK 交易 ID(如果有)。   |

|                      |               | 返回參數                      |
|----------------------|---------------|---------------------------|
| src                  | Number        | 返回銀行主機狀態碼                 |
| prc                  | Number        | 返回銀行主機狀態碼                 |
| Ord                  | Number        | 銀行參考號                     |
| Holder               | Text          | 付款帳戶的持有人名稱                |
| successcode          | Number        | 交易狀態:                     |
|                      |               | 0 - 交易成功                  |
|                      |               | 1 - 交易失敗                  |
| Ref                  | Text          | 商家訂單參考編號                  |
| PayRef               | Number        | PayDollar 付款參考號           |
| Amt                  | Number (12,2) | 交易金額                      |
| Cur                  | Number (3)    | 交易貨幣,示例: "344"-港幣         |
| AuthId               | Text          | 批准代碼                      |
| TxTime               | Text          | 交易時間                      |
|                      | (YYYY-MM-DD   |                           |
|                      | HH:MI:SS.0)   |                           |
| errMsg               | Text          | 錯誤信息                      |
| encryptedEmvResponse | Text          | EMV 數據響應僅適用于 EMV 交易。      |
|                      |               | 初始化向量 IV(16)+加密的 EMV 響應數據 |

所有的返回參數將以 html 請求格式連接, 幷以&分隔。

樣本返回字符串:

successcode=0&Ref=Test&PayRef=4780&Amt=1.0&Cur=344&prc=0&src=0&Ord=6697090& Holder=edward&AuthId=123456&TxTime=2003-10-07 17:48:02.0&errMsg=Transaction completed

### 源代碼示例

由于不同的語言有不同的語法,所以我們只提出方法連接我們的支付頁面.我們建議你使用服務器端連接。

使用Java的服務器端代碼:

### // 建立 post 數據

```
String postData =
\verb"merchantId=1&orderRef=test&amount=1&currCode=344&pMethod=VISA&epMonth=01&epYear=20\\
02&cardNo=4123412341234123&cardholder=Edward&remark=test";
// Post 到支付頁面
strResult = ServerPost.post(postData,
        https://www.paydollar.com/b2c2/eng/directPay/payComp.jsp );
// 從 strResult 提取數據
. . .
// 完成
public class ServerPost
{
      static public String post( String ip_postData, String ip_pageUrl)
      {
            try
             {
                   String strResult = "";
                   URL url = new URL(ip pageUrl);
                   URLConnection con = url.openConnection(); //from secure site
                   if (con instanceof com.sun.net.ssl.HttpsURLConnection) {
                      ((com.sun.net.ssl.HttpsURLConnection)con).setSSLSocketFactory
                                 (SSLSocketFactory)SSLSocketFactory.getDefault());
                   }
                   con.setDoOutput(true);
                   con.setDoInput(true);
                   // 設置 request headers 的 content 類型和長度
                   con.setRequestProperty(
                          "Content-type",
                          "application/x-www-form-urlencoded");
                   con.setRequestProperty(
                          "Content-length",
                          String.valueOf(ip_postData.length()));
                       // 發出 post 請求
                   OutputStream outStream = con.getOutputStream();
                   outStream.write(ip_postData.getBytes());
                   outStream.flush();
```

### // 讀取響應

```
InputStream inStream = con.getInputStream();
                   while (true)
                    {
                           int c = inStream.read();
                           if (c == -1)
                                  break;
                           strResult = strResult + String.valueOf((char)c);
                    }
                    inStream.close();
                    outStream.close();
                    return strResult;
             }
             catch (Exception e)
             {
                    System.out.print(e.toString());
                    return null;
              }
      }
}
```

\*此檔中的所有原始程序代碼歸聯款通(香港)有限公司所有。任何使用、修改和改編代碼的行爲應上報 聯款通(香港)有限公司幷經聯款通(香港)有限公司批准。聯款通(香港)有限公司對使用原始程序 代碼造成的另一方損失不負任何責任。

### 啓用

集成結束後,你方的電子商務網頁就可以運行供客戶使用了。

如果你正在使用測試環境,請使用以下的 URL:

https://test.paydollar.com/b2cDemo/eng/directPay/payComp.jsp

如果是正式使用,請使用以下的 URL:

https://www.paydollar.com/b2c2/eng/directPay/payComp.jsp

# 3 返回鏈接處理

要使用返回鏈接功能,商戶必須建立返回鏈接頁面幷告知 PayDollar 你的頁面位置(例如: <u>http://www.yourdomain.com/datafeed.jsp</u>)。商戶可以在商戶管理後臺開啓或關閉這個功能。

# 返回鏈接輸出中的參數定義

| 參數          | 數據類型          | 描述                                                      |                   |             |  |  |
|-------------|---------------|---------------------------------------------------------|-------------------|-------------|--|--|
|             |               | 返回鏈接輸出                                                  |                   |             |  |  |
| src         | Number        | 返回銀行主機狀態碼(次),詳細請參考附錄 A                                  |                   |             |  |  |
| prc         | Number        | 返回銀行主機狀態碼(主),詳細請參考附錄 A                                  |                   |             |  |  |
| Ord         | Text (40)     | 銀行參考訂單號                                                 |                   |             |  |  |
| Holder      | Text          | 支付賬號的持有                                                 | 人姓名               |             |  |  |
| successcode | Number        | 0- 成功,1-失敗                                              | 牧,其它 –錯誤          |             |  |  |
| Ref         | Text          | 商家的訂單參考                                                 | 號                 |             |  |  |
| PayRef      | Number        | PayDollar 的支付                                           | 参考號               |             |  |  |
| Amt         | Number (12,2) | 交易金額                                                    |                   |             |  |  |
| Cur         | Text (3)      | 交易貨幣種類即                                                 |                   |             |  |  |
|             |               | "344" – HKD                                             | "840" – USD       | "702" – SGD |  |  |
|             |               | "156" – CNY (RM                                         | 3) "392" – JPY    | "901" – TWD |  |  |
|             |               | "036" – AUD                                             | "978" – EUR       | "826" – GBP |  |  |
|             |               | "124" – CAD                                             | "446" – MOP       | "608" – PHP |  |  |
|             |               | "764" – THB                                             | "458" – MYR       | "360" – IDR |  |  |
|             |               | "410" – KRW                                             | "682" – SAR       | "554" – NZD |  |  |
|             |               | "784" – AED                                             | "096" – BND       | "704" – VND |  |  |
|             |               | "356" – INR                                             |                   |             |  |  |
|             |               |                                                         |                   |             |  |  |
| remark      | Text (200)    | 一個備注字段,                                                 | 供您存儲不會在交易網頁       | 上顯示的其他數據    |  |  |
| AuthId      | Text          | 批准代碼                                                    |                   |             |  |  |
| eci         | Text (2)      | ECI 值(適用于啓                                              | 用3D的商家)           |             |  |  |
|             |               | ``````````````````````````````````````                  | VISA / JCB / AMEX |             |  |  |
|             |               | ECI值 定義                                                 |                   |             |  |  |
|             |               | 05 持卡人和發卡行均已啓用 3D。 3D 卡                                 |                   |             |  |  |
|             |               | <ul> <li>№ 06</li> <li>4 持卡人或發卡銀行均未注冊 3D。 3D</li> </ul> |                   |             |  |  |
|             |               | 卡身份驗證失敗,在以下示例情况下:                                       |                   |             |  |  |
|             |               | 1.未注册 3D 持卡人                                            |                   |             |  |  |
|             |               | 2.發-                                                    | 卡銀行尚未準備好 3D 安全    | 2           |  |  |

|                    |           | 07                                   | 身份驗證失敗或未嘗試。 信用卡是非                 |  |  |
|--------------------|-----------|--------------------------------------|-----------------------------------|--|--|
|                    |           |                                      | 3D 卡,或者發卡銀行未將其作爲 3D               |  |  |
|                    |           |                                      | 文 汤 <u>远</u> 理<br>MasterCard      |  |  |
|                    |           | ECI 值                                | 定義                                |  |  |
|                    |           | 00                                   | 身份驗證失敗或未嘗試。 信用卡是非                 |  |  |
|                    |           |                                      | 3D卡,或者發卡銀行未將其作爲 3D                |  |  |
|                    |           | 01                                   | 父汤處理<br>持夫人武發卡銀行均去注册 3D 。 3D      |  |  |
|                    |           |                                      | 卡身份驗證失敗,在以下示例情况下:                 |  |  |
|                    |           |                                      | 1.未注册 3D 持卡人                      |  |  |
|                    |           | 00                                   | 2.發卡銀行尚未準備好 3D 安全                 |  |  |
|                    |           | 02                                   | 将卡人和费卡行均已啓用 3D。 3D 卡<br>認證成功      |  |  |
|                    |           | 備注:當 F                               | PayDollar PayAlert 拒絕交易時,將發送空字符串。 |  |  |
| payerAuth          | Text (1)  | 付款人身份                                | }驗證狀態:                            |  |  |
|                    |           | Y - 卡已進                              | 行 3-D 安全注册,身份驗證成功。                |  |  |
|                    |           | N - 卡已進                              | 售行 3D 安全注册,但身份驗證失敗。               |  |  |
|                    |           | P-3-D安                               | 全檢查正待處理                           |  |  |
|                    |           | A - 卡尚未                              | ₹進行 3D 安全注册                       |  |  |
|                    |           | U - 不處理                              | ▌3D 安全檢查。                         |  |  |
| sourcelp           | Text (15) | 付款人的I                                | P 地址                              |  |  |
| ipCountry          | Text (3)  | 付款人所在                                | E的國家/地區(例如香港)                     |  |  |
|                    |           | -如果國家                                | /地區位于高風險國家/地區列表中,則會顯示星號           |  |  |
|                    |           | (例如 MY *)                            |                                   |  |  |
| payMethod          | Text (10) | 付款方式(例如 VISA,Master,Diners,JCB,AMEX) |                                   |  |  |
| cardlssuingCountry | Text (3)  | 發卡國家作                                | 代碼(例如香港)                          |  |  |
|                    |           | -如果國家                                | /地區位于高風險國家/地區列表中,則會顯示星號           |  |  |
|                    |           | (例如 MY                               | ′ * )                             |  |  |
|                    |           | -如果未定                                | 義信用卡的發卡國家/地區,                     |  |  |
|                    |           | 將顯示"-                                | _" •                              |  |  |
|                    |           | 詳細信息調                                | 青參考附錄 A"國家代碼清單"                   |  |  |
| channelType        | Text (3)  | 通道類型:                                |                                   |  |  |
|                    |           | SPC -通過                              | 瀏覽器Post                           |  |  |
|                    |           | DPC –直接                              | 客戶端連接                             |  |  |
|                    |           | DPS –服務                              | 器端直接連接                            |  |  |
|                    |           | SCH –定期                              | 付款                                |  |  |
|                    |           | DPL –直接                              | 付款鏈接連接                            |  |  |
|                    |           | MOT – Mo                             | to連接                              |  |  |
|                    |           | RTL – Reta                           | ilPay連接                           |  |  |
|                    |           | BPP - 批量付款流程                         |                                   |  |  |
|                    |           | MOB -移動                              | 力支付連接                             |  |  |

| secureHash           | Text (40)        | secureHash 用于驗證商戶的身份以及交易信息的完整性。<br>secureHash 是通過將交易參數以及 secureHashSecret 組合起<br>來進行散列運算獲得的。<br>*只提供給注册了該功能的商戶使用。詳見章節 4 |  |
|----------------------|------------------|----------------------------------------------------------------------------------------------------|--|
| AlertCode            | Text (50)        | 警報代碼<br>例如 R14 –IP 國家與簽發國不匹配<br>R9-在高風險國家清單中                                                                            |  |
| MerchantId           | Number           | 商家編號                                                                                                    |  |
| airline_ticketNumber | Text             | 機票號碼                                                                                                    |  |
| TxTime               | Text (YYYY-MM-DD | 交易時間                                                                                                    |  |
|                      | HH:MI:SS.0)      |                                                                                                    |  |
|                      | 卡伯               | 言息的附加輸出參數                                                                                                    |  |
| expMonth             | Text (MM)        | 卡的有效期月份<br>*僅返回批准的商家                                                                                                    |  |
| expYear              | Text (YYYY)      | 卡的有效期年份<br>*僅返回批准的商家                                                                                                    |  |
| panFull              | Text             | 帶有 AES256 加密的加密 PAN *僅返回批准的商家                                                                                           |  |
| panFirst6            | Text (6)         | 卡的前6位<br>*僅返回批准的商家                                                                                                    |  |
| panFirst4            | Text (4)         | 卡的前4位<br>*僅返回批准的商家                                                                                                    |  |
| panLast4             | Text (4)         | 卡的最後 4 位數字<br>*僅返回批准的商家                                                                                                 |  |
| accountHash          | Text             | 卡的哈希值<br>*僅返回批准的商家                                                                                                    |  |
| accountHashAlgo      | Text             | 卡的哈希功能:<br>SHA-1<br>*僅返回批准的商家                                                                                           |  |
|                      | 使用 MPS VAS       | 進行交易處理的其他輸出參數                                                                                                    |  |
| mpsAmt               | Number (12,2)    | MPS 交易金額<br><b>備注:僅適用于已啓用 MPS。</b>                                                                                      |  |
| mpsCur               | Text (3)         | MPS 交易貨幣<br>備注:僅適用于已啓用 MPS。                                                                                             |  |
| mpsForeignAmt        | Number (12,2)    | MPS 交易國外金額<br>備注:僅適用于已啓用 MPS。                                                                                           |  |
| mpsForeignCur        | Text (3)         | MPS 交易外幣                                                                                                    |  |

|                      |                | 備注:僅適用于已啓用 MPS。                       |  |
|----------------------|----------------|---------------------------------------|--|
| mpsRate              | Number (12,4)  | MPS 匯率: (外幣/基礎)                       |  |
|                      |                | 例如 美元/港元= 7.77                        |  |
|                      |                | 備注:僅適用于已啓用 MPS。                       |  |
|                      | 使用 SchedulePay | VAS 進行交易處理的其他輸出參數                     |  |
| mSchPayld            | Number         | 主要定期付款 ID                             |  |
|                      |                | *僅適用于計劃付款交易                           |  |
| dSchPayId            | Number         | 次要定期付款 ID                             |  |
|                      |                | *僅適用于計劃付款交易                           |  |
|                      | 使用 MemberPay   | VAS 進行交易處理的其他輸出參數                     |  |
| mpMemberld           | Text           | 會員 ID,如果商家使用 memberPay                |  |
| mpLatestStaticToken  | Text           | 加密的靜態令牌,如果商家使用 MemberPay 的靜態令牌模式      |  |
|                      | 通過第三方電子錄       | 邊包進行交易處理的其他輸出參數                       |  |
| isEwallet            | Text(1)        | "T" – 這是具有 Ewallet 功能的交易              |  |
| eWalletBrand         | Text           | ECO - AMEX Express checkout           |  |
|                      |                | MP – MasterPass                       |  |
|                      |                | VCO – VISA Checkout                   |  |
| eWalletInd           | Text           | MasterPass EWalle 文本長度爲 3,錢包指示符由錢包平臺僅 |  |
|                      |                | 返回,并且必須在金融授權交易中將其傳遞給付款處理者/收           |  |
|                      |                | 款人。                                   |  |
|                      | 使用 Promopag    | y VAS 處理交易的附加輸出參數                     |  |
| promotionCode        | Text(8);       | 促銷活動的交易代碼                             |  |
|                      |                | *僅限促銷交易                               |  |
| promotionRuleCode    | Text(8);       | 交易促銷規則代碼                              |  |
|                      |                | *僅限促銷交易                               |  |
| promotionOriginalAmt | Number (12,2)  | 原價促銷                                  |  |
|                      |                | *僅限促銷交易                               |  |
|                      | 分期付            | 款交易的其他輸出參數                            |  |
| period               | Number         | 分期付款(以月數計)                            |  |
| installmentProvider  | Text           | 分期付款的開證行或提供方                          |  |
|                      |                | "HASE" – 恒生銀行(香港)                     |  |
|                      |                | "BOCIHK" – 中國銀行(香港)                   |  |
|                      |                | "BCA"- 中亞銀行(印度尼西亞)                    |  |
|                      |                | "WELEND" - WeLend(香港)                 |  |
| tırstPayAmt          | Number         | <b>弗一期的父易金額</b>                       |  |
|                      |                | *1里虽分别们就跟行提供此信息時返回                    |  |
| eachPayAmt           | Number         | 母個刀别的父 <b>汤</b> 金額                    |  |
|                      |                | *僅當分期付款銀行提供此信息時返回                     |  |

| lastPayAmt            | Number        | 上一期的交易金額                                  |
|-----------------------|---------------|-------------------------------------------|
|                       |               | *僅當分期付款銀行提供此信息時返回                         |
| 使用獎勵語                 | 計劃處理的交易的其     | 他輸出參數(例如:Hang Seng Cash Dollar)           |
| netAmtAfterRewards    | Number(12,2)  | 兌換獎勵計劃後的總淨額                               |
| rewardsRedeemTotalAmt | Number(12,2)  | 積分兌換總額                                    |
| rewardsRedeemType     | Text          | 獎勵兌換類型                                    |
|                       |               | "HASE" – Hang Seng Cash Dollar            |
| rewardsRedeemProgram  | Number        | 兌換程序數量                                    |
|                       |               | 返回值爲 1,2 或 3                              |
| rewardsRedeemCode1    | Text          | 首次獎勵計劃兌換計劃代碼                              |
|                       |               | *僅當 rewardsRedeemProgram 返回值爲 1,2 或 3 時返回 |
| rewardsRedeemLabel1   | Text          | 首次獎勵計劃兌換計劃標簽                              |
|                       |               | *僅當 rewardsRedeemProgram 返回值爲 1,2 或 3 時返回 |
| rewardsRedeemAmt1     | Number(12,2)  | 首次獎勵計劃兌換金額                                |
|                       |               | *僅當 rewardsRedeemProgram 返回值爲 1,2 或 3 時返回 |
| rewardsBalance1       | Text          | 首次獎勵計劃餘額                                  |
|                       |               | 格式                                        |
|                       |               | 過期獎勵餘額過期日期 - 過期餘額金額   獎勵餘額過期日             |
|                       |               | 期-獎勵餘額金額                                  |
|                       |               | 例如:0115-20.00   0120-30.00                |
|                       |               | *僅當 rewardsRedeemProgram 返回值爲 1,2 或 3 時返回 |
| rewardsRedeemCode2    | Text          | 第二獎勵計劃兌換計劃代碼                              |
|                       |               | *僅當 rewardsRedeemProgram 返回值爲2或3時返回       |
| rewardsRedeemLabel2   | Text          | 第二獎勵計劃兌換計劃標簽                              |
|                       |               | *僅當 rewardsRedeemProgram 返回值爲2或3時返回       |
| rewardsRedeemAmt2     | Number (12,2) | 第二獎賞計劃兌換金額                                |
|                       |               | *僅當 rewardsRedeemProgram 返回值爲2或3時返回       |
| rewardsBalance2       | Text          | 第二獎勵計劃餘額                                  |
|                       |               | 格式                                        |
|                       |               | 過期獎勵餘額過期日期 - 過期餘額金額  獎勵餘額過期日期             |
|                       |               |                                           |
|                       |               | 例如:0115-20.00   0120-30.00                |
|                       |               | * 佳富 rewardsRedeemProgram 返回值為2或3時返回      |
| rewardsRedeemCode3    | lext          | 第二獎劇計劃兌換計劃代碼                              |
|                       |               | * 佳富 rewardsRedeemProgram 返回值為3時返回        |
| rewardsRedeemLabel3   | lext          | 第二英期計劃 兄換計劃 標簽                            |
|                       |               | * 佳富 rewardsRedeemProgram 返回值為 3 時返回      |
| rewardsRedeemAmt3     | Number(12,2)  | 弟二樊寘計劃兌換金額                                |

|                 |           | *僅當 rewardsRedeemProgram 返回值爲 3 時返回              |  |
|-----------------|-----------|--------------------------------------------------|--|
| rewardsBalance3 | Text      | 第三獎勵計劃餘額                                         |  |
|                 |           | 格式                                               |  |
|                 |           | 過期獎勵餘額過期日期 - 過期餘額金額  獎勵餘額過期日期                    |  |
|                 |           | -獎勵餘額金額                                          |  |
|                 |           | 例如:0115-20.00   0120-30.00                       |  |
|                 |           | *僅當 rewardsRedeemProgram 返回值爲 3 時返回              |  |
| 3DS 2.0 的其他輸出參數 |           |                                                  |  |
| threeDSVersion  | Text (10) | 如果在此付款中處理了 3D-Secure,請指明 3DS 版本。                 |  |
|                 |           | *如果"vbvTransaction"爲"T",則應提供。                    |  |
|                 |           | " 1.0" —使用 3DS 1.0                               |  |
|                 |           | " 2.1.0" /" 2.2.0" -使用 3DS 2.0(取决于 3DS 2.0 消息中使用 |  |
|                 |           | 的實際消息版本)                                         |  |

返回鏈接頁必須滿足以下要求:

- 當數據的預授權完成時在 HTML 中打印 "OK" (ACK 消息)
- 確保先打印"OK"以確認我們的系統,然後再進行其餘的系統過程,如果系統過程出現問題(例如,下載照片,鈴聲問題),您可以向我們的系統發送無效請求,以便更多詳細信息,請參閱我們的API指南幷聯繫我們的技術人員。

請注意,系統僅將端口 80(HTTP)或 443(HTTPS)用于返回鏈接頁面位置。 并確保可以從外部訪問 返回鏈接頁面的位置,以便我們的服務器可以調用返回鏈接頁面。

\*由于系統將從返回鏈接頁面上讀取單詞 "OK"來確定是否傳送了(返回鏈接)消息,因此,如果該單 詞未成功返回,則系統將假定返回鏈接丟失。

### 返回鏈接設置

商家可以在商家管理站點>配置文件>付款選項中啓用或禁用返回鏈接功能。

### 返回鏈接頁面示例

```
以下是返回鏈接頁的 JSP 示例
<%@ page language="java" %>
<%
String successCode = request.getParameter("successcode");
String payRef = request.getParameter("PayRef");
String Ref = request.getParameter("Ref");
```

#### // 打印'OK'來通知我們,您已經成功接受付款結果

out.print("OK");

```
if ( successCode.equals("0") )
{
   // 交易成功
  // *** 在這裏增加安全驗證代碼,從數據庫中根據商戶訂單引用編號檢查貨幣、金額
   // *** 根據數據庫中商家的訂單參考,如果訂單存在,則
   // *** 接受,否則拒絕交易。
   // 交易成功,更新您的數據庫。并發送電子郵件或通知您的客戶
   . . . .
   // 假如你的數據庫或者你的系統出現問題,你可以發送一個無效的交易請求,詳情請參考 API 指南。
}
else
{
   // 拒絕交易
   // 拒絕交易,更新你的數據庫
   . . . . .
}
```

응>

### 以下是 ASP 中的示例返回鏈接頁面:

```
<%@ Language = "VBScript" %>
<%
   Dim successCode
   Dim payRef
   Dim Ref
   successCode = Request.Form("successcode")
   payRef = Request.Form("PayRef")
   Ref = Request.Form("Ref")
   '打印"OK"以通知我們您已收到付款結果
   Response.write("OK")
   If successCode = "0" Then
       ' 交易成功
       '*** 在這裏增加安全驗證代碼, 從數據庫中根據商戶訂單引用編號 檢查貨幣,金額。
       '*** 根據數據庫中商家的訂單參考,如果訂單存在,則
       '*** 接受,否則拒絕交易。
       '交易成功,更新您的數據庫。幷發送電子郵件或通知您的客戶。
       ....
       '如果您的數據庫或系統出現問題,可以發送一個無效的交易請求。
       '有關更多詳細信息,請參見 API 指南。
   Else
       ' 交易失敗
       '拒絕交易,更新您的數據庫。
```

....

End If

응>

# 4 哈希碼安全交易

# 簡介

使用哈希碼安全驗證功能是爲了提高商戶端與 PayDollar 之間傳輸交易信息的安全性。通過采用該技術, 商戶方的簽署以及交易信息的完整性將通過行業標準進行驗證。

# 哈希碼安全驗證流程

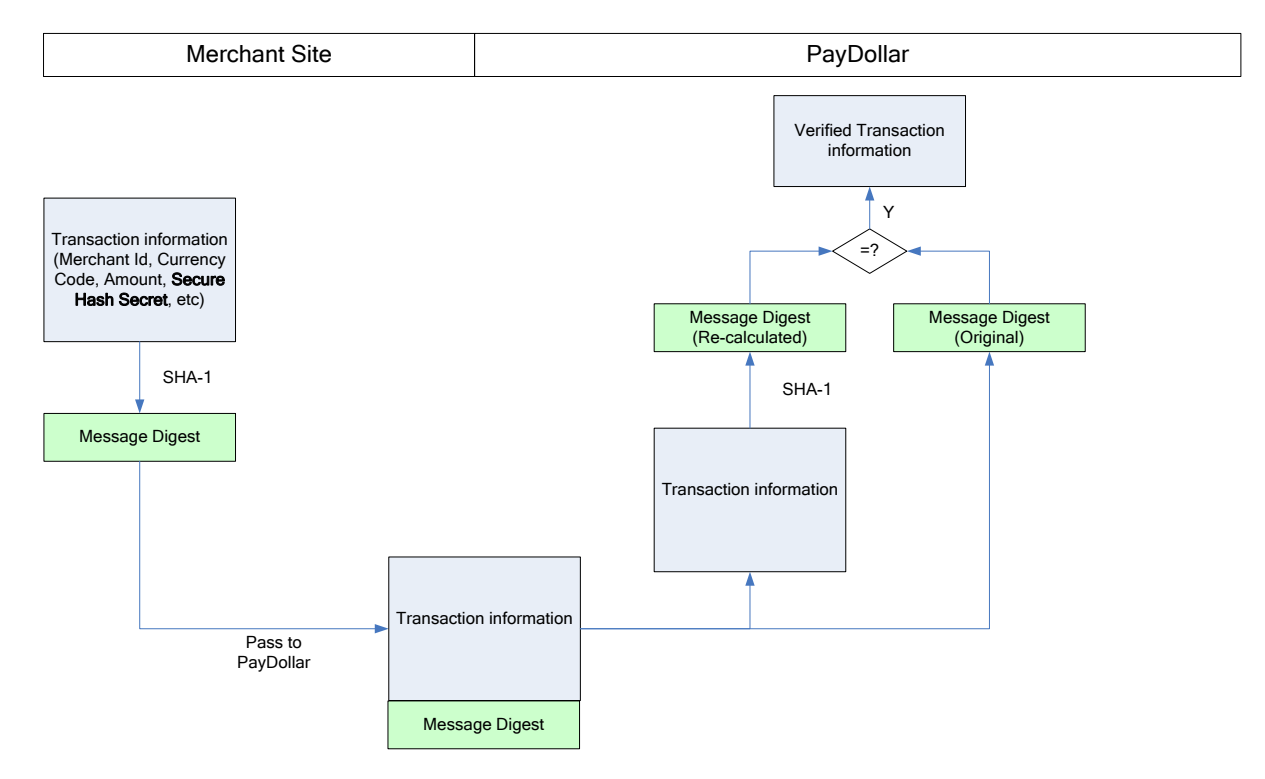

- 對于所有從商戶端發送到 PayDollar 的交易請求,都必須將經過計算的哈希碼添加到交易請求中以驗 證商戶身份和交易信息的完整性。
- 2. 哈希碼安全驗證是通過使用 SHA-1(行業標準中的一種加密哈希碼算法)將以下的參數進行運算得出的。
  - 商家 ID
  - 商家訂單參考編碼
  - 交易貨幣
  - 交易金額
  - 支付種類
  - 哈希碼密鑰 由 PayDollar 指派給商戶
- 當收到交易請求,PayDollar將比對商戶提交的哈希碼以及將其他參數進行運算得出的哈希碼來核實 交易。如果兩個值相同,當前的交易流將繼續。否則,交易請求將被丟弃。與此同時 PayDollar將發 送一封郵件到操作聯絡人提醒商戶。
- 4. 交易完成之後, PayDollar 會向商戶端發送一個 datafeed。其中將會附帶一個通過 SHA-1 將以下參數

進行運算獲得的哈希碼。

- 返回銀行主機狀態碼(次)
- 返回銀行主機狀態碼(主)
- 交易結果
- 商戶訂單參考編號
- PayDollar 的支付參考號
- 交易貨幣
- 交易金額
- 付款人認證狀態
- 哈希碼密鑰
- 5. 商戶收到返回鏈接之後,我們强烈建議您比對 PayDollar 發送的哈希碼和通過將其他參數進行運算獲得的哈希碼來核實信息。如果兩個值不匹配,則 datafeed 很有可能在重定向發送的過程中被篡改,請您在確認訂單之前先進行進一步的調查。

# PayDollar 提供的客戶端庫文件

PayDollar 提供了客戶端庫,以促進安全的哈希生成和驗證過程。 它支持常見的編程語言,包括 Java, PHP, ASP, ASP.NET。 支持以下函數調用。

| 功能                 | 參數            |                            | 描述                        |
|--------------------|---------------|----------------------------|---------------------------|
| generateSecureHash | <u>Input</u>  |                            | 通過將輸入的參數及哈希碼密鑰            |
|                    | -             | Merchant ID                | (Secure Hash Secret)進行運算獲 |
|                    | -             | Merchant Reference Number  | 得一個哈希碼。                   |
|                    | -             | Currency Code              |                           |
|                    | -             | Amount                     | (得到的哈希碼必須被包含在交            |
|                    | -             | Payment Type               | 易參數中發送到 PayDollar。)       |
|                    | -             | Secure Hash Secret         |                           |
|                    |               |                            |                           |
|                    | <u>Output</u> |                            |                           |
|                    | -             | Secure Hash String         |                           |
| verifyDatafeed     | <u>Input</u>  |                            | 通過輸入參數和哈希碼密鑰核實            |
|                    | -             | Src                        | 從 PayDollar 傳輸過來的參數。      |
|                    | -             | Prc                        |                           |
|                    | -             | Success Code               | (如果輸出的結果爲 true,則可以        |
|                    | -             | Merchant Reference Number  | 確定這些參數是由 PayDollar 發      |
|                    | -             | PayDollar Reference Number | 送并且是值得信任的。)               |
|                    | -             | Currency Code              |                           |

| -             | Amount                      |  |
|---------------|-----------------------------|--|
| -             | Payer Authentication Status |  |
| -             | Secure Hash Secret          |  |
| -             | Secure Hash from PayDollar  |  |
|               |                             |  |
| <u>Output</u> |                             |  |
| -             | True/False                  |  |

\*請登錄到 PayDollar 商戶管理系統幷在"支援中心→開發者園地"頁面下載客戶端庫文件及代碼樣式。

## 手動生成和驗證哈希碼

商戶也可以手動生成和驗證哈希碼,而不使用 PayDollar 提供的客戶端庫文件。下面的圖表列出了詳確的算法。

## 生成哈希碼(Secure Hash)

1. 生成簽名數據字符串

Signing data string = Merchant ID + "|" + Merchant Reference + "|" + Currency Code + "|" +

Amount + "|" + Payment Type + "|" + Secure Hash Secret

2. Secure Hash = SHA-1(Signing data string)

\*SHA-1 是原始的 160-bit 函數

Secure Hash Secret 例子

gMAVIEGVpqHvxoNEqbrZRuBDFT1B0icW

Signing data string 例子

56100908|1280204670187|344|10|N|gMAVIEGVpqHvxoNEqbrZRuBDFT1B0icW

Secure Hash 例子

13068c0ef09139ea711d36bde16785a2d30b9a30

### 從 PayDollar 返回鏈接驗證哈希碼

- 生成核實數據字符串
   Verify data string = Src + "|" + Prc + "|" + Success Code + "|" + Merchant Reference Number + "|" + PayDollar Reference Number + "|" + Currency Code + "|" + Amount + "|" + Payer Authentication Status + "|" + Secure Hash Secret
- 2. Verify Secure Hash = SHA-1 (Verify data string)
- 3. 提取 PayDollar 返回鏈接中的哈希碼.
- 4. 對比 step 2 和 step 3 的輸出. 如果相同則返回 True 否則返回 False。

\*SHA-1 是原始 160-bit 哈希碼函數。

## 開通商戶賬號的哈希碼安全驗證

- a) 請聯繫 PayDollar 客服部門(service@paydollar.com) 開通商戶賬號的哈希碼安全驗證功能。
- b) 您可以通過訪問商戶管理界面"配置文件" > "付款信息"來檢索商戶帳戶的"哈希碼密鑰"。 必須安全保存"安全哈希密鑰"才能使該功能有效。
- c) 哈希碼密鑰會每兩年更換一次以提高安全等級
- d) 開通此功能之後,所有的交易請求中都必須包含一個有效的哈希碼。不包含有效哈希碼的交易請求 都將被 PayDollar 丟弃。
- e) 您可以在以下的頁面中下載到客戶端庫文件及代碼樣式,PayDollar 商戶管理系統 → 支援中心 → 開發者園地。

# 5 多幣種處理服務

## 簡介

PayDollar 多貨幣處理服務(MPS) 是一個綜合性的電子支付服務。MPS 可以讓各種規模的網上業務,安全,實時地接收外國持卡人使用信用卡支付,并提供他們購買商品和服務時選擇結算貨幣的同時,商家使用已設定的基礎貨幣進行結算。

多貨幣處理服務 (MPS) 提供如下的三種模式:

- 簡單貨幣轉換 (SCP)
- 多貨幣計價 (MCP)
- 動態貨幣轉換 (DCC)

多貨幣處理服務 (MPS)使商戶更方便,更靈活地連接我們的網絡.

商戶可以選擇以下的集成方法.

- 客戶端通過瀏覽器發送 (例如. 購物車)

## 定義:

"外幣" 指的是那些商戶不時提供和支持給 AsiaPay 的非基礎貨幣。

"基礎貨幣" 指的是商戶設置用于支付交易的結算貨幣。

"匯率"指的是由認可供貨商提供的外幣匯率。

## 簡單貨幣轉換(SCP)

簡單貨幣轉換 (SCP) 是一個增值的電子支付處理服務,可以使你的網上業務,安全地,實時地接收國外 顧客使用外幣購物商品和服務的同時,以你基礎的貨幣作爲結算。而且,你的企業可以繼續以基礎貨幣 作爲結算。

簡單貨幣轉換 (SCP) 將會由我們的匯率提供商把國外國幣與商戶的基礎貨幣進行轉換。此後,國外金額 基礎金額和匯率都將會顯示在 Paydollar 的支付輸入頁面。

## 交易流程

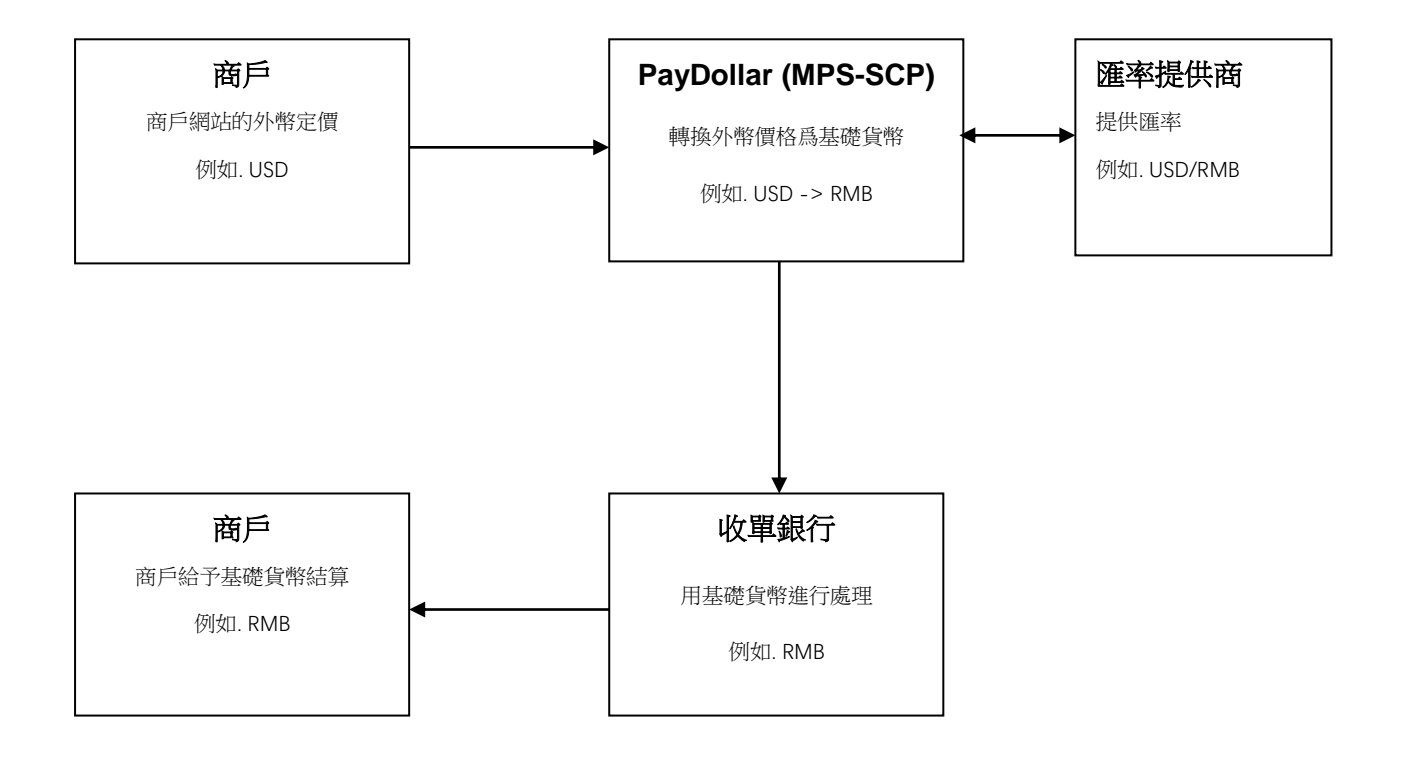

# 簡單貨幣轉換 (SCP) 樣板交易示例

付款金額轉換和賬戶輸入頁:

| VISA                                                                                                    |                                                  |  |  |
|----------------------------------------------------------------------------------------------------|--------------------------------------------------|--|--|
|                                                                                                    |                                                  |  |  |
| Please fill in the credit c                                                                                                    | ard information:                                 |  |  |
| Merchant :                                                                                                    | KimTest RMB                                      |  |  |
| Original Amount :                                                                                                    | USD 10.00                                        |  |  |
| Payment Amount :                                                                                                    | RMB 75.64                                        |  |  |
|                                                                                                    | (Today's Exchange Rate is<br>1 USD = 7.5636 RMB) |  |  |
| Card Number :                                                                                                    | 4918914107195005                                 |  |  |
| Expiry Date (mm/yyyy) :                                                                                                    | 07 🕶 / 2015 🕶                                    |  |  |
| Name as shown on credit card :                                                                                                    | Test Card                                        |  |  |
| Card Verification Number :                                                                                                    | PIEPIE (1)                                       |  |  |
| Merchant Reference No. :                                                                                                    | Test                                             |  |  |
| Transaction IP :                                                                                                    | 192.168.77.10                                    |  |  |
| Submit Cancel                                                                                                    |                                                  |  |  |
| Note: As certain credit card-issuing banks might not yet be ready<br>for Internet transaction, please contact your card-issuing bank for any problems<br>in using your credit card for transactions via PayDollar. |                                                  |  |  |
| * If you have already registered Verified By VISA,                                                                                                    |                                                  |  |  |
| you will be required to provide your corresponding password<br>after confirmation as requested by your issuing bank.                                                                                               |                                                  |  |  |
|                                                                                                    | Verified by<br>VISA                              |  |  |
| PayDollar Payment Service is supported by Citibank                                                                                                    |                                                  |  |  |
| Pa                                                                                                    | yDollar Payment Service 🔤 📈                      |  |  |
# 支付結果頁:

| Payment Result                                                                                                    |                                                                            |  |  |  |
|----------------------------------------------------------------------------------------------------|----------------------------------------------------------------------------|--|--|--|
| Your payment transaction                                                                                                    | is completed                                                               |  |  |  |
| Merchant :                                                                                                    | KimTest RMB                                                                |  |  |  |
| Original Amount :<br>Payment Amount :                                                                                               | USD 10.00<br>RMB 75.64<br>(Today's Exchange Rate is<br>1 USD = 7.5636 RMB) |  |  |  |
| Payment method :<br>Card Number :<br>Expiry Date (mm/yy) :<br>Name as shown on credit card :<br>Merchant Reference No. :            | VISA<br>4918 - **** - 0719 - 5005<br>07 / 2015<br>Test Card<br>Test        |  |  |  |
| Transaction IP :<br>Payment Reference No. :                                                                                         | 192.168.77.10<br>000000607019                                              |  |  |  |
| Note: This transaction will be recorded in<br>your bank / credit card account statement<br>as with merchant name "ASIAPAY (HK) LTD" |                                                                            |  |  |  |
| Please contact your merchant '<br>" for any order and delive                                                                        | ' "KimTest RMB"<br>ry queries.                                             |  |  |  |
| Continue                                                                                                    | rint                                                                       |  |  |  |
| You will be automatically redirected to your r                                                                                      | nerchant site in 30seconds.                                                |  |  |  |
| PavD                                                                                                    | ollar Payment Service 🔤 😡                                                  |  |  |  |

Copyright (c) 2010 AsiaPay Limited. All rights reserved.

# 多貨幣計價 (MCP)

多幣種定價(MCP)是一種增值電子支付處理服務,讓您的在綫業務可以安全地接受來自海外客戶的實時信 用卡支付,同時讓他們選擇以商戶基礎貨幣或其他全球貨幣(如美元)支付商品和服務。而且,您的業務可 以像往常一樣繼續收取以當地貨幣結算的款項。

多幣種計價(MCP)將根據匯率將商戶發布的基本貨幣轉換爲全球貨幣。之後,客戶可以選擇其中一種貨幣 進行支付。

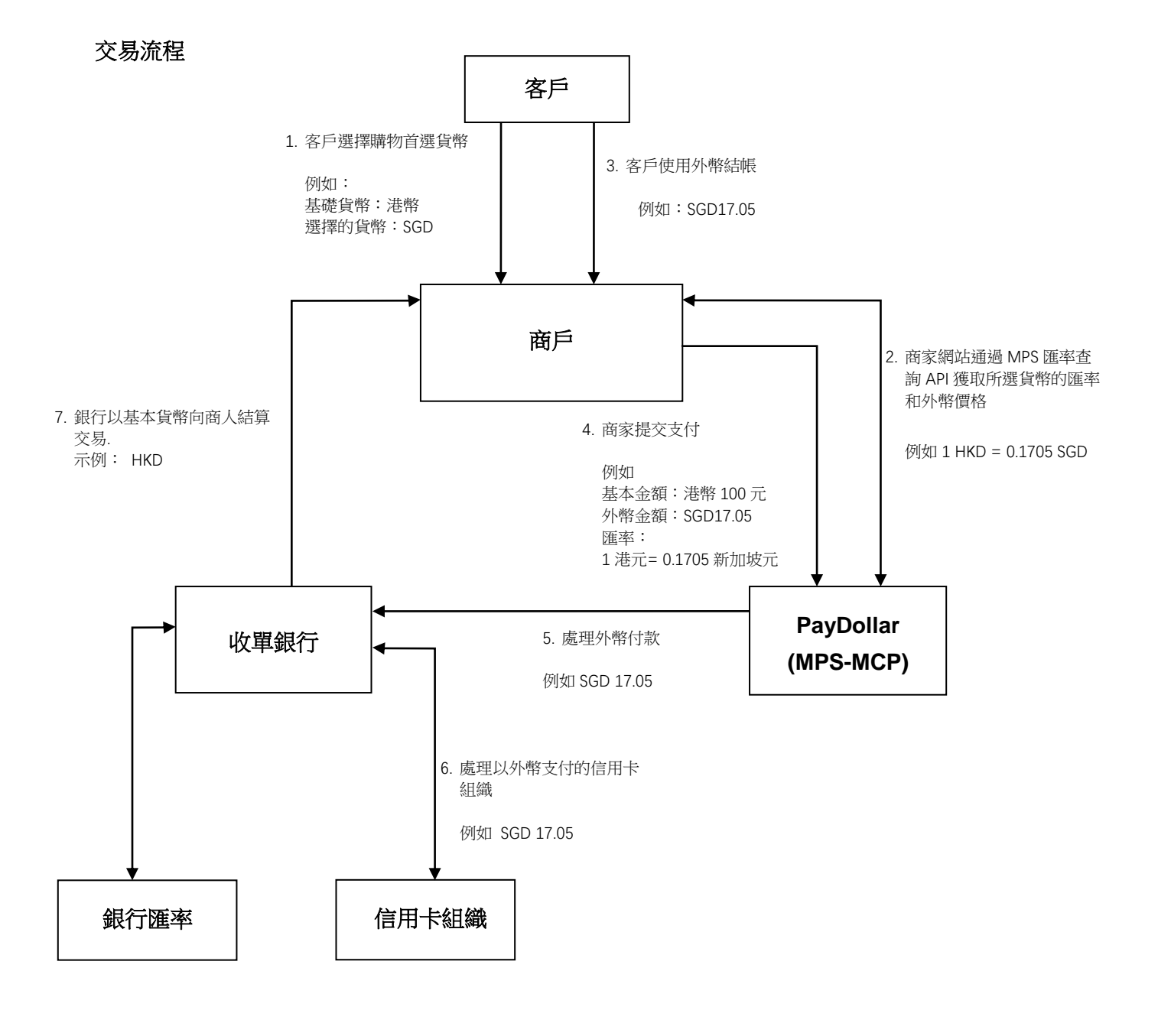

### MCP 計算

PayDollar 將向商家提供 API,以與他們的 Web 服務器集成。該 MPS 匯率查詢 API 用于查詢匯率和 MCP 國外金額的計算。 MCP 金額的計算將基于 PayDollar 上存儲的匯率; 將提供該貨幣的正確小單位。

# 舍入

匯率響應消息包含帶有四個小數位的保證金匯率。 商家將使用此匯率來計算 MCP 金額。 商家在計算 MCP 金額時會考慮每種貨幣正確的較小單位。將采用四捨五入。

- 示例:兩種小單位貨幣

匯率 1HKD=0.0960EUR HKD 376 = EUR 36.10 (四捨五入前, EUR 36.096) 匯率 1HKD=0.1394CAD HKD 345 = CAD 48.09 (四捨五入前, CAD 48.093)

- 示例: 貨幣次要單位為 0 匯率 1HKD=132.3400KRW

HKD 100 = KRW 13234

### 費率到期

費率響應消息包含到期時間。價格僅在此到期時間之前有效。如果 MCP 匯率已過期,該交易將被 PayDollar 拒絕。因此,商家應在每個新客戶瀏覽會話中每次進行價格查詢,而不是在本地存儲價格。

### 公差檢查

PayDollar 會對每筆 MCP 交易進行費率公差檢查,以確保所有 MCP 交易都只能在商定的公差水平內與銀行以最新保證金匯率進行處理。如果公差檢查失敗,該交易將被 PayDollar 拒絕。

# 多貨幣計價(MCP)樣板交易示例

# 支付方式選擇頁面:

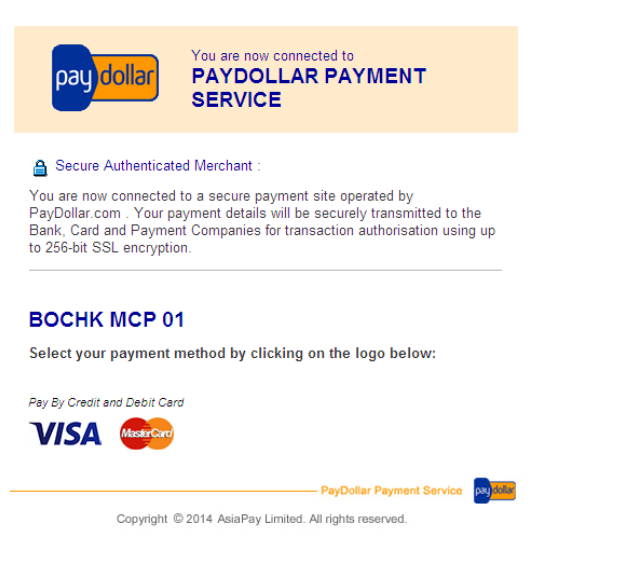

# 付款賬戶輸入頁面:

## VISA

|                                                                                                    |                                                                                                    | Payment Resi                                                                                                    | ult                                                                                                    |
|----------------------------------------------------------------------------------------------------|----------------------------------------------------------------------------------------------------|----------------------------------------------------------------------------------------------------|----------------------------------------------------------------------------------------------------|
| Transaction                                                                                               | Information                                                                                                  | Your payment transaction is                                                                                                    | completed                                                                                                    |
| Merchant Reference No. :<br>Amount :<br>Transaction IP :<br>Please fill in the o<br>Card Number :         | BOCHK MCP 01           Test           SGD 17.05           192.168.77.10           ard information:           | Merchant :<br>Amount :<br>Payment method :<br>Card Number :<br>Expiry Date (mm/yyyy) :<br>Name as shown on credit card :<br>Merchant Reference No. :<br>Transaction IP :<br>Payment Reference No. : | BOCHK MCP 01<br>SGD 17.05<br>VISA<br>*** / **** - **** - 5005<br>** / ****<br>ap test<br>Test<br>192.168.77.10<br>000001706289 |
| Expiry Date (mm/yyyy) :<br>Name as shown on card :<br>Card Verification Number :                          |                                                                                                    | Please contact your merchant " BOCHK MCP (<br>queries.                                                                                                    | )1 " for any order and delivery                                                                                                |
| Note: As certain card-issuing I<br>for Internet transaction, please contact<br>in using your card for tra | Cancel<br>anks might not yet be ready<br>your card-issuing bank for any problems<br>isactions via PayDollar. | You will be automatically redirected to your mer                                                                                                    | chant site in 30 seconds.<br>PayDollar Payment Service (20),000<br>rights reserved.                                            |
| Copyright © 2014 AsiaPay L                                                                                |                                                                                                    |                                                                                                    |                                                                                                    |

# 付款結果頁面:

# 動態貨幣轉換(DCC)

動態貨幣轉換(DCC)是一種增值電子支付處理服務,讓您的在綫業務可以安全地接受來自海外客戶的實時 信用卡支付,同時讓他們可以選擇用商戶基本貨幣或持卡人的本國貨幣支付商品和服務。這個支付過程 允許商戶以持卡人的本國貨幣顯示交易的價格。

動態貨幣轉換 (DCC) 將會按照匯率將持卡人本國貨幣轉換爲基礎貨幣。然後,客戶可以選擇一種貨幣用 來支付 .

交易流程

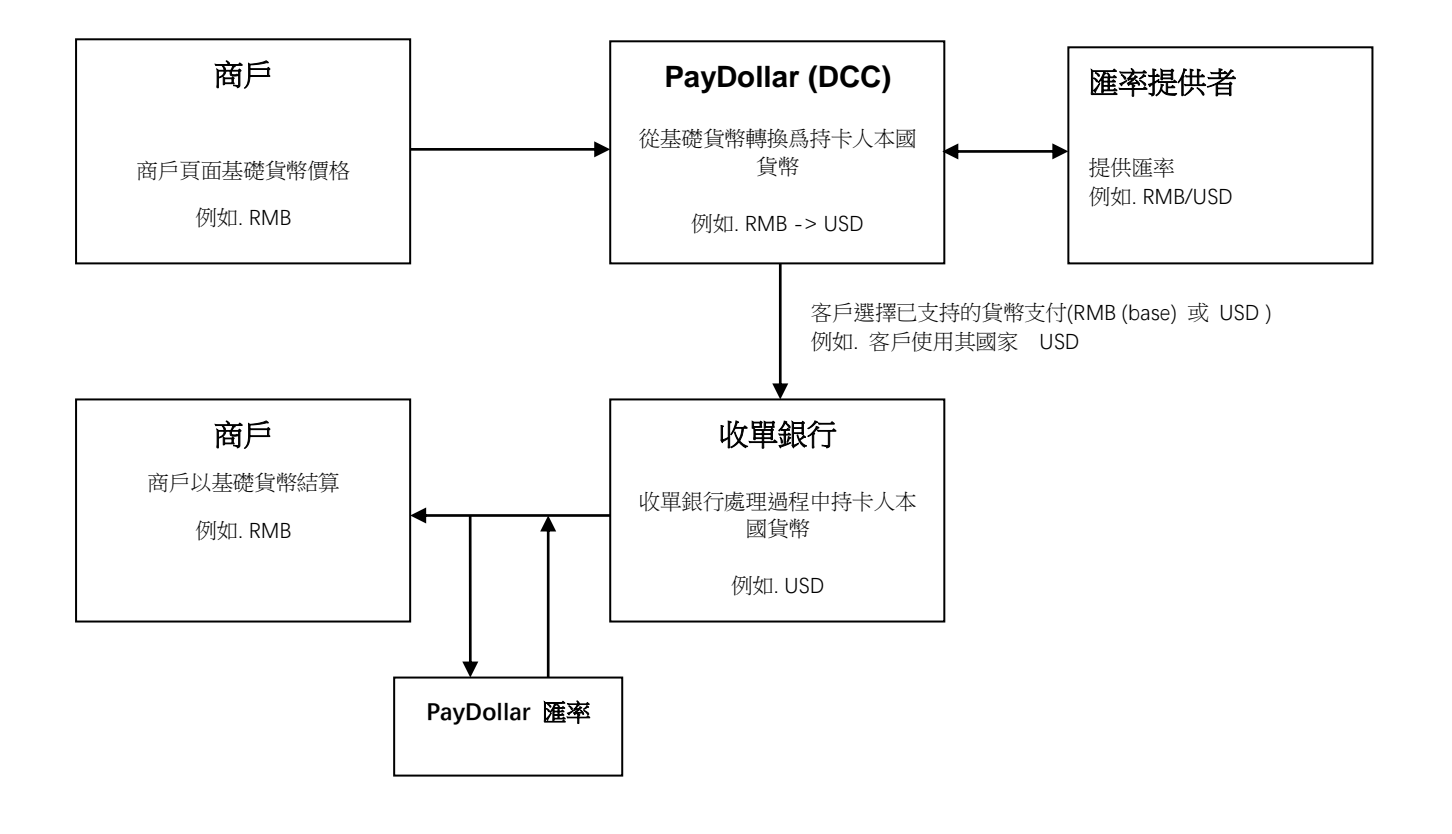

# 動態貨幣轉換(DCC)樣板交易示例

DCC 選擇頁面:

## VISA

This payment can be made in your own currency, using today's exchange rate

#### FX RATE\* AED/HKD 0.4880

Please select your transaction currency

#### • Pay in your home currency AED 48.80

Exchange rate of 0.488 is based on REUTERS WHOLESALE INTERBANK plus a standard margin international margin. Cardholder choice is final. The DCC service is provided by FEXCO.

#### C Pay in HKD 100.00

Exchange rate will be determined by your credit card issuer at a later date without furthur consultation. Cardholder choice is final.

THIS RECEIPT COMPLIES WITH VISA RULES AND THE SERVICE IS PROVIDED BY SERVICE PROVIDER. IVE BEEN OFFERED CHOICE OF CURRENCIES INCLUDING HKD. "INCL THREE PT. ZERO ZERO PERCENT OVER WHOLESALE RATE.

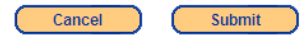

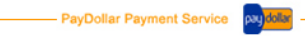

Copyright (c) 2010 AsiaPay Limited. All rights reserved.

# 支付結果頁面:

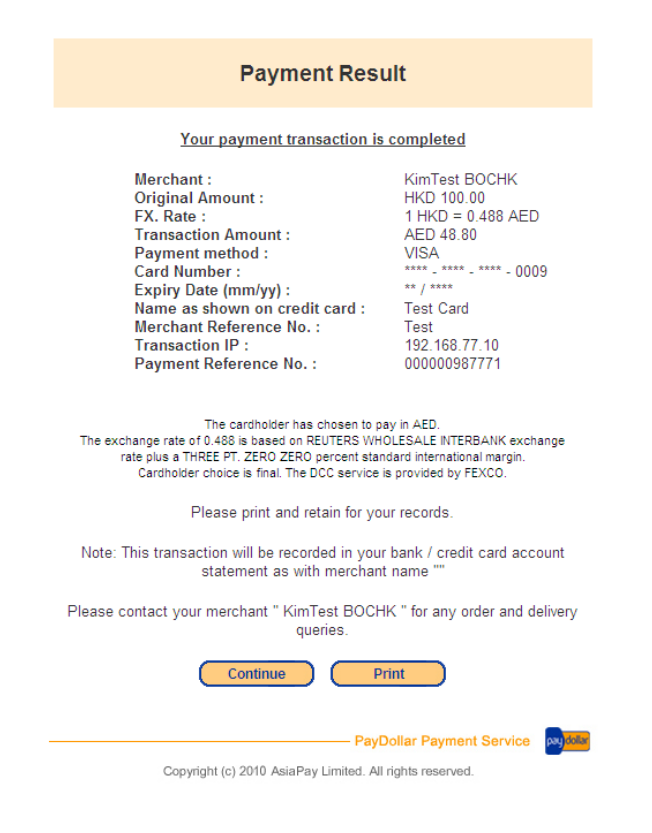

# 6 商家 API 功能

# API 功能簡介

總共提供四個功能:

- 預授權完成
- 撤銷已經接受的支付
- 對已接受的支付請求退款
- 查詢交易狀態

要連接到我們系統, 你需要從 HTML 窗體 POST 請求參數 到我們的商戶 API 網頁, 然後取回從該網頁處 理結果. 你可以通過服務器端的 HTML 發布.

- 測試環境的網址: <u>https://test.paydollar.com/b2cDemo/eng/merchant/api/orderApi.jsp</u>
- 生産環境的網址: <u>https://www.paydollar.com/b2c2/eng/merchant/api/orderApi.jsp</u>

另外會有一組登陸 ID 和密碼 分配到你的商戶賬號用于訪問 API 功能。你可以通過發送電子郵件或者直接聯繫我們取得它。

# 預授權支付

此功能的目的是完成預授權付款

| 輸入/返<br>回 | <ul> <li>参數(粗體爲必填字</li> <li>段)</li> <li>*區分大小寫</li> </ul> | 數據類型       | 默認值        | 描述                |             |
|-----------|-----------------------------------------------------------|------------|------------|-------------------|-------------|
| 輸入        | merchantld                                                | Number     |            | 我們向您提供的商家         | 家代號         |
|           | loginld                                                   | Text (30)  |            | loginld 用于商戶 A    | PI          |
|           | password                                                  | Text (15)  |            | Password 用于商户     | API         |
|           | actionType                                                |            | "Capture"  | 動作類型              |             |
|           | payRef                                                    | Text (35)  |            | 付款參考編號            |             |
|           | amount                                                    | Number     |            | 您完成預授權的交易         | 易金額 (必須小    |
|           |                                                           | (12,2)     |            | 于或等于原始金額          | ,以小數點後兩     |
|           |                                                           |            |            | 位數表示)             |             |
| 返回        | resultCode                                                | Number     | {"0","-1"} | 0 – 請求成功          |             |
|           |                                                           |            |            | -1-請求失敗           |             |
|           | orderStatus                                               | Text(20)   |            | 成功後新的訂單狀態         | <u>E</u>    |
|           | ref                                                       | Text       |            | 商戶訂單引用參考約         | 扁號          |
|           | payRef                                                    | Number     |            | PayDollar 交易參考    | ŕ           |
|           | amt                                                       | Number     |            | 交易金額              |             |
|           |                                                           | (12,2)     |            |                   |             |
|           | cur                                                       | Number (3) |            | 交易貨幣              |             |
|           |                                                           |            |            | "344" – HKD       | "840" – USD |
|           |                                                           |            |            | "156" – CNY (RMB) | "392" – JPY |
|           |                                                           |            |            | "036" – AUD       | "978" – EUR |
|           |                                                           |            |            | "124" – CAD       | "446" – MOP |
|           |                                                           |            |            | "764" – THB       | "458" – MYR |
|           |                                                           |            |            | "410" – KRW       | "682" – SAR |
|           |                                                           |            |            | "784" – AED       | "096" – BND |
|           |                                                           |            |            | "356" – INR       | "702" – SGD |
|           |                                                           |            |            | "826" – GBP       | "901" – TWD |
|           |                                                           |            |            | "608" – PHP       | "360" – IDR |
|           |                                                           |            |            | "554" – NZD       | "704" – VND |
|           |                                                           |            |            |                   |             |

| errMsg                | Text             | 錯誤信息                                                                                                    |
|-----------------------|------------------|----------------------------------------------------------------------------------------------------|
| 使用獎勵計劃處               | 理的交易的其           | 其他輸出參數(例如: Hang Seng Cash Dollar)                                                                                                    |
| netAmtAfterRewards    | Number(12,<br>2) | 兌換獎勵計劃後的總淨額                                                                                                    |
| rewardsRedeemTotalAmt | Number(12,<br>2) | 積分兌換總額                                                                                                    |
| rewardsRedeemType     | Text             | 獎勵兌換類型<br>"HASE" – Hang Seng Cash Dollar                                                                                                    |
| rewardsRedeemProgram  | Number           | 兌換程序數量<br>返回值爲 1,2 或 3                                                                                                    |
| rewardsRedeemCode1    | Text             | 首次獎勵計劃兌換計劃代碼<br>*僅當 rewardsRedeemProgram 返回<br>值爲 1,2 或 3 時返回                                                                                                    |
| rewardsRedeemLabel1   | Text             | 首次獎勵計劃兌換計劃標簽<br>*僅當 rewardsRedeemProgram 返回<br>值爲 1,2 或 3 時返回                                                                                                    |
| rewardsRedeemAmt1     | Number(12,<br>2) | 首次獎勵計劃兌換金額<br>*僅當 rewardsRedeemProgram 返回<br>值爲 1,2 或 3 時返回                                                                                                    |
| rewardsBalance1       | Text             | <ul> <li>首次獎勵計劃餘額</li> <li>格式</li> <li>過期獎勵餘額過期日期 - 過期餘額</li> <li>金額   獎勵餘額過期日期-獎勵餘</li> <li>額金額</li> <li>例如:0115-20.00   0120-30.00</li> <li>*僅當 rewardsRedeemProgram 返回</li> <li>值爲 1,2 或 3 時返回</li> </ul> |
| rewardsRedeemCode2    | Text             | 第二獎勵計劃兌換計劃代碼<br>*僅當 rewardsRedeemProgram 返回<br>值爲2或3時返回                                                                                                    |
| rewardsRedeemLabel2   | Text             | 第二獎勵計劃兌換計劃標簽<br>*僅當 rewardsRedeemProgram 返回<br>值爲2或3時返回                                                                                                    |
| rewardsRedeemAmt2     | Number<br>(12,2) | 第二獎賞計劃兌換金額<br>*僅當 rewardsRedeemProgram 返回<br>值爲2或3時返回                                                                                                    |
| rewardsBalance2       | Text             | 第二獎勵計劃餘額                                                                                                    |

|                     |                  | 格式<br>過期獎勵餘額過期日期 - 過期餘額<br>金額  獎勵餘額過期日期-獎勵餘額<br>分如:0115-20.00   0120-30.00<br>*僅當 rewardsRedeemProgram 返回<br>值爲2或3時返回                  |
|---------------------|------------------|----------------------------------------------------------------------------------------------------|
| rewardsRedeemCode3  | Text             | 第三獎勵計劃兌換計劃代碼<br>*僅當 rewardsRedeemProgram 返回<br>值爲 3 時返回                                                                                |
| rewardsRedeemLabel3 | Text             | 第三獎勵計劃兌換計劃標簽<br>*僅當 rewardsRedeemProgram 返回<br>值爲 3 時返回                                                                                |
| rewardsRedeemAmt3   | Number(12,<br>2) | 第三獎賞計劃兌換金額<br>*僅當 rewardsRedeemProgram 返回<br>值爲 3 時返回                                                                                  |
| rewardsBalance3     | Text             | 第三獎勵計劃餘額<br>格式<br>過期獎勵餘額過期日期 - 過期餘額<br>金額 獎勵餘額過期日期-獎勵餘額<br>金額<br>例如:0115-20.00   0120-30.00<br>*僅當 rewardsRedeemProgram 返回<br>值爲 3 時返回 |

所有的返回參數將以 html 請求格式連接,幷以&分隔。

樣本返回字符串:

resultCode=0&orderStatus=Accepted&ref=Test&payRef=4780&amt=1.0&cur=344&errM
sg=Capture Successfully.

# 撤銷已經接受的支付

此功能的目的是在結算之前撤銷已經接受的支付。它只能在結算時間之前使用。

| 輸入/返<br>回 | <b>參數參數(粗體爲</b><br><b>必填字段)</b><br>*區分大小寫 | 數據類型   | 默認值 | 描述          |
|-----------|-------------------------------------------|--------|-----|-------------|
| 輸入        | merchantld                                | Number |     | 我們向您提供的商家代號 |

|    | loginld     | Text (30)     |            | loginId 用于商戶 A    | PI          |
|----|-------------|---------------|------------|-------------------|-------------|
|    | password    | Text (15)     |            | Password 用于商户     | API         |
|    | actionType  |               | "Void"     | 動作類型              |             |
|    | payRef      | Text (35)     |            | 付款參考編號            |             |
| 返回 | resultCode  | Number        | {"0","-1"} | 0 – 請求成功          |             |
|    |             |               |            | -1 - 請求失敗         |             |
|    | orderStatus | Text(20)      |            | 成功後新的訂單狀態         | 匙           |
|    | ref         | Text          |            | 商戶訂單引用參考約         | 扁號          |
|    | payRef      | Number        |            | PayDollar 交易參考    |             |
|    | amt         | Number (12,2) |            | 交易金額              |             |
|    | cur         | Number (3)    |            | 交易貨幣              |             |
|    |             |               |            | "344" – HKD       | "840" – USD |
|    |             |               |            | "156" – CNY (RMB) | "392" – JPY |
|    |             |               |            | "036" – AUD       | "978" – EUR |
|    |             |               |            | "124" – CAD       | "446" – MOP |
|    |             |               |            | "764" – THB       | "458" – MYR |
|    |             |               |            | "410" – KRW       | "682" – SAR |
|    |             |               |            | "784" – AED       | "096" – BND |
|    |             |               |            | "356" – INR       | "702" – SGD |
|    |             |               |            | "826" – GBP       | "901" – TWD |
|    |             |               |            | "608" – PHP       | "360" – IDR |
|    |             |               |            | "554" – NZD       | "704" – VND |
|    |             |               |            |                   |             |
|    | errMsg      | Text          |            | 錯誤信息              |             |

所有的返回參數將以 html 請求格式連接,并以&分隔

樣本返回字符串:

resultCode=0&orderStatus=Voided&ref=Test&payRef=4780&amt=1.0&cur=344&errMsg
=Void Successfully.

# 對已經接受的支付請求退款

此功能的目的是在交易14天內對已接受的支付請求退款

| 輸入/返<br>回 | <b>參數(必填字</b><br><b>體是黑體)</b><br>*區分大小寫 | 參數類型   | 默認值 | 描述          |
|-----------|-----------------------------------------|--------|-----|-------------|
| 輸入        | merchantld                              | Number |     | 我們向您提供的商家代號 |

|            | loginld     | Text (30)     |                 | loginId 用于商戶 A                                                                                                    | PI                                                                                                    |
|------------|-------------|---------------|-----------------|----------------------------------------------------------------------------------------------------|----------------------------------------------------------------------------------------------------|
|            | password    | Text (15)     |                 | Password 用于商户                                                                                                    | API                                                                                                    |
|            | actionType  |               | "RequestRefund" | 動作類型                                                                                                    |                                                                                                    |
|            | payRef      | Text (35)     |                 | 付款參考編號                                                                                                    |                                                                                                    |
| (可選輸<br>入) | amount      | Number (12,2) |                 | 您完成預授權的交易<br>或等于原始金額,以<br>表示)                                                                                                    | 易金額 (必須小于<br>人小數點後兩位數                                                                                                    |
| 返回         | resultCode  | Number        | {"0","-1"}      | 0 – 請求成功<br>-1 – 請求失敗                                                                                                    |                                                                                                    |
|            | orderStatus | Text(20)      |                 | 成功後新的訂單狀態                                                                                                    | 虎                                                                                                    |
|            | ref         | Text          |                 | 商戶訂單引用參考約                                                                                                    | 扁號                                                                                                    |
|            | payRef      | Number        |                 | PayDollar 交易參考                                                                                                    | ÷                                                                                                    |
|            | amt         | Number (12,2) |                 | 交易金額                                                                                                    |                                                                                                    |
|            | Cur         | Number (3)    |                 | 交易貨幣<br>"344" – HKD<br>"156" – CNY (RMB)<br>"036" – AUD<br>"124" – CAD<br>"764" – THB<br>"410" – KRW<br>"784" – AED<br>"356" – INR<br>"826" – GBP<br>"608" – PHP<br>"554" – NZD | "840" – USD<br>"392" – JPY<br>"978" – EUR<br>"446" – MOP<br>"458" – MYR<br>"682" – SAR<br>"096" – BND<br>"702" – SGD<br>"901" – TWD<br>"360" – IDR<br>"704" – VND |
|            | errMsg      | Text          |                 | 錯誤信息                                                                                                    |                                                                                                    |

所有的返回參數將以 html 請求格式連接, 幷以&分隔

樣本返回字符串:

resultCode=0&orderStatus=RequestRefund&ref=Test&payRef=4780&amt=1.0&cur=344

集成頁中參數的定義

&errMsg=Request successfully and we will process it later.

數據類型 默認值 描述

查詢付款狀態

輸入 / 参數

此功能的目的是用 XML 根據商戶參考編號或者付款參考編號查詢付款狀態

| 返回 | (必填字體是黑體)<br>*區分大小寫 |                  |         |                                                                                                    |
|----|---------------------|------------------|---------|----------------------------------------------------------------------------------------------------|
| 輸入 | merchantld          | Number           |         | 我們向您提供的商家代號                                                                                                    |
|    | loginld             | Text (30)        |         | loginId 用于商戶 API                                                                                                    |
|    | password            | Text (15)        |         | Password 用于商戶 API                                                                                                    |
|    | actionType          |                  | "Query" | 動作類型                                                                                                    |
|    | orderRef            | Text (35)        |         | 商家訂單參考編號                                                                                                    |
|    | payRef              | Text (35)        |         | 付款參考編號                                                                                                    |
| 返回 | orderStatus         | Text(20)         |         | 成功後新的訂單狀態                                                                                                    |
|    | ref                 | Text             |         | 商戶訂單引用參考編號                                                                                                    |
|    | payRef              | Number           |         | PayDollar 交易參考                                                                                                    |
|    | mpsMode             | Text(3)          |         | 多貨幣處理服務 (MPS)<br>模式:<br>"NIL"或不提供 - 關閉 MPS (沒有貨幣轉換)<br>"SCP" - 啓用 MPS<br>'簡單貨幣轉換'<br>"DCC" - 啓用 MPS<br>'動態貨幣轉換'<br>"MCP" - 啓用 MPS<br>'多貨幣計價' |
|    | amt                 | Number<br>(12,2) |         | 交易金額                                                                                                    |
|    | CUI                 | Number (3)       |         | 交易貨幣<br>"344" – HKD                                                                                                    |
|    | prc                 | Number           |         | 主要響應碼                                                                                                    |
|    | SIC                 | Number           |         | 次要響應碼                                                                                                    |
|    | ord                 | Number           |         | 銀行參考 訂單號                                                                                                    |

| holder               | Text                                       | 支付賬號的持有人姓名                                                                                                    |
|----------------------|--------------------------------------------|----------------------------------------------------------------------------------------------------|
| sourcelp             | Text (15)                                  | 付款人的 IP 地址                                                                                                    |
| ipCountry            | Text (3)                                   | 付款人的國家(如香港)<br>-如果付款人所在國家在高風險國家列表中,應標<br>上星號(如 MY*)                                                                                                    |
| payMethod            | Text (10)                                  | 付款方式<br>(例如 VISA, Master, JCB, Diners, AMEX)                                                                                                    |
| cardIssuingCountry   | Text (3)                                   | <ul> <li>發卡國家編碼 (例如 HK)</li> <li>-如果國家在高危國家列表中存在,會有 <ul> <li>* 作爲顯示 (例如 MY*)</li> </ul> </li> <li>-如果發卡國家沒定義,則會 顯示 ""</li> </ul> <li>詳情請參考附錄 A "國家編碼列表"</li>                                                                                                    |
| airline_ticketNumber | Text                                       | 機票號碼                                                                                                    |
| errMsg               | Text                                       | 錯誤信息                                                                                                    |
| txTime               | Text<br>(YYYY-MM-<br>DD<br>HH:MI:SS.0<br>) | 交易時間                                                                                                    |
| successcode          | Number                                     | <ul> <li>0- 成功, 1- 失敗, 其他- 錯誤</li> <li>*僅返回訂單狀態爲"已接受", "已授權", "已</li> <li>拒絕"</li> </ul>                                                                                                    |
| remark               | Text (200)                                 | 一個備注字段,供您存儲不會在交易網頁上顯示的<br>其他數據                                                                                                    |
| authId               | Text                                       | 批准代碼                                                                                                    |
| eci                  | Text (2)                                   | ECI 值(適用于啓用 3 D的商家)         VISA/JCB/AMEX         ECI 值       定義         05       持卡人和發卡行均已啓用 3D。 3D 卡認證成功         06       持卡人或發卡銀行均未注册 3D。 3D<br>卡身份驗證失敗,在以下示例情况下:         1.未注册 3D 持卡人       2.發卡銀行尚未準備好 3D 安全         07       身份驗證失敗或未嘗試。 信用卡是非<br>3D 卡,或者發卡銀行未將其作爲 3D<br>交易處理         MasterCard         ECI 值       定義         00       身份驗證失敗或未嘗試。 信用卡是非<br>3D 卡,或者發卡銀行未將其作爲 3D<br>交易處理 |

|             |             | 01       持卡人或發卡銀行均未注册 3D。 3D<br>卡身份驗證失敗,在以下示例情况下:<br>1.未注册 3D 持卡人<br>2.發卡銀行尚未準備好 3D 安全         02       持卡人和發卡行均已啓用 3D。 3D 卡<br>認證成功         備注:當交易被 PayDollar PayAlert 拒絕或交易不<br>具有 ECI 值時,將發送字符串值 "null"。 |
|-------------|-------------|----------------------------------------------------------------------------------------------------|
| payerAuth   | Text (1)    | 付款人身份驗證狀態:<br>Y - 卡已進行 3-D 安全注册,身份驗證成功。<br>N - 卡已進行 3D 安全注册,但身份驗證失敗。<br>P - 3-D 安全檢查正待處理<br>A - 卡尚未進行 3D 安全注册<br>U - 不處理 3D 安全檢查。                                                                           |
| channelType | Text (3)    | 通道類型:<br>SPC - 通過瀏覽器Post<br>DPC - 直接客戶端連接<br>DPS - 服務器端直接連接<br>SCH - 定期付款<br>DPL - 直接付款鏈接連接<br>MOT - Moto連接<br>RTL - RetailPay連接<br>BPP - 批量付款流程<br>MOB - 移動支付連接                                            |
| Merchantld  | Number      | 交易商編號                                                                                                    |
| alertCode   | Text (50)   | 警報代碼<br>例如 R14-IP 國家與簽發國不匹配<br>R9-在高風險國家清單中                                                                                                    |
|             | 卡信息的附加輸     | 出參數                                                                                                    |
| expMonth    | Text (MM)   | 卡的有效期月份<br>*僅返回批准的商家                                                                                                    |
| expYear     | Text (YYYY) | 卡的有效期年份<br>*僅返回批准的商家                                                                                                    |
| panFirst6   | Text (6)    | 卡的前6位<br>*僅返回批准的商家                                                                                                    |
| panFull     | Text        | 帶有 AES256 加密的加密 PAN *僅返回批准的商家                                                                                                    |
| panFirst6   | Text (6)    | 卡的前6位<br>*僅返回批准的商家                                                                                                    |

| panFirst4         | Text (4)          | 卡的前4位                       |
|-------------------|-------------------|-----------------------------|
|                   |                   | *僅返回批准的商家                   |
| panLast4          | Text (4)          | 卡的最後4位數字                    |
|                   |                   | *僅返回批准的商家                   |
| accountHash       | Text              | 卡的哈希值                       |
|                   |                   | *僅返回批准的商家                   |
| accountHashAlgo   | Text              | 卡的哈希功能:                     |
|                   |                   | SHA-1                       |
|                   |                   | *僅返回批准的商家                   |
| 使用                | MPS VAS 進行交易處理    | 里的其他輸出參數                    |
| mpsAmt            | Number            | MPS 交易金額                    |
|                   | (12,2)            | 備注:僅適用于已啓用 MPS。             |
| mpsCur            | Text (3)          | MPS 交易貨幣                    |
|                   |                   | 備注:僅適用于已啓用 MPS。             |
| mpsForeignAmt     | Number            | MPS 交易國外金額                  |
|                   | (12,2)            | 備注:僅適用于已啓用 MPS。             |
| mpsForeignCur     | Text (3)          | MPS 交易外幣                    |
|                   |                   | 備注:僅適用于已啓用 MPS。             |
| mpsRate           | Number            | MPS 匯率:(外幣/基礎)              |
|                   | (12,4)            | 例如 美元/港元= 7.77              |
|                   |                   | 備注:僅適用于已啓用 MPS。             |
| 使用 Sch            | edulePay VAS 進行交易 | 易處理的其他輸出參數                  |
| mSchPayld         | Number            | 主要定期付款 ID                   |
|                   |                   | *僅適用于計劃付款交易                 |
| dSchPayId         | Number            | 次要定期付款 ID                   |
|                   |                   | *僅適用于計劃付款交易                 |
| 使用 Mei            | mberPay VAS 進行交易  | 易處理的其他輸出參數                  |
| mpMemberld        | Text              | 會員 ID,如果商家使用 memberPay      |
| 通過第三              | 三方電子錢包進行交易        | 處理的其他輸出參數                   |
| isEwallet         | Text(1)           | "T" – 這是具有 Ewallet 功能的交易    |
| eWalletBrand      | Text              | ECO - AMEX Express checkout |
|                   |                   | MP – MasterPass             |
|                   |                   | VCO – VISA Checkout         |
|                   | Promopay VAS 處理交  | 易的附加輸出參數                    |
| promotionCode     | Text(8):          | 促銷活動的交易代碼                   |
| promotionoodo     | ι σλι(σ),         | *催限促銷交易                     |
| promotionRuleCode | Text(8):          | 交易促銷規則代碼                    |
| 1                 |                   |                             |

|                                          |                  | *僅限促銷交易                                      |
|------------------------------------------|------------------|----------------------------------------------|
| promotionOriginalAmt                     | Number           | 原價促銷                                         |
|                                          | (12,2)           | *僅限促銷交易                                      |
|                                          | 分期付款交易的其代        | 也輸出參數                                        |
| installment_period                       | Number           | 分期付款(以月數計)                                   |
| installment_provider                     | Text             | 分期付款的開證行或提供方<br>"HASE" - 恒生銀行(香港)            |
|                                          |                  | "BOCIHK" - 中國銀行(香港)                          |
|                                          |                  | "BCA" - 中亞銀行(印度尼西亞)                          |
|                                          |                  | "WELEND" - WeLend(香港)                        |
| installment_firstPayAmt                  | Number           | 第一期的交易金額                                     |
|                                          |                  | * 僅富分期付款銀行提供此信息時返回                           |
| installment_eachPayAmt                   | Number           | 每個分期的交易金額                                    |
|                                          |                  | * 僅富分期付款銀行提供此信息時返回                           |
| installment_lastPayAmt                   | Number           | 上一期的交易金額                                     |
| 估田城郡县赴北市田山                               | 六日的甘油粉山合新。       |                                              |
| () () () () () () () () () () () () () ( | <u> </u>         | 、例如 · Hang Seng Cash Dollar )                |
| netAmtAfterRewards                       | Number(12,<br>2) | 兌換獎勵計劃後的總淨額                                  |
| rewardsRedeemTotalAmt                    | Number(12,       | 積分兌換總額                                       |
|                                          | 2)               |                                              |
| rewardsRedeemType                        | Text             | 獎勵兌換類型                                       |
|                                          |                  | HASE - Hang Seng Cash Dollar                 |
| rewardsRedeemProgram                     | Number           | 兌換程序數量<br>返回信号 1 2 或 2                       |
| rewardsRedeemCode1                       | Text             | 首次將斷計劃兌換計劃代碼                                 |
|                                          | TOAL             | *僅當 rewardsRedeemProgram 扳回值爲12或3            |
|                                          |                  | 時返回                                          |
| rewardsRedeemLabel1                      | Text             | 首次獎勵計劃兌換計劃標簽                                 |
|                                          |                  | *僅當 rewardsRedeemProgram 返回值爲 1,2 或 3        |
|                                          |                  | 時返回                                          |
| rewardsRedeemAmt1                        | Number(12,       | 首次獎勵計劃兌換金額                                   |
|                                          | 2)               | *僅當 rewardsRedeemProgram 返回值爲 1,2 或 3<br>時返回 |
| rewardsBalance1                          | Text             | 首次獎勵計劃餘額                                     |
|                                          |                  | 格式                                           |
|                                          |                  | 過期獎勵餘額過期日期 - 過期餘額金額   獎勵餘                    |

|                      |            | 額過期日期-獎勵餘額金額                                 |
|----------------------|------------|----------------------------------------------|
|                      |            | 例如:0115-20.00   0120-30.00                   |
|                      |            | *僅當 rewardsRedeemProgram 返回值爲 1,2 或 3<br>時返回 |
| rewardsRedeemCode2   | Text       | 第二獎勵計劃兌換計劃代碼                                 |
|                      |            | *僅當 rewardsRedeemProgram 返回值爲 2 或 3 時<br>返回  |
| rewardsRedeemLabel2  | Text       | 第二獎勵計劃兌換計劃標簽                                 |
|                      |            | *僅當 rewardsRedeemProgram 返回值爲 2 或 3 時<br>返回  |
| rewardsRedeemAmt2    | Number     | 第二獎賞計劃兌換金額                                   |
|                      | (12,2)     | *僅當 rewardsRedeemProgram 返回值爲 2 或 3 時<br>返回  |
| rewardsBalance2      | Text       | 第二獎勵計劃餘額                                     |
|                      |            | 格式                                           |
|                      |            | 過期獎勵餘額過期日期 - 過期餘額金額  獎勵餘額                    |
|                      |            | 過期日期-獎勵餘額金額                                  |
|                      |            | 例如:0115-20.00   0120-30.00                   |
|                      |            | *憧富 rewardsRedeemProgram 返回值為2或3時            |
| rewardsRedeemCode3   | Text       | 这回<br>第三將勵計劃台協計劃(Y)碼                         |
|                      | TOAL       | *僅當 rewardsRedeemProgram 返回值爲3時返回            |
| rewardsRedeemI abel3 | Text       | 第二路勵計劃分換計劃標签                                 |
|                      |            | *僅當 rewardsRedeemProgram 返回值爲 3 時返回          |
| rewardsRedeemAmt3    | Number(12, | 第三獎賞計劃兌換金額                                   |
|                      | 2)         | *僅當 rewardsRedeemProgram 返回值爲 3 時返回          |
| rewardsBalance3      | Text       | 第三獎勵計劃餘額                                     |
|                      |            | 格式                                           |
|                      |            | 過期獎勵餘額過期日期 - 過期餘額金額  獎勵餘額                    |
|                      |            | 過期日期-獎勵餘額金額                                  |
|                      |            | 例如:0115-20.00   0120-30.00                   |
|                      |            | *僅當 rewardsRedeemProgram 返回值爲 3 時返回          |

# 所有返回參數將爲 XML 格式

返回 XML 文件示例:

<records>

<record>

<orderStatus>Accepted</orderStatus>

<ref>Test</ref>

<payRef>1390545</payRef>

<mpsMode>NIL</mpsMode>

<amt>1</amt>

<cur>344</cur>

<prc>0</prc>

<src>0</src>

<ord>00004295104</ord>

<holder>Holder Name</holder>

<authId>123456</authId>

<alertCode>R14</alertCode>

<remark>Test</remark>

<eci>05</eci>

<payerAuth>Y</payerAuth>

<sourceIp>202.65.133.23</sourceIp>

<ipCountry>HK</ipCountry>

<payMethod>VISA</payMethod>

<panFull>4918914107195005</panFull> or

<panFirst4>4918</panFirst4>

<panLast4>5005</panLast4>

<expMonth>07</expMonth>

<expYear>2015</expYear>

<cardIssuingCountry>HK</cardIssuingCountry>

<channelType>SPN</channelType>

<txTime>2014-07-01 00:00:00.0</txTime>

<accountHash></accountHash>

<accountHashAlgo></accountHashAlgo>

<mpsAmt></mpsAmt>

<mpsCur></mpsCur>

<mpsForeignAmt></mpsForeignAmt>

<mpsForeignCur></mpsForeignCur>

<mpsRate></mpsRate>

<installment period></installment period>

<installment\_provider></installment\_provider>

<installment\_firstPayAmt></installment\_firstPayAmt>

<installment eachPayAmt></installment eachPayAmt>

<installment lastPayAmt></installment lastPayAmt>

<airline\_ticketNumber></airline\_ticketNumber> <successcode>0</successcode> <mSchPayId></mSchPayId> <dSchPayId></dSchPayId> <MerchantId>123456</MerchantId> <promotionCode></promotionCode> <promotionRuleCode></promotionRuleCode>

<promotionOriginalAmt></promotionOriginalAmt>

- <mpMemberId></mpMemberId>
- <isEWallet>T</isEWallet>
- <eWalletBrand>EOC</eWalletBrand>
- <panFirst6></panFirst6>
- <errMsg>Query Successfully</errMsg>
- </record>
- <!-- 更多記錄 ... ... ... -->
- </records>

# 查詢請求日志

此功能的目的是查詢付款請求日志。

| 輸入/返<br>回  | 参數參數(粗體爲<br>必填字段)<br>*區分大小寫 | 數據類型          | 默認值                   | 描述                                                                                                    |                                                                                                    |
|------------|-----------------------------|---------------|-----------------------|----------------------------------------------------------------------------------------------------|----------------------------------------------------------------------------------------------------|
| 輸入         | merchantld                  | Number        |                       | 我們向您提供的商家                                                                                                    | 家代號                                                                                                    |
|            | loginld                     | Text (30)     |                       | loginId 用于商戶 A                                                                                                    | PI                                                                                                    |
|            | password                    | Text (15)     |                       | Password 用于商户                                                                                                    | API                                                                                                    |
|            | actionType                  |               | "QueryRequ<br>estLog" | 動作類型                                                                                                    |                                                                                                    |
| (可選輸<br>入) | orderRef                    | Text (35)     |                       | 商家訂單參考編號                                                                                                    |                                                                                                    |
| (可選輸<br>入) | periodType                  | Text (1)      |                       | 周期類型:<br>M- 按月查詢<br>D- 按天查詢                                                                                                    |                                                                                                    |
| (可選輸<br>入) | queryDate                   | Number(8)     |                       | 查詢時間格式:<br>MMYYYY - 周期類型<br>DDMMYYYY - 周期類                                                                                                    | 爲月<br>頁型爲天                                                                                                    |
| 返回         | requestDate                 | Date          |                       | 交易請求日期                                                                                                    |                                                                                                    |
|            | sessionId                   | Number        |                       | 交易的 sessionID                                                                                                    |                                                                                                    |
|            | ref                         | Number(15)    |                       | 商戶參考編號                                                                                                    |                                                                                                    |
|            | cur                         | Number (3)    |                       | 交易貨幣:<br>"344" – HKD<br>"156" – CNY (RMB)<br>"036" – AUD<br>"124" – CAD<br>"764" – THB<br>"410" – KRW<br>"784" – AED<br>"356" – INR<br>"826" – GBP<br>"608" – PHP<br>"554" – NZD | "840" – USD<br>"392" – JPY<br>"978" – EUR<br>"446" – MOP<br>"458" – MYR<br>"682" – SAR<br>"096" – BND<br>"702" – SGD<br>"901" – TWD<br>"360" – IDR<br>"704" – VND |
|            | amt                         | Number (12,2) |                       | 交易金額                                                                                                    |                                                                                                    |

| payerlp       | Text(15) | 付款人的 IP 地址           |
|---------------|----------|----------------------|
| ipCountry     | Text(3)  | 付款人所在的國家/地區(例如香港)    |
|               |          | -如果國家/地區位于高風險國家/地    |
|               |          | 區列表中,則會顯示星號(例如 MY *) |
| deviceBrowser | Text(50) | 設備瀏覽器                |
| deviceOS      | Text(50) | 設備操作系統               |
| deviceMoblie  | Text(1)  | 設備移動                 |
| channelType   | Text(5)  | 通道類型                 |
|               |          | SPN-通過瀏覽器發布客戶        |
|               |          | SPV-通過瀏覽器發布客戶        |
|               |          | DPS-直接服務器端           |
|               |          | DPC-直接客戶端            |
| pageCode      | Text(10) | page 付款頁面的代碼         |
|               |          |                      |
|               |          | CPF-付款選擇頁            |
|               |          | CPF2-信用卡輸入頁面         |
|               |          | CPV-3D 驗證頁面          |
|               |          | CPVR-3D 驗證結果頁面       |
|               |          | CPC-結果頁              |
|               |          | DPC-付款處理             |
|               |          | DPR-結果跳轉頁面           |
|               |          | CPFD-DCC 選擇頁面        |

### 全部參數將會以 XML 格式返回

返回 XML 文件示例:

#### <records>

#### <record>

```
<requestDate>2016-01-20 10:17:19</requestDate>
<sessionId>1135335</sessionId>
<ref>Test</ref>
<cur>344</cur>
<amt>1</amt>
<payerIp>192.168.77.28</payerIp>
<ipCountry/>
<deviceBrowser>Chrome</deviceBrowser>
<deviceOS/>
<deviceMoblie>F</deviceMoblie>
```

<channelType>SPC</channelType>

### <pageCode>CPF</pageCode>

</record>

<!-- more records ... ... -->

</records>

# 取消支付

該功能的目的是取消" Pending\_feedback"中交易狀態的付款。 此功能僅支持以下付款方式。

## 支持"取消"操作的付款方式:

BCA-KLIKPAY, BCA-VA, BRI-EPAY, CIMB-CLICKS, MANDIRI-CLICKPAY 和 PERMATA-VA

# 集成頁中參數的定義

| 輸入/返<br>回 | 参數(粗體爲必填<br>字段)<br>*區分大小寫 | 數據類型          | 默認值        | 描述                |                  |
|-----------|---------------------------|---------------|------------|-------------------|------------------|
| 輸入        | merchantld                | Number        |            | 我們向您提供的商家         | 家代號              |
|           | loginId                   | Text (30)     |            | loginld 用于商戶 A    | PI               |
|           | password                  | Text (15)     |            | Password 用于商户     | <sup>i</sup> API |
|           | actionType                |               | "Cancel"   | 動作類型              |                  |
|           | payRef                    | Text (35)     |            | 付款參考編號            |                  |
| 返回        | resultCode                | Number        | {"0","-1"} | 0 - 請求成功          |                  |
|           |                           |               |            | -1 - 請求失敗         |                  |
|           | orderStatus               | Text (20)     |            | 成功後新的訂單狀態         | 悲                |
|           | ref                       | Text          |            | 商戶訂單引用參考約         | 扁號               |
|           | payRef                    | Number        |            | PayDollar 交易參考    | ,<br>Î           |
|           | amt                       | Number (12,2) |            | 交易金額              |                  |
|           | cur                       | Number (3)    |            | 交易貨幣:             |                  |
|           |                           |               |            | "344" – HKD       | "840" – USD      |
|           |                           |               |            | "156" – CNY (RMB) | "392" – JPY      |
|           |                           |               |            | "036" – AUD       | "978" – EUR      |
|           |                           |               |            | "124" – CAD       | "446" – MOP      |
|           |                           |               |            | "764" – THB       | "458" – MYR      |
|           |                           |               |            | "410" – KRW       | "682" – SAR      |
|           |                           |               |            | "784" – AED       | "096" – BND      |
|           |                           |               |            | "356" – INR       | "702" – SGD      |
|           |                           |               |            | "826" – GBP       | "901" – TWD      |
|           |                           |               |            | "608" – PHP       | "360" – IDR      |
|           |                           |               |            | "554" – NZD       | "704" – VND      |
|           | errMsg                    | Text          |            | 錯誤信息              |                  |

所有的返回參數將以 html 請求格式連接,并以&分隔。返回字符串樣本:

resultCode=0&orderStatus=Rejected&ref=Test&payRef=4888&amt=1.0&cur=344&errM
sg=Cancel Successfully.

# 結算報告請求

此功能的目的是生成結算報告

| 輸入/返<br>回  | <b>参數(粗體爲必填</b><br>字段)<br>*區分大小寫 | 數據類型         | 默認值                | 描述                                                                                    |
|------------|----------------------------------|--------------|--------------------|---------------------------------------------------------------------------------------|
| 輸入         | merchantld                       | Number       |                    | 我們向您提供的商家代號                                                                           |
|            | loginld                          | Text (30)    |                    | loginld 用于商戶 API                                                                      |
|            | password                         | Text (15)    |                    | Password 用于商戶 API                                                                     |
|            | startDate                        | Number(14)   | DDMMYYYY<br>hhmmss | 報告開始時間                                                                                |
|            | endDate                          | Number(14)   | DDMMYYYY<br>hhmmss | 報告結束時間                                                                                |
| (可選輸<br>入) | queryType                        | Text(1)      | O/S                | 報告類型:<br>O-使用授權或銷售交易的日期/時間<br>來生成報告(默認)<br>S-使用結算交易的日期/時間來生成<br>報告,幷且僅查詢結算標志爲T<br>的交易 |
| 返回         | authdate                         | Number(14)   |                    | 授權或銷售交易的日期/時間                                                                         |
|            | capturedate                      | Number(14)   |                    | 預(授權後)交易的日期/時間                                                                        |
|            | batchid                          | Number(15)   |                    | 結算批次編號                                                                                |
|            | settledate                       | Number(14)   |                    | 結算交易的日期/時間                                                                            |
|            | payref                           | Number (14)  |                    | 付款平臺中的唯一編號                                                                            |
|            | merref                           | Text(30)     |                    | 商戶參考編號                                                                                |
|            | authid                           | Text(6)      |                    | 批准碼                                                                                   |
|            | cur                              | Number       |                    | 銀行返回的狀態碼 2                                                                            |
|            | amt                              | Number(12,2) |                    | 交易金額                                                                                  |
|            | orderstatus                      | Text         |                    | 付款帳戶的持有人名稱                                                                            |
|            | terminal                         | Text(100)    |                    | 銀行終端機 ID                                                                              |
|            | bankmid                          | Text(100)    |                    | 銀行商戶編號                                                                                |
|            | settleflag                       | boolean      | {"T","F"}          | 是否解决                                                                                  |
|            | src                              | Text         |                    | 次要響應碼                                                                                 |
|            | prc                              | Text         |                    | 主要響應碼                                                                                 |

| bank        | Text         | 示例:CITIBANK,PPS |
|-------------|--------------|-----------------|
| bankref     | Text         | 銀行參考號           |
| traceno     | Text         | 系統跟踪號           |
| currency    | Text         | 訂單幣種            |
| remark      | Text         | 訂單備注            |
| errMsg      | Text         | 錯誤信息            |
| originalamt | Number(12,2) | 原始交易金額          |

### 測試平臺 URL:

https://test.paydollar.com/b2cDemo/GenTxnXML

### 生産平臺 URL:

https://www.paydollar.com/b2c2/GenTxnXML

# 所有返回參數將爲 XML 格式

### 返回 XML 文件樣本:

<?xml version="1.0" encoding='UTF-8"?>

<reports>

<report>

```
<authdate>24092005223000</authdate>
<capturedate>24092005230000</capturedate>
<batchid>123456</batchid>
<!-- more parameter ... ... -->
</report>
```

```
<!-- more reports ... ... ... -->
</reports>
```

# 服務器端 JAVA 編寫的 HTML 示例源代碼

由于不同的語言有不同的語法,所以我們只提出方法連接我們的支付頁面.我們建議你使用服務器端連接。

使用Java的服務器端代碼:

### // 建立 POST 數據

String postData =
"merchantId=1&loginId=testing&password=pwd&payRef=123456&actionType=Capture&amount=
1&";

### // POST 到支付頁面

strResult = ServerPost.post(postData, http://test.paydollar.com:8080/b2cDemo/eng/merchant/api/orderApi.jsp );

#### // 從 STRRESULT 提取付款狀態

.....

// 完成

```
public class ServerPost
{
      static public String post( String ip_postData, String ip_pageUrl)
      {
            try
            {
                  String strResult = "";
                  URL url = new URL(ip_pageUrl);
                  URLConnection con = url.openConnection(); //from secure site
                  if (con instanceof com.sun.net.ssl.HttpsURLConnection) {
                    ((com.sun.net.ssl.HttpsURLConnection)con).setSSLSocketFactory
                              ((SSLSocketFactory)SSLSocketFactory.getDefault());
                  }
                  con.setDoOutput(true);
                  con.setDoInput(true);
                  // 設置 request headers content 類型 和 長度
                  con.setRequestProperty(
                        "Content-type",
                        "application/x-www-form-urlencoded");
```

}

```
con.setRequestProperty(
                    "Content-length",
                    String.valueOf(ip postData.length()));
             // 發出 Post 請求
             OutputStream outStream = con.getOutputStream();
             outStream.write(ip_postData.getBytes());
             outStream.flush();
             //讀取應答
             InputStream inStream = con.getInputStream();
            while (true)
             {
                    int c = inStream.read();
                    if (c == -1)
                          break;
                    strResult = strResult + String.valueOf((char)c);
             }
             inStream.close();
             outStream.close();
             return strResult;
       }
      catch (Exception e)
      {
             System.out.print(e.toString());
             return null;
      }
}
```

\*此文檔中的所有原始程序代碼歸聯款通(香港)有限公司所有。任何使用、修改和改編代碼的行 爲應上報聯款通(香港)有限公司幷經聯款通(香港)有限公司批准。聯款通(香港)有限公司對 使用原始程序代碼造成的另一方損失不負任何責任。

# 7 异常交易處理

除了成功的交易以外,本部分還說明了可能發生的其它各種交易。

### A) 返回鏈接失敗

可能的原因是:

- 1.返回鏈接 URL 安裝錯誤;
- 2. PayDollar 與商家服務器之間斷開連接;

3.任何一方的服務器不能正確處理返回鏈接。

既然銀行已確定交易狀態,交易結束。商家可通過以下兩方面確認交易狀態:

- 1. 登錄"商家管理"服務器幷在"交易明細報表"中取回相應的交易數據;
- 2. 通過使用商家 API 詢問交易狀態。

### B) 跳轉至 successUrl / failUrl / cancelUrl 失敗

可能的原因是:

- 1. 集成中設置了錯誤 /不合理的被返回 URL;
- 2. 客戶與商家的服務器之間斷開連接;
- 3. 客戶的計算機死機/重啓/斷電.

既然銀行已確定交易狀態,交易結束。商家應告知客戶當此類事情發生時與商家聯繫幷確認交易狀態。

## C) 客戶進行的不完整 3D 認證交易

#### 可能的原因是:

- 1. 當要求客戶在發卡銀行網頁上輸入 3D 認證信息時,客戶關閉了瀏覽器;
- 2. 由于各種原因,客戶不能進入發卡銀行的 3D 認證頁面,如關閉 cookie 功能。

交易狀態保持在"Pending\_3D", 且付款人認證狀態保持在 "P"。在 PayDollar 產品中,安裝了一項調度 功能,其能不時的將狀態從"Pending\_3D"改變為 "Rejected"。 PRC / SRC 相對地被更新到 3 / 9999。調 度功能還可以爲這些失敗的交易發送返回鏈接。

有時,客戶可能通過按下瀏覽器的 "返回"按鈕返回 PayDollar 支付頁面重試。 這些重試交易使用的是相同的商家參考號。這樣,商家會收到多個具有相同商家參考號的交易的返回鏈接,但是只有一個成功,後面的交易都會失敗。一旦系統處理了一個成功的交易之後,商家可選擇忽略那些具有相同商家參考號的失敗交易。

### D) 客戶進行的不完整的 99BILL / ALIPAY / CHINAPAY / PPS / TENPAY / SCB / BAY /

### KTB / UOB / TMB / BBL iBanking / UPOP / M2U / CIMBCLICK / WECHAT 交易

#### 可能的原因是

- 當要求客戶在各自網站上輸入 99BILL / ALIPAY / CHINAPAY / PPS / TENPAY / WECHAT 賬號信息 時,客戶關閉了瀏覽器;
- 由于各種原因,客戶不能進入 99BILL / ALIPAY / CHINAPAY / PPS / TENPAY / WECHAT / SCB / BAY / KTB / UOB / TMB / BBL iBanking / UPOP 頁面,如 cookies 失效或 99BILL / ALIPAY / CHINAPAY / PPS / TENPAY / SCB / BAY / KTB / UOB / TMB / BBL iBanking / UPOP 主機出現網絡故障。

交易狀態保持在"Pending"。在生成環境中,一項調度功能安裝在我方服務器中,可不時的將狀態從 "Pending"改變爲"Rejected"。調度功能還可以爲這些失敗的交易發送返回鏈接。

有時,客戶可能通過按下瀏覽器的"返回"按鈕返回 PayDollar 支付頁面重試。這些重試交易使用的是相同的商家參考號。

這樣,商家會收到多個具有相同商家參考號的交易的返回鏈接,但是只有一個成功,後面的交易都會失敗。一旦系統處理了一個成功的交易之後,商家可選擇忽略那些具有相同商家參考號的失敗交易。

# 8 PaySDK iOS 移動端 SDK

本節說明 PaySDK iOS SDK 在商戶 iOS 移動應用程序中的集成。 商家必須向 AsiaPay 提供 Apple AppSD 包 ID 和 android 應用程序 ID。 PaySDK 將共享與商家相關的唯一 RSA 公鑰。

A) SDK 集成步驟:

#### SDK 要求

Swift 版本: 4.0 iOS 版本: 10.0

### SDK 配置

將 AP\_PaySDK.framework 文件添加到您的項目中,在構建階段添加依賴項/使用庫鏈接二進制文件: 添加 "AP\_PaySDK" 框架

| Embedded Binaries |                     |
|-------------------|---------------------|
|                   | AP_PaySDK.framework |
|                   |                     |
|                   | + -                 |

#### 或者

CocoaPods 是 Cocoa 項目的依賴項管理器。 有關使用和安裝說明,請訪問其網站。 要使用 CocoaPods 將 PaySDK 集成到 Xcode 項目中,請在 Podfile 中指定它:

pod 'AP\_PaySDK'

SDK 初始化

使用以下屬性在應用程序中創建 paysdk.plist 文件 RSA 公鑰(SDK\_RSA\_Publickey):在這裏,您需要指定不帶頭和尾的 RSA 公鑰。該值將在商家應用 SDK 服務時提供。

示例

| Į | 8 . | <   | >    | 2     | )      | <b>}</b> ≧ | paysdk.plist | No Selection                                                                                                    | 4>    |
|---|-----|-----|------|-------|--------|------------|--------------|----------------------------------------------------------------------------------------------------|-------|
|   | Key |     |      |       |        |            | Туре         | Value                                                                                                    |       |
| 1 | Roc | ot. |      |       |        |            | Dictionary   | (1) (mail 1)                                                                                                    |       |
|   |     | SDK | C,RS | A.Pub | licKey | 00         | String       | MIIBIJANBgkqhkiG9w0BAQEFAAOCAQBAMIIBCgKCAQEA3h0z7Ekyf9YLDJRzUxJSeFIAxJW/8Kd8v+tKK/Tc+3KyOHADIV7NYtiGDyoH5dCApUGH | inaYb |
| Ē |     |     |      |       |        |            |              |                                                                                                    |       |

注意:屬性文件及其屬性的命名必須相同。

1. 將 SDK 導入類

導入 AP\_PaySDK

注意-由于 iOS9.0中 http 上的 App Transport Security (ATS) 的限制,我們需要在以下位置爲 paydollar.com, xecure3d.com, pesopay.com, siampay.com, alipay.com, alipayobjects.com 添加額 外信息清單

```
<key>NSAppTransportSecurity</key>
   <dict>
      <key>NSExceptionDomains</key>
      <dict>
          <key>paydollar.com</key>
          <dict>
             <key>NSIncludesSubdomains</key>
             <true/>
               <key>NSTemporaryExceptionAllowsInsecureHTTPLoads</key>
             <true/>
             <key>NSTemporaryExceptionMinimumTLSVersion</key>
             <string>TLSv1.0</string>
             <key>NSTemporaryExceptionRequiresForwardSecrecy</key>
             <false/>
          </dict>
          <key>xecure3d.com</key>
          <dict>
             <key>NSIncludesSubdomains</key>
             <true/>
             <key>NSTemporaryExceptionAllowsInsecureHTTPLoads</key>
             <true/>
             <key>NSTemporaryExceptionMinimumTLSVersion</key>
             <string>TLSv1.0</string>
             <key>NSTemporaryExceptionRequiresForwardSecrecy</key>
             <false/>
          </dict>
          <key>pesopay.com</key>
          <dict>
             <key>NSIncludesSubdomains</key>
             <true/>
             <key>NSTemporaryExceptionAllowsInsecureHTTPLoads</key>
             <true/>
             <key>NSTemporaryExceptionMinimumTLSVersion</key>
             <string>TLSv1.0</string>
             <key>NSTemporaryExceptionRequiresForwardSecrecy</key>
             <false/>
          </dict>
```

<key>siampay.com</key>

<dict>

<key>NSIncludesSubdomains</key> <true/> <key>NSTemporaryExceptionAllowsInsecureHTTPLoads</key> <true/> <key>NSTemporaryExceptionMinimumTLSVersion</key> <string>TLSv1.0</string> <key>NSTemporaryExceptionRequiresForwardSecrecy</key> <false/> </dict> <key>alipay.com</key> <dict> <key>NSIncludesSubdomains</key> <true/> <key>NSTemporaryExceptionAllowsInsecureHTTPLoads</key> <true/> <key>NSTemporaryExceptionMinimumTLSVersion</key> <string>TLSv1.0</string> <key>NSTemporaryExceptionRequiresForwardSecrecy</key> <false/> </dict> <key>alipayobjects.com</key> <dict> <key>NSIncludesSubdomains</key> <true/> <key>NSTemporaryExceptionAllowsInsecureHTTPLoads</key> <true/> <key>NSTemporaryExceptionMinimumTLSVersion</key> <string>TLSv1.0</string> <key>NSTemporaryExceptionRequiresForwardSecrecy</key> <false/> </dict> </dict>

</dict>

```
<key>NSAppTransportSecurity</key>
```

或商家可以通過以下方式禁用 ATS

```
<dict>
        <key>NSAllowsArbitraryLoads</key><true/>
</dict>
```

- 添加 PaySDK 協議的實現class ViewController: UIViewController, PaySDKDelegate
- 3. 實例化 PaySDK 類 var paySDK = PaySDK.shared
- 設置 paySDK 委托 paySDK.delegate = self

### B) WebView 支付調用

### 準備支付調用:

初始化 PayData 類, 幷爲交易準備付款明細。

paySDK.paymentDetails = PayData(

```
channelType: PayChannel.WEBVIEW,
payGate: PayGate.PAYDOLLAR,
envType: EnvType.SANDBOX,
merchantId: "1",
payType: payType.NORMAL_PAYMENT,
orderRef: "2018102409220001",
payMethod: "VISA",
lang: Language.ENGLISH,
currCode: Currency.HKD,
amount: 10,
remark: "",
extraData: [:])
```

### 觸發付款:

調用 SDK 觸發付款過程。 對于 WebView 流,它將顯示用于付款的應用程序內 Webview。 paySDK.process()

#### 準備響應處理程序:

初始化付款事件處理程序以捕獲付款響應和結果。

func paymentResult(result: PayResult) {

}

#### WebView 例子:

| Carrier 🗢                 | 5:34 PM                                                      | 7     | Carrier 🗢  | > 3:49 F                                                     | РМ                                                  | 7 🔳  |
|---------------------------|--------------------------------------------------------------|-------|------------|--------------------------------------------------------------|-----------------------------------------------------|------|
| paydollar PAYDOLLAR       | R PAYMENT SERVICE                                            |       | pay dollar | PAYDOLLAR PAYM                                               | ENT SERVICE                                         |      |
|                           |                                                              | VISA  |            |                                                              | -                                                   | VISA |
| Test SDK                  |                                                              |       | Test       | 2DK                                                          |                                                     |      |
| Transaction Amo           | ount : HKD 10.00                                             |       | Tran       | https://test.pa<br>Please review your p                      | ydollar.com                                         |      |
| Merchant Ref No.:         | 201810240922                                                 | 20001 | Merc       | Merchant Name                                                | e : Test SDK                                        | 01   |
| Card Number:              |                                                              |       | Card       | Transaction Amou<br>Payment Meth                             | nt : HKD 10.00<br>nod : VISA                        | 5    |
| Expiry Date:              | V/                                                           |       | Expir      | Card Number : 4918-<br>Expiry Date (mm/y<br>Name as shown on | 9141-0719-5005<br>yyy) : 12/2020<br>card : Adfs dsf | J    |
| Card Holder Name          | e:                                                           |       | Card       | Card Verification                                            | Number : ***                                        |      |
| Card Verification N       | lo.:                                                         |       | Card       | Merchant Refe<br>2018102409                                  | erence No.:<br>9220001                              |      |
| Transaction IP Add        | dress : 202.189.254.4                                        | 6     | Trans      |                                                              | 2.15                                                | - 62 |
|                           |                                                              |       |            | Cancel                                                       | OK                                                  |      |
| Sub                       | mit Cancel                                                   |       |            | Submit (                                                     | Cancel                                              |      |
|                           |                                                              |       |            |                                                              |                                                     |      |
|                           |                                                              |       |            |                                                              |                                                     |      |
|                           |                                                              |       |            |                                                              |                                                     |      |
| Power<br>Copyright © 2014 | ered by paydollar.com<br>AsiaPay Limited. All rights reserve | ed    |            | Powered by pay<br>Copyright © 2014 AsiaPav Lir               | dollar.com<br>nited. All rights reserved            |      |
| 2 古林十年第日                  |                                                              |       |            | Streets of                                                   |                                                     |      |

### C) 直接支付調用

### 準備支付調用:

初始化 PayData 類和卡詳細信息,然後爲交易準備支付詳細信息。

paySDK.paymentDetails = PayData(

```
channelType: PayChannel.DIRECT,
envType: EnvType.SANDBOX,
amount : "10",
payGate: PayGate.PAYDOLLAR,
currCode: currencyCode.HKD,
payType: payType.NORMAL_PAYMENT,
orderRef: "2018102409220001",
payMethod: "VISA",
lang: Language.ENGLISH,
merchantId: "1",
```
#### 觸發支付:

調用 SDK 觸發付款過程。對于 WebView 流,它將顯示用于付款的應用程序内 Webview。

paySDK.process()

#### 準備響應處理程序:

初始化付款事件處理程序以捕獲付款響應和結果。

func paymentResult(result: PayResult) {

#### }

D) 分期支付調用

#### 準備支付調用:

對于分期付款,請初始化 PayData 類,幷與 Webview 和 Direct Payment Call 中一樣,爲交易準備付款明細,幷添加以下參數。

```
extraData: [
    "installment_service " : "T",
    "installment_period": 3,
    "installOnly": "T"]
```

### E) 計劃支付調用

對于計劃支付,請初始化 PayData 類,幷與 Webview 和 Direct Payment Call 中一樣,爲交易準備付款明 細,幷添加以下參數。 extraData: [

```
"appId" : "SP",
"appRef" : "2018102409220001",
"schType" : "Day",
"schStatus" : "Active",
"nSch" : "1",
"sMonth" : "4",
"sDay" : "26",
"sYear" : "2019",
"eMonth" : "",
"eDay" : "",
"ePay" : "",
"name" : "Name",
"email" : "kit@igears.com.hk"]
```

#### F) 會員支付調用

#### 對于新會員:

對于會員支付付款,初始化 PayDATA 類,幷準備交易的支付細節,與 WebVIEW 和直接支付調用相同, 幷添加下面的參數。添加參數 AdvEngEnter。如果商家第一次付款,那麼值應該爲 true。

```
extraData: [
```

```
"addNewMember": true,
"memberPay_service": "T",
"memberPay_memberId": "MPTEST_1",
"memberId": "MPTEST_1"]
```

### 對于老會員:

對于會員付款,請初始化 PayData 類,幷與 Webview 和 Direct Payment Call 中一樣,爲交易準備付款細節,幷添加以下參數。 添加參數 addNewMember。 如果商家不是第一次付款,則值應爲 false,以下 爲額外參數。

```
extraData: [
    "addNewMember": false,
    "memberPay_service": "T",
    "memberPay_memberId": "MPTEST_1",
```

```
"memberId":"MPTEST_1",
"token":"8de18f7b17fabe5bb682e792e319c0e411b528f58926"]
```

#### G) 促銷支付

對于 Promo Pay Payment,與 Webview 和 Direct Payment Call 中一樣,初始化 PayData 類幷爲交易準備 付款細節,幷添加以下參數。

```
extraData: [
```

```
"promotion ": "T",
"promotionCode ": "TEST1",
"promotionRuleCode " : " TESTR25",
"promotionOriginalAmt ":""]
```

#### H) Alipay 全球支付調用

#### 初始化步驟:

1. 在 info.plist 文件中添加 url 類型

| ldentifier<br>o lcor     | alisdkdemo                                               | URL Schemes                                                              | alisdkdemo                                                                                  |                                                                                                    |
|--------------------------|----------------------------------------------------------|--------------------------------------------------------------------------|---------------------------------------------------------------------------------------------|----------------------------------------------------------------------------------------------------|
| o Icor                   |                                                          |                                                                          |                                                                                             |                                                                                                    |
|                          | None                                                     | Role                                                                     | Editor                                                                                      | 0                                                                                                    |
| tional url type properti | es (0)                                                   |                                                                          |                                                                                             |                                                                                                    |
| Identifie                | alicnsdk                                                 | URL Schemes                                                              | alicnsdk                                                                                    |                                                                                                    |
| ge lcor                  | None                                                     | Role                                                                     | Editor                                                                                      | 0                                                                                                    |
|                          | itional url type properti<br>k<br>Identifier<br>oge Icon | itional url type properties (0)<br>k<br>Identifier alicnsdk<br>Icon None | itional url type properties (0)<br>k<br>Identifier alicnsdk URL Schemes<br>Icon None Y Role | itional url type properties (0)<br>k<br>Identifier alicnsdk URL Schemes alicnsdk<br>Icon None Role Editor |

**2.** 在 appdelegate 文件中添加

var paySDK = PaySDKClass.shared

#### And

```
func application(_ app: UIApplication, open url: URL, options:
[UIApplication.OpenURLOptionsKey : Any] = [:]) -> Bool {
        paySDK.processOrder(url: url)
        return true;
}
```

#### 準備付款調用:

初始化PayDATA類幷準備交易的支付細節。

```
paySDK.paymentDetails = PayData(
```

```
channelType: PayChannel.DIRECT,
envType: EnvType.SANDBOX,
amount: 0.1,
payGate: PayGate.PAYDOLLAR,
currCode: currencyCode.HKD,
payType: payType.NORMAL_PAYMENT,
orderRef: "2018102409220001",
payMethod: "ALIPAYAPP",
lang: Language.ENGLISH,
merchantId: "1",
remark: "test",
extraData : [:])
```

#### 觸發付款:

調用 SDK 觸發付款過程 paySDK.process()

```
如果應用程序安裝在設備上,則在 appdelegate openurl 函數中獲取響應

func application(_ app: UIApplication, open url: URL, options:

[UIApplication.OpenURLOptionsKey : Any] = [:]) -> Bool {

    paySDK.processOrder(url: url)

    return true;
```

}

}

#### 準備響應處理程序:

初始化支付事件處理程序以捕獲支付響應和結果。 func paymentResult(result: PayResult) {

### I) Alipay 香港支付調用

初始化步驟:

1. 在 info.plist 文件中添加 url 類型

▼ URL Types (4)

|           | Identifier | alisdkdemo |          | URL Schemes | alisdkdemo |  |
|-----------|------------|------------|----------|-------------|------------|--|
| image     | Icon       | None       | <b>~</b> | Role        | Editor     |  |
| specified |            |            |          |             |            |  |

```
2. 在 appdelegate 文件中添加
```

var paySDK = PaySDKClass.shared

#### And

```
func application(_ app: UIApplication, open url: URL, options:
[UIApplication.OpenURLOptionsKey : Any] = [:]) -> Bool {
    paySDK.processOrder(url: url)
    return true;
```

}

### 準備付款調用:

初始化PayDATA類幷準備交易的支付細節。

```
paySDK.paymentDetails = PayData(
```

```
channelType: PayChannel.DIRECT,
envType: EnvType.SANDBOX,
amount: 0.1,
payGate: PayGate.PAYDOLLAR,
currCode: currencyCode.HKD,
payType: payType.NORMAL_PAYMENT,
orderRef: "2018102409220001",
payMethod: "ALIPAYHKAPP",
lang: Language.ENGLISH,
merchantId: "1",
remark: "test",
extraData : [:])
```

#### 觸發付款:

}

調用 SDK 觸發支付過程。 paySDK.process()

```
如果 app 安裝在設備上,則在 AppDelegate openurl 函數中獲取響應。
```

```
func application(_ app: UIApplication, open url: URL, options:
[UIApplication.OpenURLOptionsKey : Any] = [:]) -> Bool {
    paySDK.processOrder(url: url)
    return true;
```

#### 準備響應處理程序:

初始化支付事件處理程序以捕獲支付響應和結果。

```
func paymentResult(result: PayResult) {
```

}

此方法返回 PayResult 類的對象。

#### J) Alipay 中國支付調用

#### 初始化步驟:

1. 在 info.plist 文件中添加 url 類型

| alisdkdemo               |                |            |          |         |            |   |
|--------------------------|----------------|------------|----------|---------|------------|---|
|                          | Identifier     | alisdkdemo | URL      | Schemes | alisdkdemo |   |
| No<br>image<br>specified | lcon           | None       | <b>~</b> | Role    | Editor     | ٥ |
| Additional url 1         | type propertie | s (0)      |          |         |            |   |
| alicnsdk                 |                |            |          |         |            |   |
| []                       | Identifier     | alicnsdk   | URL      | Schemes | alicnsdk   |   |
| image<br>specified       | lcon           | None       | <b>~</b> | Role    | Editor     | ۵ |

#### **2.** 在 appdelegate 文件中添加

var paySDK = PaySDKClass.shared

#### And

func application(\_ app: UIApplication, open url: URL, options:
[UIApplication.OpenURLOptionsKey : Any] = [:]) -> Bool {
 paySDK.processOrder(url: url)

return true

### }

#### 準備付款通知:

初始化PayDATA類幷準備交易的支付細節。

paySDK.paymentDetails = PayData(

```
channelType: PayChannel.DIRECT,
envType: EnvType.SANDBOX,
amount: 0.1,
payGate: PayGate.PAYDOLLAR,
currCode: currencyCode.HKD,
payType: payType.NORMAL_PAYMENT,
orderRef: "2018102409220001",
payMethod: "ALIPAYCNAPP",
```

```
lang: Language.ENGLISH,
merchantId: "1",
remark: "test",
extraData : [:])
```

#### 觸發付款:

```
調用 SDK 觸發支付過程。
paySDK.process()
```

```
如果 app 安裝在設備上,則在 AppDelegate openurl 函數中獲取響應。

func application(_ app: UIApplication, open url: URL, options:

[UIApplication.OpenURLOptionsKey : Any] = [:]) -> Bool {

    paySDK.processOrder(url: url)

    return true;
```

#### }

#### 準備響應處理程序:

初始化支付事件處理程序以捕獲支付響應和結果。

```
func paymentResult(result: PayResult) {
```

}

#### K) 3DS 2.0 支付調用

### 準備付款調用:

初始化PayDATA類幷準備交易的支付細節。

```
paySDK.paymentDetails = PayData(
                           channelType: PayChannel.DIRECT,
                           envType: EnvType.SANDBOX,
                           amount : "10",
                           payGate: PayGate.PAYDOLLAR,
                           currCode: currencyCode.HKD,
                           payType: payType.NORMAL_PAYMENT,
                           orderRef: "2018102409220001",
                           payMethod: "3DS2.0",
                           lang: Language.ENGLISH,
                           merchantId: "1",
                           remark: "",
                           extraData :[:])
paySDK. paymentDetails.cardDetails = CardDetails(
                           cardHolderName: "abc abc",
                           cardNo: "4918914107195011",
                           expMonth: "11",
                           expYear: "2011",
                           securityCode: "123")
var threeDSParams = ThreeDSParams()
threeDSParams.apiUsername = "username"
threeDSParams.apiPassword = "password"
.
```

paySDK.paymentDetails.threeDSParams = threeDSParams

### 觸發付款:

調用 SDK 觸發付款過程。對于 WebView 流,它將顯示用于付款的應用程序内 Webview。

paySDK.process()

#### 準備響應處理程序:

初始化付款事件處理程序以捕獲付款響應和結果。

func paymentResult(result: PayResult) {

}

| List of Parameters merchant can set |                                       |  |  |
|-------------------------------------|---------------------------------------|--|--|
| apiUsername                         | threeDSAcctCreateDate                 |  |  |
| apiPassword                         | threeDSAcctAgeInd                     |  |  |
| threeDSCustomerEmail                | threeDSAcctLastChangeDate             |  |  |
| threeDSDeliveryEmail                | threeDSAcctLastChangeInd              |  |  |
| threeDSMobilePhoneCountryCode       | threeDSAcctPwChangeDate               |  |  |
| threeDSMobilePhoneNumber            | threeDSAcctPwChangeInd                |  |  |
| threeDSHomePhoneCountryCode         | threeDSAcctPurchaseCount              |  |  |
| threeDSHomePhoneNumber              | threeDSAcctCardProvisionAttempt       |  |  |
| threeDSWorkPhoneCountryCode         | threeDSAcctNumTransDay                |  |  |
| threeDSWorkPhoneNumber              | threeDSAcctNumTransYear               |  |  |
| threeDSBillingCountryCode           | threeDSAcctPaymentAcctDate            |  |  |
| threeDSBillingState                 | threeDSAcctPaymentAcctInd             |  |  |
| threeDSBillingCity                  | threeDSAcctShippingAddrLastChangeDate |  |  |
| threeDSBillingLine1                 | threeDSAcctShippingAddrLastChangeInd  |  |  |
| threeDSBillingLine2                 | threeDSAcctIsShippingAcctNameSame     |  |  |
| threeDSBillingLine3                 | threeDSAcctIsSuspiciousAcct           |  |  |
| threeDSBillingPostalCode            | threeDSAcctAuthMethod                 |  |  |
| threeDSShippingDetails              | threeDSAcctAuthTimestamp              |  |  |
| threeDSShippingCountryCode          | threeDSDeliveryTime                   |  |  |
| threeDSShippingState                | threeDSPreOrderReason                 |  |  |
| threeDSShippingCity                 | threeDSPreOrderReadyDate              |  |  |
| threeDSShippingLine1                | threeDSGiftCardAmount                 |  |  |
| threeDSShippingLine2                | threeDSGiftCardCurr                   |  |  |
| threeDSShippingLine3                | threeDSGiftCardCount                  |  |  |

#### 通過3DS 2.0付款的挑戰類型

- 挑戰信息文本框
- 單選和多選字段
- Out of Band
- HTML

### UI-定制商人挑戰視圖

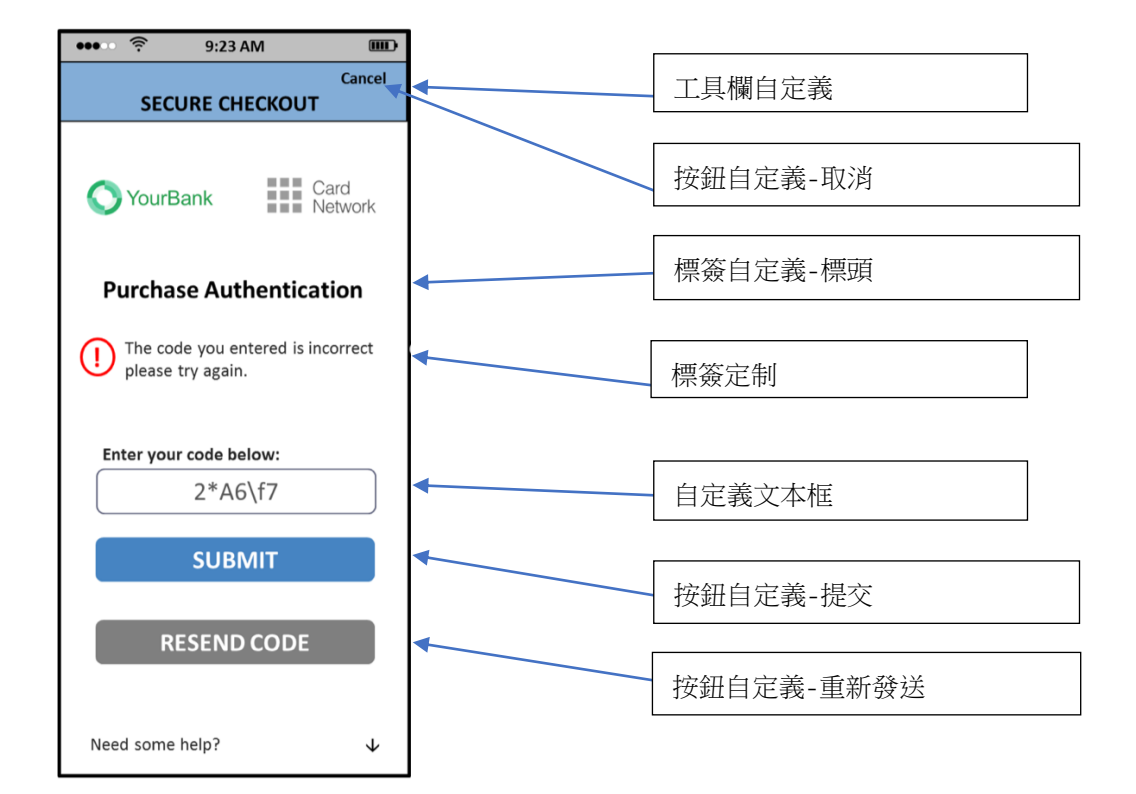

#### UI的 paySDK 自定義

商家可以在 paySDK 初始化過程中添加 UiCustomization。

```
let customization = UiCustomization()
let submitButtonCustomization = ButtonCustomization.init("Courier", "#FF0000", 15,
"#d3d3d3", 4)
let resendButtonCustomization = ButtonCustomization.init("Courier", "#FF0000", 15,
"#d3d3d3", 4)
let cancelButtonCustomization = ButtonCustomization.init("Courier", "#FF0000", 15,
"#d3d3d3", 4)
```

let continueButtonCustomization = ButtonCustomization.init("Courier", "#FF0000", 15, "#d3d3d3", 4) let labelCustomization = LabelCustomization.init("Courier", "FF0000", 14, "FF0000", "Courier", 20) let textboxCustomization = TextBoxCustomization.init("Courier", "#FF0000", 14, 5, "#d3d3d3", 4) let toolBarCustomization = ToolbarCustomization.init("Courier", "#FF0000", 12, "#d3d3d3", "HEADER LABEL") try! customization.setButtonCustomization(submitButtonCustomization, .SUBMIT) try! customization.setButtonCustomization (resendButtonCustomization, .RESEND) try! customization.setButtonCustomization (cancelButtonCustomization, .CANCEL) try! customization.setButtonCustomization(nextButtonCustomization, .NEXT) try! customization.setButtonCustomization(continueButtonCustomization, .CONTINUE) try! customization.setLabelCustomization(labelCustomization) try! customization.setTextBoxCustomization(textboxCustomization) try! customization.setToolbarCustomization(toolBarCustomization)

paySDK.customization = customization

### 類 PayData 屬性的詳細信息:

| 輸入參數        | 期望值和說明                                            |  |  |  |
|-------------|---------------------------------------------------|--|--|--|
| channelType | 通道類型 (PayChannel) – WebView                       |  |  |  |
| payGate     | 支付網關的名字 即 Paydollar 或 Pesopay 或 Siampay           |  |  |  |
| envType     | 生産或沙盒                                             |  |  |  |
| merchantld  | 在 Asiapay 商家門戶上注冊後收到的 ID                          |  |  |  |
| рауТуре     | 付款方式 (Normal / Hold)                              |  |  |  |
| orderRef    | 商家要附加到交易的參考號                                      |  |  |  |
| payMethod   | 付款方式 ID-有關詳細值,請參閱《集成指南》                           |  |  |  |
| lang        | 付款頁面語言                                            |  |  |  |
| currency    | 交易貨幣,例如 HKD, INR 等                                |  |  |  |
| amount      | 交易金額                                              |  |  |  |
| remark      | 有關標記交易的更多詳細信息。 這是可選的。                             |  |  |  |
|             |                                                   |  |  |  |
| extraData   | 額外參數                                              |  |  |  |
|             | 對于分期支付                                            |  |  |  |
|             | installment_service - 分期付款服務指示器,即T/F              |  |  |  |
|             | installment_period -月數                            |  |  |  |
|             | installOnly —控制分期付款的强制性,即 T / F                   |  |  |  |
|             | 對于計劃支付                                            |  |  |  |
|             | appld-應用程序 ID                                     |  |  |  |
|             | appRef-appref 是整個計劃工資的參考,僅可用于一張時間卡。Holder-卡上可用的名稱 |  |  |  |
|             | schType-計劃類型,例如日月年                                |  |  |  |
|             | schStatus-計劃狀態,例如 Active / Suspended              |  |  |  |
|             | nSch-時間表數                                         |  |  |  |
|             | sMonth-計劃開始月份                                     |  |  |  |
|             | sDay-計劃開始日期                                       |  |  |  |
|             | sYear-計劃開始年                                       |  |  |  |
|             | eMonth-計劃結束月                                      |  |  |  |
|             | eDay-計劃結束日期                                       |  |  |  |
|             | eYear-計劃結束年度                                      |  |  |  |
|             | 對于會員付費                                            |  |  |  |
|             | addNewMember – false 或 true                       |  |  |  |
|             | memberPay_service-T 或 F                           |  |  |  |

| memberPay_memberId-會員編號         |
|---------------------------------|
| actionType-生成令牌                 |
| memberld-會員 ID                  |
| memberPay_Token -靜態令牌           |
|                                 |
| 對于促銷支付                          |
| 促銷 - 促銷服務指標,即T或F                |
| PromotionCode –促銷活動代碼           |
| PromotionRuleCode-促銷規則代碼(可選)    |
| PromotionOriginalAmt-促銷原始金額(可選) |

### EnvBase 類的值詳細信息:

| EnvBase 參數 | 值和說明                                                                                      |
|------------|-------------------------------------------------------------------------------------------|
| PayChannel | SDK 支付渠道                                                                                  |
|            | WEBVIEW: WebView 重定向付款                                                                    |
|            | DIRECT: 直接服務器付款                                                                           |
| PayGate    | SDK 支持的支付網關                                                                               |
|            | PAYDOLLAR: PayDollar                                                                      |
|            | SIAMPAY: SiamPay                                                                          |
|            | PESOPAY: PesoPay                                                                          |
| EnvType    | SDK 環境配置                                                                                  |
|            | PRODUCTION: 生産環境                                                                          |
|            | SANDBOX:沙箱測試環境                                                                            |
| РауТуре    | SDK 付款類型                                                                                  |
|            | NORMAL_PAYMENT:銷售付款                                                                       |
|            | HOLD_PAYMENT: 授權付款                                                                        |
| Currency   | SDK 支持的貨幣列表                                                                               |
|            | HKD, USD, SGD, RMB, JPY, TWD, AUD, EUR, GBP, CAD, MOP, PHP, THB, MYR, IDR, KRW, BND, NZD, |
|            | SAR, AED, BRL, INR, TRY, ZAR, VND, DKK, ILS, NOK, RUB, SEK, CHF, ARS, CLP, COP, CZK, EGP, |
|            | HUF, KZT, LBP, MXN, NGN, PKR, PEN, PLN, QAR, RON, UAH, VEF, LKR, KWD                      |

### 類 PayResult 屬性的詳細信息:

| PayResult 輸出屬性 | 描述                                         |
|----------------|--------------------------------------------|
| 参數             |                                            |
| successcode    | 交易狀態。                                      |
| channel        | 通道類型(EnvBase.PayChannel)– WebView,Direct   |
| resultCode     | 交易狀態碼。                                     |
| resultMsg      | 消息,用于描述有關交易狀態的更多信息。如果事務狀態爲"Success",則該消息可能 |
|                | 爲空白。                                       |
| orderID        | AsiaPay 系統生成的訂單 ID                         |
| orderRef       | 在初始化 PayData 對象中的付款呼叫之前設置的訂單參考號。           |
| bankRef        | 銀行訂單參考編號                                   |
| prc            | 主要回應碼,請參閱《集成指南》附錄 A (PRC)                  |
| src            | 次要回應碼,請參閱《集成指南》附錄 A (SRC)                  |
| txTime         | 交易時間                                       |
| amount         | 交易金額                                       |
| currency       | 交易貨幣,例如 HKD, INR 等                         |
| extraData      | 額外響應數據                                     |

# 9 PaySDK Android 移動端 SDK

本節介紹 PaySDK 與 iOS SDK 在商家 android 移動應用程序中的集成。

# A) SDK 集成步驟:

```
SDK 要求
```

JAVA SDK 版本::1.8 Android SDK 版本:19 (Minimum), 28 (Target)

#### SDK 配置

- 將 PaySDK-1.0.0.aar 複製到 libs 文件夾。
- 在項目的 gradle 文件中添加以下行:

```
repositories {
  flatDir {
    dirs 'libs'
    }
}
```

• 在依賴項的下面添加以下行到項目的 gradle 文件中:

implementation(name: 'PaySDK-1.0.0', ext: 'aar')

• 添加以下庫

implementation fileTree(dir: 'libs', include: ['\*.jar'])

```
implementation 'com.google.code.gson:gson:2.3.1'
implementation 'org.bouncycastle:bcprov-jdk15on:1.60'
implementation 'com.android.volley:volley:1.1.1'
implementation 'com.fasterxml.jackson.core:jackson-core:2.7.3'
implementation 'com.fasterxml.jackson.core:jackson-annotations:2.7.3'
implementation 'com.fasterxml.jackson.core:jackson-databind:2.7.3'
implementation 'org.greenrobot:eventbus:3.0.0'
```

### SDK 初始化:

使用以下屬性在 assets 文件夾中創建 paysdk.properties 文件 RSA 公鑰(SDK):-在這裏,您需要通過刪除公鑰的頭和尾來指定 RSA 公鑰值。 該值將在商家應用 SDK 服務時提供。 示例:

sdk\_rsa\_publickey=MIIBIjANBgkqhkiG9w0BAQEFAAOCAQ8AMIIBCgKCAQEA3hOz7Ekyf9YLDJ RzUxJSeFfAxjIW/8Kd8v+tKK/Tc+3KyOHADlV7NYtlGDyoH5dCApUGHrxaYbzV6VzhC+kgQIaL7m jzMXX2uK03QT8Gmcef4C20fUMpy3hrIRH5MR32THNI3IiQG7upkuKhwQSwvEz0PxTeIznCBvSY/7 wgCC6CUhHt+INZYaYpNRiozy39+yHXvgJu4N+I7VQpXJ6b4QjARk6nq6dBlUge4HokZgQzfKL86P JfzOjIDDKABkbZcZ96AL48E1jvgXlqV0ZA2k81IEVQzJxEiuERcPpSTXzB9H3f8+sx8DWxU0/CDI iNI+XOt54sBMe1PEFQgEjkCQIDAQAB

#### 注意:屬性文件及其屬性的命名必須相同。

1. 聲明 SDK 的對象

PaySDK paySDK;

2. 在除主 UI 綫程之外的後台任務中初始化 SDK。 爲此,創建一個 asyn 任務。 對于3D Secure 2.0 事務,在某些情况下 ACS 可以要求提供更多詳細信息以驗證用戶身份。 因此,根據從 ACS 接 收到的數據,SDK 啓動一個屏幕來處理向用戶的質詢用戶界面。 商家可以通過將與 UI 相關的信息(如文本-字體大小,字體名稱等)放入 UiCustomisation 對象 中來自定義此 UI。

```
private class initaliseSDK extends AsyncTask<String, Void, String> {
      00verride
      protected String doInBackground(String... params) {
          Factory factory = new com.asiapay.sdk.integration.xecure3ds.Factory();
          paySDK = new PaySDK(getApplicationContext());
          return "";
      }
      @Override
      protected void onPostExecute(String result) {
      //Cancel ProgressDialog if displayed before initializing sdk
      }
      00verride
      protected void onPreExecute() {
          //show progress dialog if want
       }
      @Override
      protected void onProgressUpdate(Void... values) {
      }
}
```

調用上述异步任務:
 new initaliseSDK().execute("");

### B) WebView 支付調用

**準備支付調用:** 初始化 PayData 類,幷爲交易準備付款明細。

```
PayData payData = new PayData();
payData.setChannel(EnvBase.PayChannel.WEBVIEW);
payData.setEnvType(EnvBase.EnvType.SANDBOX);
payData.setAmount("10");
payData.setPayGate(EnvBase.PayGate.PAYDOLLAR);
payData.setCurrCode(EnvBase.Currency.HKD);
payData.setPayType(EnvBase.PayType.NORMAL_PAYMENT);
payData.setOrderRef("2018102409220001");
payData.setPayMethod("VISA");
payData.setMerchantId("1");
payData.setRemark("");
payData.setLang(EnvBase.Language.ENGLISH);
paySDK.setRequestData(payData);
```

#### 準備響應處理程序:

```
初始化付款事件處理程序以捕獲付款響應和結果。
```

```
paySDK.responseHandler(new PaymentResponse() {
    @Override
    public void getResponse(PayResult payResult) {
    }
    @Override
    public void onError() {
    }
}
```

});

#### 觸發付款:

調用 SDK 觸發付款過程。 對于 WebView 流,它將顯示用于付款的應用程序內 Webview。 paySDK.process();

### WebView 例子:

|                                                                                                    | 14:08 🖻 🕺 🗮                                                                                  |            | 🗙 🖘 الله 🕄 🕅 الم                                                                                                    | :08           |
|----------------------------------------------------------------------------------------------------|----------------------------------------------------------------------------------------------|------------|----------------------------------------------------------------------------------------------------|---------------|
| ExportingSample                                                                                                    |                                                                                              | Exp        | ortingSample                                                                                                    |               |
| pay dollar PAYDOLLAR PAYM                                                                                                  | ENT SERVICE                                                                                  | pay dollar | PAYDOLLAR PAYMENT SERVICE                                                                                                    |               |
| <b>Test SDK</b><br>Transaction Amount :                                                                                    | <b>VISA</b><br>HKD 10.00                                                                     | 1          | The page at "https://test<br>.paydollar.com" says:<br>Please review your payment details :<br>                                                                                                    |               |
| Merchant Ref No.:<br>Card Number:<br>Expiry Date:<br>Card Holder Name:<br>Card Verification No.:<br>Transaction IP Address | 2018102409220001<br>4918914107195005<br>12 v/2020 v<br>test card<br>202.189.254.46<br>Cancel |            | Merchant Name : Test SDK<br>Transaction Amount : HKD 10.00<br>Payment Method : VISA<br>Card Number :<br>4918-9141-0719-5005<br>Expiry Date (mm/yyyy) : 12/2020<br>Name as shown on card : test card<br>Card Verification Number : ***<br>Merchant Reference No.:<br>2018102409220001 | <b>1</b><br>) |
|                                                                                                    |                                                                                              | 1.         | CANCEL OK                                                                                                    |               |
| Powered by pa<br>Copyright © 2014 AsiaPay L                                                                                | ydollar.com<br>imited. All rights reserved                                                   |            | Powered by paydollar.com<br>Copyright © 2014 AsiaPay Limited. All rights reserved                                                                                                    |               |

避免内存泄漏:

在這裏,所有未使用的對象都將設置爲 null 幷清理 payData 和 payResult 對象。

paySDK.cleanMemory();

C) 直接支付調用 準備支付調用: 初始化 PayData 類和卡詳細信息,然後爲交易準備支付詳細信息。

```
payData = new PayData();
payData.setChannel(EnvBase.PayChannel.DIRECT);
payData.setEnvType(EnvBase.PayChannel.DIRECT);
payData.setAmount("15");
payData.setPayGate(EnvBase.PayGate.PAYDOLLAR);
payData.setCurrCode(EnvBase.PayGate.PAYDOLLAR);
payData.setCurrCode(EnvBase.Currency.HKD);
payData.setPayType(EnvBase.PayType.NORMAL_PAYMENT);
payData.setOrderRef("2018102409220001");
payData.setPayMethod("VISA");
payData.setLang(EnvBase.Language.ENGLISH);
payData.setMerchantId("1");
payData.setRemark(" ");
```

```
CardDetails cardDetails=new CardDetails();
cardDetails.setCardNo("4548890133258926");
cardDetails.setEpMonth("08");
cardDetails.setEpYear("2020");
cardDetails.setSecurityCode("123");
cardDetails.setCardHolder("test Card");
payData.setCardDetails(cardDetails);
```

paySDK.setRequestData(payData);

#### 準備響應處理程序:

初始化付款事件處理程序以捕獲付款響應和結果。

```
paySDK.responseHandler(new PaymentResponse() {
    @Override
    public void getResponse(PayResult payResult) {
    }
    @Override
    public void onError() {
    }
});
```

#### 觸發支付:

調用 SDK 觸發付款過程。

paySDK.process();

### D) 分期支付調用

對于使用 Webview 和直接付款調用進行的分期付款,請按照(1.1和1.2)重複相同的過程。 并在下面添加額外的參數。

```
extraData.put("installment_service","T");
extraData.put("installment_period","6");
extraData.put("installOnly","T");
```

### E) 計劃支付

對于使用 Webview 和直接付款調用進行的計劃付款,請遵循相同的過程(1.1 和 1.2)。 并在下面添加 額外的參數

```
extraData.put("schType","Day"); // Value could be Day/Month/Year
extraData.put("schStatus","Active"); // Value could be Active/Suspend
extraData.put("nSch","1");
extraData.put("sMonth","4");
extraData.put("sDay","26");
extraData.put("sYear","2019");
extraData.put("eMonth","");
extraData.put("eMonth","");
extraData.put("eDay","");
extraData.put("ePaar","");
extraData.put("erear","");
extraData.put("name","Name");
extraData.put("email","kit@igears.com.hk");
extraData.put("appId","SP");
extraData.put("appRef","2018102409220001"); //appRef should be used only once
```

### F) 會員支付

### 對于新會員:

對于會員付款,請初始化 PayData 類,幷與 Webview 和 Direct Payment Call 中一樣,爲交易準備付款 細節,幷添加以下參數。添加參數 addNewMember。如果商家是第一次付款,則該值應爲 true extraData.put("memberPay\_service","T"); extraData.put("memberPay\_memberId","member03"); extraData.put("addNewMember","True");

#### 對于老會員:

對于會員付款,請初始化 PayData 類,幷與 Webview 和 Direct Payment Call 中一樣,爲交易準備付款細節,幷添加以下參數。 添加參數 addNewMember。 如果商家不是第一次付款,則值應爲 false,以下 爲額外參數。

```
extraData.put("memberPay_service","T");
extraData.put("memberPay_memberId","member03");
extraData.put("addNewMember","False");
extraData.put("memberPay_token","7ff6c7cc1f03fd9889b000843a77e8f43e4467578926");
```

### G) 促銷支付

對于使用 Webview Call 的 Promo Pay 付款,請遵循(1.1)的相同過程幷添加以下額外參數。

```
extraData.put("promotion", "T");
extraData.put("promotionCode", "TEST1");
extraData.put("promotionRuleCode", "TESTR25");
extraData.put("promotionOriginalAmt", "");
```

### H) Alipay 全球支付調用

#### SDK 整合步驟:

- 1) 將 alipaySdk-15.5.9-20181123210601.aar 複製到 lib 文件夾中。
- 2) 在 app 的 gradle 文件中添加如下依賴項:

```
implementation(name: 'alipaySdk-15.5.9-20181123210601', ext: 'aar')
implementation "com.squareup.okhttp3:okhttp:3.12.0"
```

#### 發起 Alipay 訂單付款:

要啓動訂單付款,我們需要實例化 PayReq 類幷通過將與付款相關的數據傳遞給此方法來調用公共方法 pay()。

Step 1: 準備包含詳細信息以初始化付款的對象。

```
PayData payData = new PayData();
payData.setChannel(EnvBase.PayChannel.DIRECT);
payData.setEnvType(EnvBase.PayGate.PAYDOLLAR);
payData.setPayGate(EnvBase.PayGate.PAYDOLLAR);
payData.setCurrCode(EnvBase.Currency.HKD);
payData.setPayType(EnvBase.PayType.NORMAL_PAYMENT);
payData.setLang(EnvBase.Language.ENGLISH);
payData.setAmount("1");
payData.setAmount("1");
payData.setMerchantId("1");
payData.setOrderRef("2018102409220001");
payData.setRemark("payment remark");
payData.setActivity(MainActivity.this);
paySDK.setRequestData(payData);
```

#### 準備響應處理程序:

```
初始化付款事件處理程序以捕獲付款響應和結果。
paySDK.responseHandler(new PaymentResponse() {
    @Override
    public void getResponse(PayResult payResult) {
    }
    @Override
    public void onError() {
    }
});
```

此方法返回 PayResult 類的對象。

**觸發付款:** 調用 SDK 觸發付款過程。 paySDK.process();

### I) Alipay 香港支付調用

#### 準備支付調用:

初始化 PayData 類, 幷爲交易準備付款明細。

PayData payData = new PayData();

payData.setChannel(EnvBase.PayChannel.DIRECT); payData.setEnvType(EnvBase.EnvType.SANDBOX); payData.setPayGate(EnvBase.PayGate.PAYDOLLAR); payData.setCurrCode(EnvBase.Currency.HKD); payData.setPayType(EnvBase.PayType.NORMAL\_PAYMENT); payData.setLang(EnvBase.Language.ENGLISH); payData.setAmount("1"); payData.setAmount("1"); payData.setPayMethod("ALIPAYHKAPP"); payData.setMerchantId("1"); payData.setOrderRef("2018102409220001"); payData.setRemark("payment remark"); payData.setActivity(MainActivity.this); paySDK.setRequestData(payData);

### 準備響應處理程序:

```
初始化付款事件處理程序以捕獲付款響應和結果。
```

```
paySDK.responseHandler(new PaymentResponse() {
    @Override
    public void getResponse(PayResult payResult) {
    }
    @Override
    public void onError() {
    }
});
```

此方法返回 PayResult 類的對象。

**觸發付款:** 調用 SDK 觸發付款過程。 paySDK.process();

### J) Alipay 中國支付調用

**準備支付調用:** 初始化 PayData 類,幷爲交易準備付款明細。

PayData payData = new PayData(); payData.setChannel(EnvBase.PayChannel.DIRECT); payData.setEnvType(EnvBase.EnvType.SANDBOX); payData.setPayGate(EnvBase.PayGate.PAYDOLLAR); payData.setCurrCode(EnvBase.Currency.RMB); payData.setPayType(EnvBase.PayType.NORMAL\_PAYMENT); payData.setLang(EnvBase.Language.ENGLISH); payData.setAmount("1"); payData.setAmount("1"); payData.setPayMethod("ALIPAYCNAPP"); payData.setMerchantId("1"); payData.setOrderRef("2018102409220001"); payData.setRemark("payment remark"); payData.setActivity(MainActivity.this); paySDK.setRequestData(payData);

#### 準備響應處理程序:

初始化付款事件處理程序以捕獲付款響應和結果。

```
paySDK.responseHandler(new PaymentResponse() {
    @Override
    public void getResponse(PayResult payResult) {
    }
    @Override
    public void onError() {
    }
});
```

此方法返回 PayResult 類的對象。

**觸發付款:** 調用 SDK 觸發付款過程。 paySDK.process();

### K) 3DS 2.0 支付調用

#### 準備支付調用:

初始化 PayData 類,幷爲交易準備付款明細。

```
payData = new PayData();
payData.setChannel(EnvBase.PayChannel.DIRECT);
payData.setEnvType(EnvBase.EnvType.SANDBOX);
payData.setAmount("15");
payData.setPayGate(EnvBase.PayGate.PAYDOLLAR);
payData.setCurrCode(EnvBase.Currency.HKD);
payData.setCurrCode(EnvBase.PayType.NORMAL_PAYMENT);
payData.setPayType(EnvBase.PayType.NORMAL_PAYMENT);
payData.setOrderRef("2018102409220001");
payData.setPayMethod("3DS2.0");
payData.setLang(EnvBase.Language.ENGLISH);
payData.setMerchantId("1");
payData.setRemark(" ");
```

```
CardDetails cardDetails=new CardDetails();
cardDetails.setCardNo("4548890133258926");
cardDetails.setEpMonth("08");
cardDetails.setEpYear("2020");
cardDetails.setSecurityCode("123");
cardDetails.setCardHolder("test Card");
payData.setCardDetails(cardDetails);
ThreeDSParams threeDSParams = new ThreeDSParams();
threeDSParams.setUsername("username");
threeDSParams.setUsername("password");
```

.
.
.
.
.
payData.setThreeDSParams(threeDSParams);
paySDK.setRequestData(payData);

### 準備響應處理程序:

初始化付款事件處理程序以捕獲付款響應和結果。

```
paySDK.responseHandler(new PaymentResponse() {
    @Override
    public void getResponse(PayResult payResult) {
```

```
@Override
public void onError() {
}
});
```

#### 觸發付款:

}

調用 SDK 觸發付款過程。

paySDK.process();

| List of Parameters merchant can set |                                       |  |  |  |
|-------------------------------------|---------------------------------------|--|--|--|
| apiUsername                         | threeDSAcctCreateDate                 |  |  |  |
| apiPassword                         | threeDSAcctAgeInd                     |  |  |  |
| threeDSCustomerEmail                | threeDSAcctLastChangeDate             |  |  |  |
| threeDSDeliveryEmail                | threeDSAcctLastChangeInd              |  |  |  |
| threeDSMobilePhoneCountryCode       | threeDSAcctPwChangeDate               |  |  |  |
| threeDSMobilePhoneNumber            | threeDSAcctPwChangeInd                |  |  |  |
| threeDSHomePhoneCountryCode         | threeDSAcctPurchaseCount              |  |  |  |
| threeDSHomePhoneNumber              | threeDSAcctCardProvisionAttempt       |  |  |  |
| threeDSWorkPhoneCountryCode         | threeDSAcctNumTransDay                |  |  |  |
| threeDSWorkPhoneNumber              | threeDSAcctNumTransYear               |  |  |  |
| threeDSBillingCountryCode           | threeDSAcctPaymentAcctDate            |  |  |  |
| threeDSBillingState                 | threeDSAcctPaymentAcctInd             |  |  |  |
| threeDSBillingCity                  | threeDSAcctShippingAddrLastChangeDate |  |  |  |
| threeDSBillingLine1                 | threeDSAcctShippingAddrLastChangeInd  |  |  |  |
| threeDSBillingLine2                 | threeDSAcctIsShippingAcctNameSame     |  |  |  |
| threeDSBillingLine3                 | threeDSAcctIsSuspiciousAcct           |  |  |  |
| threeDSBillingPostalCode            | threeDSAcctAuthMethod                 |  |  |  |
| threeDSShippingDetails              | threeDSAcctAuthTimestamp              |  |  |  |
| threeDSShippingCountryCode          | threeDSDeliveryTime                   |  |  |  |
| threeDSShippingState                | threeDSPreOrderReason                 |  |  |  |
| threeDSShippingCity                 | threeDSPreOrderReadyDate              |  |  |  |
| threeDSShippingLinel                | threeDSGiftCardAmount                 |  |  |  |
| threeDSShippingLine2                | threeDSGiftCardCurr                   |  |  |  |
| threeDSShippingLine3                | threeDSGiftCardCount                  |  |  |  |

### 通過3DS 2.0付款的挑戰類型

- 挑戰信息文本框
- 單選和多選字段
- Out of Band
- HTML

### UI-定制商人挑戰視圖

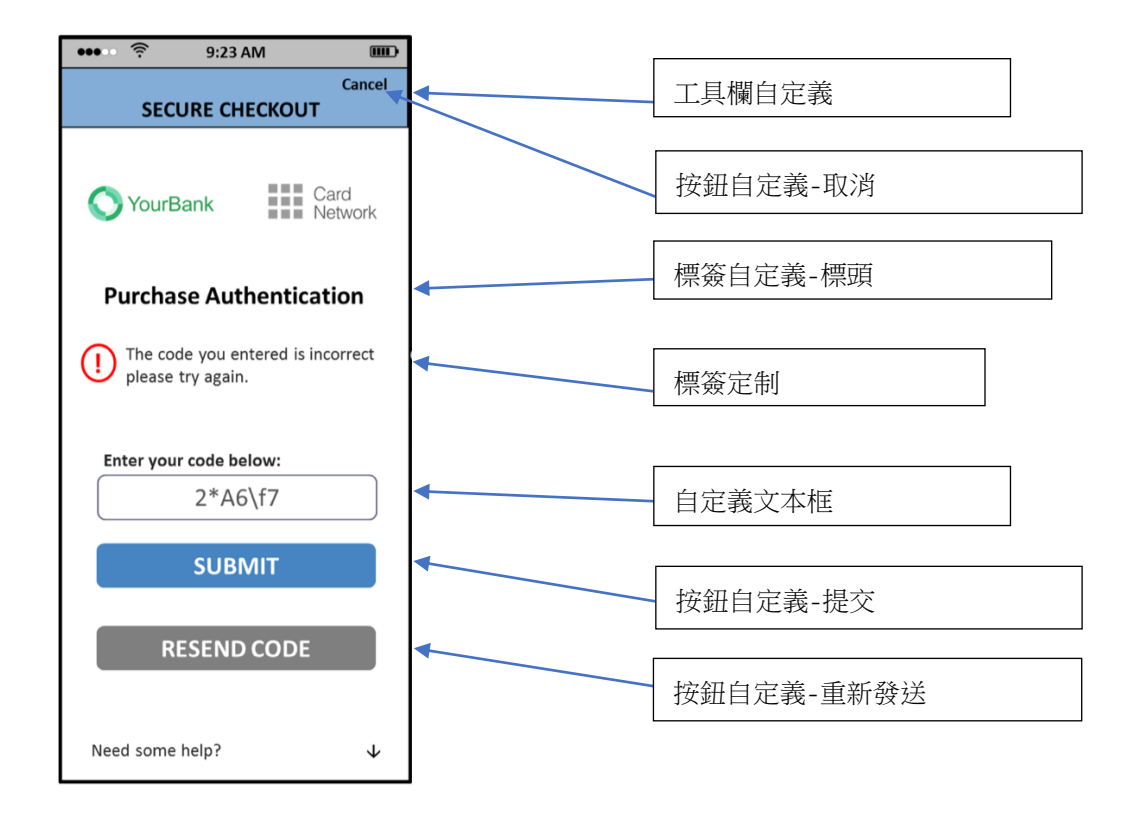

### UI的 paySDK 自定義

}

```
商家可以在 paySDK 初始化過程中添加 UiCustomization。
private class initaliseSDK extends AsyncTask<String, Void, String> {
    @Override
    protected String doInBackground(String... params) {
        Factory factory = new com.asiapay.sdk.integration.xecure3ds.Factory();
        ConfigParameters configParameters = factory.newConfigParameters();
        UiCustomization uiCustomization = factory.newUiCustomization();
        paySDK = new PaySDK(AuthActivity.this, configParameters, uiCustomization);
        return "";
    }
}
```

### 類 PayData 屬性的詳細信息:

| 輸入參數            | 值和說明                                        |  |  |  |  |
|-----------------|---------------------------------------------|--|--|--|--|
| setChannel      | 通道類型 (EnvBase.PayChannel) – WebView, Direct |  |  |  |  |
| setPayGate      | 支付網關的名字 即 Paydollar 或 Pesopay 或 Siampay     |  |  |  |  |
| setEnvType      | 生産或沙盒                                       |  |  |  |  |
| setMerchantID   | 在 Asiapay 商家門戶上注冊後收到的 ID                    |  |  |  |  |
| setPayType      | 付款方式 (Normal / Hold)                        |  |  |  |  |
| setOrderRef     | 商家要附加到交易的參考號                                |  |  |  |  |
| setPayMethod    | 付款方式 ID-有關詳細值,請參閱《集成指南》                     |  |  |  |  |
| setLang         | 付款頁面語言                                      |  |  |  |  |
| setCurrency     | 交易貨幣,例如 港元,印度盧比等                            |  |  |  |  |
| setAmount       | 交易金額                                        |  |  |  |  |
| setAddNewMember | 如果商家是第一次付款,則值應爲 true,否則爲 false              |  |  |  |  |
| setActivity     | 調用支付寶的 Activity 類的引用。                       |  |  |  |  |
| setRemark       | 有關標記交易的更多詳細信息。 這是可選的。                       |  |  |  |  |
| setExtraData    | 額外參數                                        |  |  |  |  |
|                 | 對于分期支付                                      |  |  |  |  |
|                 | installment_service –分期付款服務指示器,即T/F         |  |  |  |  |
|                 | installment_period-月數                       |  |  |  |  |
|                 | installOnly-控制分期付款的强制性,即 T / F              |  |  |  |  |
|                 |                                             |  |  |  |  |
|                 | 對于計劃支付                                      |  |  |  |  |
|                 |                                             |  |  |  |  |
|                 | 對于會員支付                                      |  |  |  |  |
|                 | memberPay_service – MemberPay 服務指標,即T/F     |  |  |  |  |
|                 | memberPay_memberId -會員 ID                   |  |  |  |  |
|                 | addNewMember –true/false                    |  |  |  |  |
|                 | 對于促銷支付                                      |  |  |  |  |
|                 |                                             |  |  |  |  |
|                 | PromotionCode –促銷活動代碼                       |  |  |  |  |
|                 | PromotionRuleCode-促銷規則代碼(可選)                |  |  |  |  |
|                 | PromotionOriginalAmt-促銷原始金額(可選)             |  |  |  |  |
|                 |                                             |  |  |  |  |
|                 | 附表工資                                        |  |  |  |  |
|                 | appld-應用程序 ID                               |  |  |  |  |

| appRef-appref 是整個計劃工資的參考,將僅使用一次  |
|----------------------------------|
| schType-日程安排類型可以是日/月/年           |
| schStatus-計劃狀態可以爲 Active/Suspend |
| nSch-時間表數                        |
| sMonth-計劃開始月份                    |
| sDay-計劃開始日期                      |
| sYear-計劃開始年                      |
| eMonth-計劃結束月                     |
| eDay-計劃結束日期                      |
| eYear-計劃結束年度                     |

### EnvBase 類的值詳細信息:

| EnvBase 參數 | 值和說明                                                                                      |  |  |
|------------|-------------------------------------------------------------------------------------------|--|--|
| PayChannel | SDK 支付渠道                                                                                  |  |  |
|            | WEBVIEW: WebView 重定向付款                                                                    |  |  |
|            | DIRECT: 直接服務器付款                                                                           |  |  |
| PayGate    | SDK 支持的支付網關                                                                               |  |  |
|            | PAYDOLLAR: PayDollar                                                                      |  |  |
|            | SIAMPAY: SiamPay                                                                          |  |  |
|            | PESOPAY: PesoPay                                                                          |  |  |
| EnvType    | SDK 環境配置                                                                                  |  |  |
|            | PRODUCTION: 生産環境                                                                          |  |  |
|            | SANDBOX:沙箱測試環境                                                                            |  |  |
| РауТуре    | SDK 付款類型                                                                                  |  |  |
|            | NORMAL_PAYMENT:銷售付款                                                                       |  |  |
|            | HOLD_PAYMENT: 授權付款                                                                        |  |  |
| Currency   | SDK支持的貨幣列表                                                                                |  |  |
|            | HKD, USD, SGD, RMB, JPY, TWD, AUD, EUR, GBP, CAD, MOP, PHP, THB, MYR, IDR, KRW, BND, NZD, |  |  |
|            | SAR, AED, BRL, INR, TRY, ZAR, VND, DKK, ILS, NOK, RUB, SEK, CHF, ARS, CLP, COP, CZK, EGP, |  |  |
|            | HUF, KZT, LBP, MXN, NGN, PKR, PEN, PLN, QAR, RON, UAH, VEF, LKR, KWD                      |  |  |

### 類 PayResult 屬性的詳細信息:

| PayResult 輸出屬性 | 描述                                          |  |
|----------------|---------------------------------------------|--|
| 參數             |                                             |  |
| getSuccesscode | 交易狀態。                                       |  |
| getChannel     | 通道類型(EnvBase.PayChannel)– WebView,Direct    |  |
| getResultCode  | 交易狀態碼。                                      |  |
| getResultMsg   | 消息,用于描述有關交易狀態的更多信息。 如果事務狀態爲"Success",則該消息可能 |  |
|                | 爲空白。                                        |  |
| getOrderID     | AsiaPay 系統生成的訂單 ID                          |  |
| getOrderRef    | 在初始化 PayData 對象中的付款呼叫之前設置的訂單參考號。            |  |
| getBankRef     | 銀行訂單參考編號                                    |  |
| getPrc         | 主要回應碼,請參閱《集成指南》附錄 A (PRC)                   |  |
| getSrc         | 次要回應碼,請參閱《集成指南》附錄 A (SRC)                   |  |
| getTxTime      | 交易時間                                        |  |
| getAmount      | 交易金額                                        |  |
| getCurrency    | 交易貨幣,例如 HKD, INR 等                          |  |
| getExtraData   | 額外響應數據                                      |  |
| getOutTradeNo  | 支付寶的交易號,以供參考。                               |  |

### 10 疑難排解

### 系統安裝

- 在此集成中支持哪些編程語言?
   HTML, ASP, PHP, JSP / Servlet, 以及支持 HTTP 協議的任何其它的服務器端指令碼語言.
- **商家服務器端的防火墙有什麼需要考慮的問題嗎?** 商家必須打開 HTTP 端口以處理返回鏈接,即端口 80(HTTP)/端口 443(HTTPS)。
- PayDollar PayGate 支持所有購物車軟件嗎? 技術上來說,可以。可是,需要您知道如何配置購物車軟件滿足自己的需要。示例包括 OSCommerce。

#### 常見問題

系統整合期間,我遇見了錯誤提示信息 "您的支付服務未啓動."
 確定是否您使用的商家代號和集成 URL 相對應。
 如果您正在使用 TESTING URL (test.paydollar.com),應使用 6 位數或 8 位數的 TESTING 商家代號。
 如果您正在使用 PRODUCTION URL (www.paydollar.com),應使用 PRODUCTION 商家代號,通常
 來說它是 4 位數或 8 位數。

### 5. 系統整合期間,我遇見了錯誤提示信息 "CurrCode不正確."

一個 PayDollar 商家代號只允許使用一種貨幣。確定您正在使用與商家代號相對應的貨幣種類 (HTML 格式)。若要使用多種貨幣,請聯繫我們的銷售人員,申請額外的商家賬戶。

#### 6. 我能自己調用 successUrl / failUrl / cancelUrl 來測定交易狀態嗎?

客戶可能調用瀏覽器中的 successUrl / failUrl / cancelUrl (附有商家參考號) 幷假設交易完成。 這樣,我們建議商家使用返回鏈接來測定交易狀態。因爲只有 PayDollar 方和商家知道返回鏈接 URL,所以使用返回鏈接系統來測定狀態是很安全的。

#### 7. Ref (orderRef)、PayRef 和 Ord 三個參數有什麼不同?

Ref (orderRef)是商家自己的訂單參考號。它來自于商家的數據庫或發票。 PayRef 是 PayDollar 的訂單參考號。它是 PayDollar 系統中每個商家每份訂單獨有的號碼. Ord 是銀行的訂單參考號。它由收單銀行給出。 如果要尋求交易說明,請向我們提供 PayRef (優先)或 Ref。

#### 返回鏈接

#### 8. 如何使用返回鏈接系統?

您可以利用返回鏈接系統中 PayDollar 傳遞的數據來更新關于交易的數據庫記錄。因爲商家參考號 可從返回鏈接系統中取回,所以您可以利用這一點來更新您系統的相應交易記錄。

#### 9. 如何在我的商家賬戶中安裝返回鏈接系統?

您可以在商戶管理後臺>商戶資料>支付選項 打開或者關閉 返回鏈接功能.

#### 10. 我如何知道是否已正確安裝了返回鏈接系統?

您可以去查看商家管理網站的詳細交易內容,選擇輸出欄"返回鏈接指示符"以及"返回鏈接返 回"幷查看交易記錄。如果返回鏈接指示符爲"T",返回鏈接系統安裝正確。但是,如果指示符 爲"F",您可以查看"返回鏈接返回"一欄,看看出現什麼錯誤。當進行返回鏈接系統安裝時, 您可以求助于我們的技術人員。

除此之外,您能啓用商家管理網站 > 簡介 > 支付選項中的"電子郵件發送返回鏈接故障告警"。 當啓用它時,如果調用商家的返回鏈接系統出現故障,向商家的技術服務聯繫電子郵件賬戶發送電 子郵件。

#### 11. 書寫返回鏈接頁面時用何種程序設計語言?

任何可處理 HTTP Post 請求參數的程序設計語言都可以用。

#### 12. 我如何書寫返回鏈接頁面? 返回鏈接頁面應該在屏上什麼都顯示嗎?

返回鏈接頁面包括3部分,接收HTTP參數,打印 'OK' 以及您自己的後端處理 (如升級數據庫、 向客戶發送電子郵件等。)。

可在後端調用返回鏈接頁面。它不會顯示什麼, 即無 HTML 代碼。 但是它會對 "OK" 進行應答, 讓我們的服務器知道您已經成功接收了返回鏈接。

#### 13. 我如何確定正在從 PayDollar 調用返回鏈接系統?

您可以檢查是否正在從這些 IP 地址範圍中調用返回鏈接 HTTP 請求。 測試環境: 202.64.244.236 – 202.64.244.237 正式使用環境: 203.105.16.160 – 203.105.16.191

#### 14. 出現返回鏈接錯誤返回

#### "javax.net.ssl.SSLHandshakeException: sun.security.validator.ValidatorException:

#### No trusted certificate found"

我們的服務器不能識別您的 SSL 證書供貨商。請聯繫我們的技術人員解决這些問題。如果有必要, 會要求您提供您的認證中心根證書。

#### 15. 返回鏈接自動重試失敗

(適用于已注冊返回鏈接鏈接和重試功能的商家) 有時,由于互聯網連接問題,使用的返回鏈接 URL 錯誤等原因,您可能無法接收返回鏈接響應。

- 啓用"失敗的返回鏈接自動重試"後,將重新發送返回鏈接:
- (1)在原始嘗試失敗之後立即進行;
- (2)如果(1)也失敗,則在15分鐘後進行。

#### 3D 安全認證

#### 16. 在設計我們自己的網站時,我能使用 FRAMES 嗎?

當在其 3D 認證頁面上輸入時,一些發卡銀行要求有 Cookie。這種情况下需要整個頁面(即無邊框)。 而且,SSL 指示符應顯示在瀏覽器窗口的某處,讓客戶知道此網站很安全,可以輸入保密性信息, 如信用卡卡號。當使用 FRAMES 時,如果頁面所需 SSL 在邊框窗口內部, SSL 指示符不會出現。因此,建議將 HTML 表格提交給 PayDollar 之後,不要使用 FRAMES。您可以考慮打開另一個瀏覽器窗口處理各個支付交易。

#### 17. 我能爲自己的交易關閉 "3D-認證"功能嗎?

這由銀行單獨做出决定。可能您需要提供營業信息,目的是說明銀行風險管理小組在特殊審批之前 對您公司的情况進行評估。但是,您應該清楚地瞭解欺詐性非 3D 交易的嚴重後果。

#### 數據安全

#### 18. 我可以儲存客戶的信用卡信息嗎?

我們建議商家"不要"儲存信用卡信息,尤其是信用卡卡號、有效日期以及 CVV2 / CVC2。即使絕對需要,也請確保根據 Visa A.I.S. (賬戶信息安全)的要求進行數據加密。您可以參考以下的網頁: http://www.visa-asia.com/ap/sea/merchants/riskmgmt/ais\_what.shtml. 儲存在 PayDollar 中的信用卡信息均符合 Visa A.I.S.和 MasterCard SDP 的要求。

#### 技術支持

#### 19. 在軟件測試和生成期間,如果遇到問題,我們如何聯繫?

您可以通過下列任何一種方式聯繫我們的技術人員:

- a. 電子郵件: <u>it@paydollar.com</u>
- b. 技術熱綫: (852) 82267981 (852) 31731990

## 附錄 A

### 傳款易 付款響應代碼

傳款易付款響應代碼由下列部份組成:

### 1. 主要響應代碼 (PRC)

主要響應代碼是用于識別支付交易的授權狀態的主要響應代碼。 下表提供了可能返回的所有響應代碼的摘要:

| PRC | Description    |
|-----|----------------|
| 0   | 成功             |
| 1   | 被付款銀行拒絕        |
| 3   | 付款人認證失敗 (3D)   |
| -1  | 參數傳輸不正確        |
| -2  | 服務器訪問錯誤        |
| -8  | 被傳款易內部/防欺詐檢查拒絕 |
| -9  | 主機訪問錯誤         |

### 2. 次要響應代碼 (SRC)

次要響應代碼爲主要響應代碼提供詳細的描述,與主要響應代碼相對應.

### 響應代碼列表

### 銀行的響應代碼

| PRC | SRC  | 描述      |
|-----|------|---------|
| 1   | 01   | 被銀行拒絕   |
| 1   | 02   | 被銀行拒絕   |
| 1   | 03   | 其它      |
| 1   | 04   | 其它      |
| 1   | 05   | 被銀行拒絕   |
| 1   | 12   | 其它      |
| 1   | 13   | 其它      |
| 1   | 14   | 輸入錯誤    |
| 1   | 19   | 其它      |
| 1   | 25   | 其它      |
| 1   | 30   | 其它      |
| 1   | 31   | 其它      |
| 1   | 41   | 報失卡/被盗卡 |
| 1   | 43   | 報失卡/被盗卡 |
| 1   | 51   | 被銀行拒絕   |
| 1   | 54   | 輸入錯誤    |
| 1   | 55   | 其它      |
| 1   | 58   | 其它      |
| 1   | 76   | 其它      |
| 1   | 77   | 其它      |
| 1   | 78   | 其它      |
| 1   | 80   | 其它      |
| 1   | 89   | 其它      |
| 1   | 91   | 其它      |
| 1   | 94   | 其它      |
| 1   | 95   | 其它      |
| 1   | 96   | 其它      |
| 1   | 99   | 其它      |
| 1   | 2000 | 其它      |

### 傳款易響應代碼

| PRC | SRC  | 描述                   |
|-----|------|----------------------|
| -8  | 999  | 其它                   |
| -8  | 1000 | 跳過交易                 |
| -8  | 2000 | 黑名單錯誤                |
| -8  | 2001 | 系統的黑名單卡              |
| -8  | 2002 | 商戶的黑名單卡              |
| -8  | 2003 | 系統的黑 IP              |
| -8  | 2004 | 商戶的黑 IP              |
| -8  | 2005 | 無效的持卡人姓名             |
| -8  | 2006 | 同一張卡一天使用 6 次以上       |
| -8  | 2007 | 重複的商戶參考編號            |
| -8  | 2008 | 商戶參考編號爲空             |
| -8  | 2011 | 其它                   |
| -8  | 2012 | 卡驗證失敗                |
| -8  | 2013 | 卡已經注册                |
| -8  | 2014 | 高危國家                 |
| -8  | 2016 | 同一天 同一個付款 IP 超過預定次數. |
| -8  | 2017 | 卡號碼不正確               |
| -8  | 2018 | 多卡嘗試                 |
| -8  | 2019 | 發卡行不匹配               |
| -8  | 2020 | 超過單筆交易限制             |
| -8  | 2021 | 超過日交易限制              |
| -8  | 2022 | 超過月交易限制              |
| -8  | 2023 | 無效的通道類型              |
| -8  | 2099 | 非測試卡                 |
| -8  | 2031 | 系統拒絕(TN)             |
| -8  | 2032 | 系統拒絕(TA)             |
| -8  | 2033 | 系統拒絕(TR)             |
| -8  | 2035 | 商家定義的黑名單付款卡國家/地區     |
| -8  | 2037 | 商家定義的黑名單付款人國家/地區     |
| -8  | 2039 | 商家要求的特殊國家限制          |
| -8  | 2041 | 分期無效                 |
| -8  | 2043 | 未驗證成員                |
| -8  | 2045 | 優惠券代碼無效              |
| -8  | 2047 | 被用戶取消                |
| -8  | 2049 | 由于未完成 EWallet 流程而拒絕  |
| -8  | 2050 | 分期付款卡無效              |
| -8 | 2051 | 無效的到期日期            |
|----|------|--------------------|
| -8 | 2053 | 取消交易               |
| -8 | 2054 | 被 3D 設置拒絕          |
| -8 | 2055 | 發卡和付款人 IP 國家/地區不匹配 |

## 其它響應代碼

| PRC | SRC  | 描述      |
|-----|------|---------|
| 0   | 0    | 成功      |
| 3   | 任何號碼 | 付款人認證失敗 |
| -1  | -1   | 輸入參數錯誤  |
| -2  | -2   | 服務器訪問出錯 |
| -9  | -9   | 主機訪問出錯  |

## 國家編碼列表

下列列表展示個別國家名稱和其危險級別.

| Country Code | Country Name | High risk |
|--------------|--------------|-----------|
| A2           | 衛星電視供貨商      |           |
| AD           | 安道爾          |           |
| AE           | 阿拉伯聯合酋長國     |           |
| AF           | 阿富汗          |           |
| AG           | 安提瓜和巴布達      |           |
| AI           | 安圭拉          |           |
| AL           | 阿爾巴尼亞        |           |
| AM           | 亞美尼亞         |           |
| AN           | 荷屬安的列斯       |           |
| AO           | 安哥拉          |           |
| AP           | 亞洲/太平洋地區     |           |
| AQ           | 南極洲          |           |
| AR           | 阿根廷          |           |
| AS           | 美屬薩摩亞        |           |
| AT           | 奧地利          |           |
| AU           | 澳大利亞         |           |
| AW           | 阿魯巴          |           |
| AZ           | 阿塞拜疆         |           |
| BA           | 波斯尼亞和黑塞哥維那   |           |
| BB           | 巴巴多斯         |           |
| BD           | 孟加拉國國        |           |
| BE           | 比利時          |           |

| BF | 布基那法索   |    |
|----|---------|----|
| BG | 保加利亞    | ** |
| BH | 巴林      |    |
| BI | 布隆迪     |    |
| BJ | 貝擃      |    |
| BM | 百慕達     |    |
| BN | 文萊      |    |
| BO | 玻利維亞    |    |
| BR | 巴西      |    |
| BS | 巴哈馬     |    |
| BT | 不丹      |    |
| BV | 布維島     |    |
| BW | 博茨瓦納    |    |
| BY | 白俄羅斯    |    |
| BZ | 伯利茲     |    |
| CA | 加拿大     |    |
| CD | 剛果      |    |
| CF | 中非共和國   |    |
| CG | 剛果      |    |
| СН | 瑞士      |    |
| CI | 科特迪瓦    |    |
| СК | 庫克群島    |    |
| CL | 智利      |    |
| СМ | 喀麥隆     | ** |
| CN | 中國      |    |
| CO | 哥倫比亞    |    |
| CR | 哥斯達黎加   |    |
| CU | 古巴      |    |
| CV | 佛得角     |    |
| CY | 塞浦路斯    |    |
| CZ | 捷克共和國   |    |
| DE | 德國      |    |
| DJ | 吉布提     |    |
| DK | 丹麥      |    |
| DM | 多米尼加    |    |
| DO | 多米尼加共和國 |    |
| DZ | 阿爾及利亞   |    |

| EC | 厄瓜多爾         |    |
|----|--------------|----|
| EE | 愛沙尼亞         |    |
| EG | 埃及           | ** |
| ER | 厄立特裏亞        |    |
| ES | 西班牙          |    |
| ET | 埃塞俄比亞        |    |
| EU | 歐洲           |    |
| FI | 芬蘭           |    |
| FJ | 斐濟           |    |
| FK | 福克蘭群島(馬爾維納斯) |    |
| FM | 密克羅尼西亞       |    |
| FO | 法羅群島         |    |
| FR | 法國           |    |
| GA | 加蓬           |    |
| GB | 聯合王國         |    |
| GD | 格林納達         |    |
| GE | 格魯吉亞         |    |
| GF | 法屬圭亞那        |    |
| GH | 加納           | ** |
| GI | 直布羅陀         |    |
| GL | 格陵蘭          |    |
| GM | 岡比亞          | ** |
| GN | 幾內亞          |    |
| GP | 瓜德羅普島        |    |
| GQ | 赤道幾內亞        |    |
| GR | 希臘           |    |
| GT | 危地馬拉         |    |
| GU | 關島           |    |
| GW | 幾內亞比紹        |    |
| GY | 圭亞那          |    |
| HK | 香港           |    |
| HM | 赫德島和麥當勞群島    |    |
| HN | 洪都拉斯         |    |
| HR | 克羅地亞         |    |
| HT | 海地           |    |
| HU | 匈牙利          |    |
| ID | 印度尼西亞        | ** |

| IE | 愛爾蘭       |    |
|----|-----------|----|
| IL | 以色列       | ** |
| IN | 印度        |    |
| IO | 英屬印度洋領地   |    |
| IQ | 伊拉克       |    |
| IR | 伊朗        | ** |
| IS | 冰島        |    |
| IT | 意大利       |    |
| JM | 牙買加       |    |
| JO | 約旦        |    |
| JP | 日本        |    |
| KE | 肯尼亞       |    |
| KG | 吉爾吉斯斯坦    |    |
| KH | 柬埔寨       |    |
| KI | 基裏巴斯      |    |
| KM | 科摩羅       |    |
| KN | 聖基茨和尼維斯   |    |
| KP | 朝鮮        |    |
| KR | 韓國        |    |
| KW | 科威特       |    |
| KY | 開曼群島      |    |
| KZ | 哈薩克斯坦     |    |
| LA | 老撾人民民主共和國 |    |
| LB | 黎巴嫩       |    |
| LC | 聖盧西亞      |    |
| LI | 列支敦士登     |    |
| LK | 斯裏蘭卡      |    |
| LR | 利比裏亞      |    |
| LS | 萊索托       |    |
| LT | 立陶宛       | ** |
| LU | 盧森堡       |    |
| LV | 拉脫維亞      |    |
| LY | 阿拉伯利比亞民衆國 |    |
| MA | 摩洛哥       | ** |
| MC | 摩納哥       |    |
| MD | 摩爾多瓦      |    |
| MG | 馬達加斯加     |    |

| MH | 馬紹爾群島   |    |
|----|---------|----|
| MK | 馬其頓     |    |
| ML | 馬裏      |    |
| MM | 緬甸      |    |
| MN | 蒙古      |    |
| MO | 澳門      |    |
| MP | 北馬裏亞納群島 |    |
| MQ | 馬提尼克島   |    |
| MR | 毛裏塔尼亞   |    |
| MS | 蒙特塞拉特   |    |
| MT | 馬耳他     |    |
| MU | 毛裏求斯    |    |
| MV | 馬爾代夫    |    |
| MW | 馬拉維     |    |
| MX | 墨西哥     |    |
| MY | 馬來西亞    | ** |
| MZ | 莫桑比克    |    |
| NA | 納米比亞    |    |
| NC | 新喀裏多尼亞  |    |
| NE | 尼日爾     |    |
| NF | 諾福克島    |    |
| NG | 尼日利亞    | ** |
| NI | 尼加拉瓜    |    |
| NL | 荷蘭      |    |
| NO | 挪威      |    |
| NP | 尼泊爾     |    |
| NR | 瑙魯      |    |
| NZ | 新西蘭     |    |
| OM | 阿曼      |    |
| PA | 巴拿馬     |    |
| PE | 秘魯      |    |
| PF | 法屬波利尼西亞 |    |
| PG | 巴布亞新幾內亞 |    |
| PH | 菲律賓     |    |
| PK | 巴基斯坦    | ** |
| PL | 波蘭      |    |
| PR | 波多黎各    |    |

| PS | 巴勒斯坦領土    |    |
|----|-----------|----|
| PT | 葡萄牙       |    |
| PW | 帕勞        |    |
| PY | 巴拉圭       |    |
| QA | 卡塔爾       |    |
| RE | 留尼汪       |    |
| RO | 羅馬尼亞      | ** |
| RU | 俄羅斯聯邦     | ** |
| RW | 盧旺達       |    |
| SA | 沙特阿拉伯     |    |
| SB | 所羅門群島     |    |
| SC | 塞舌爾       |    |
| SD | 蘇丹        |    |
| SE | 瑞典        |    |
| SG | 新加坡       |    |
| SI | 斯洛文尼亞     |    |
| SK | 斯洛伐克      |    |
| SL | 塞拉利昂      |    |
| SM | 聖馬力諾      |    |
| SN | 塞內加爾      |    |
| SO | 索馬裏       |    |
| SR | 蘇裏南       |    |
| ST | 聖多美和普林西   |    |
| SV | 薩爾瓦多      |    |
| SY | 阿拉伯叙利亞共和國 |    |
| SZ | 斯威士蘭      |    |
| TC | 特克斯和凱科斯群島 |    |
| TD | 乍得        |    |
| TF | 法國南部領土    |    |
| TG | 多哥        |    |
| TH | 泰國        |    |
| TJ | 塔吉克斯坦     |    |
| ТК | 托克勞       |    |
| ТМ | 土庫曼斯坦     |    |
| TN | 突尼斯       |    |
| ТО | 湯加        |    |
| TR | 土耳其       | ** |

| тт | 特裏尼達和多巴哥    |    |
|----|-------------|----|
| TV | 圖瓦盧         |    |
| TW | 臺灣          |    |
| TZ | 坦桑尼亞        |    |
| UA | 烏克蘭         | ** |
| UG | 烏幹達         |    |
| UM | 美國本土外小島嶼    |    |
| US | 美國          |    |
| UY | 烏拉圭         |    |
| UZ | 烏茲別克斯坦      |    |
| VA | 羅馬教廷(梵蒂岡城國) |    |
| VC | 聖文森特和格林納丁斯  |    |
| VE | 委内瑞拉        |    |
| VG | 維京群島        |    |
| VI | 維京群島        |    |
| VN | 越南          | ** |
| VU | 瓦努阿圖        |    |
| WF | 瓦利斯和富圖納群島   |    |
| WS | 薩摩亞         |    |
| YE | 也門          |    |
| ΥT | 馬約特島        |    |
| YU | 南斯拉夫        | ** |
| ZA | 南非          |    |
| ZM | 贊比亞         |    |
| ZW | 津巴布韋        |    |